Guia do Usuário do Agente para Virtual Machines

Arcserve<sup>®</sup> Backup

18.0

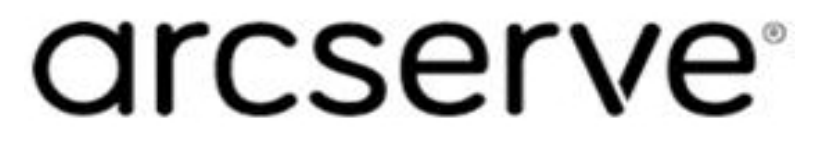

## **Avisos legais**

A presente Documentação, que inclui os sistemas de ajuda incorporados e os materiais distribuídos eletronicamente (doravante denominada Documentação), destina-se apenas a fins informativos e está sujeita a alterações ou revogação por parte da Arcserve a qualquer momento.

Esta documentação não pode ser copiada, transferida, reproduzida, divulgada nem duplicada, por inteiro ou em partes, sem o prévio consentimento por escrito da Arcserve. A presente Documentação contém informações confidenciais e de propriedade da Arcserve, não podendo ser divulgadas ou usadas para quaisquer outros fins que não aqueles permitidos por (i) um outro contrato celebrado entre o cliente e a Arcserve que rege o uso do software da Arcserve ao qual a Documentação está relacionada; ou (ii) um outro contrato de confidencialidade celebrado entre o cliente e a Arcserve.

Não obstante o supracitado, se o Cliente for um usuário licenciado do(s) produto(s) de software constante(s) na Documentação, é permitido que ele imprima ou, de outro modo, disponibilize uma quantidade razoável de cópias da Documentação para uso interno seu e de seus funcionários referente ao software em questão, contanto que todos os avisos de direitos autorais e legendas da Arcserve estejam presentes em cada cópia reproduzida.

O direito à impressão ou disponibilizar cópias da documentação está limitado ao período de vigência no qual a licença aplicável a tal software permanece em pleno vigor e efeito. Em caso de término da licença, por qualquer motivo, fica o usuário responsável por garantir à Arcserve, por escrito, que todas as cópias, parciais ou integrais, da Documentação sejam devolvidas à Arcserve ou destruídas.

ATÉ O LIMITE PERMITIDO PELA LEI APLICÁVEL, A ARCSERVE FORNECE ESTA DOCUMENTAÇÃO "NO ESTADO EM QUE SE ENCONTRA", SEM NENHUM TIPO DE GARANTIA, INCLUINDO, ENTRE OUTRAS, QUAISQUER GARANTIAS IMPLÍCITAS DE COMERCIABILIDADE, ADEQUAÇÃO A UM DETERMINADO FIM OU NÃO VIOLAÇÃO. EM NENHUMA OCASIÃO, A ARCSERVE SERÁ RESPONSÁVEL PERANTE O USUÁRIO OU TERCEIROS POR QUAISQUER PERDAS OU DANOS, DIRETOS OU INDIRETOS, RESULTANTES DO USO DA DOCUMENTAÇÃO, INCLUINDO, ENTRE OUTROS, LUCROS CESSANTES, PERDA DE INVESTIMENTO, INTERRUPÇÃO DOS NEGÓCIOS, FUNDO DE COMÉRCIO OU PERDA DE DADOS, MESMO QUE A ARCSERVE TENHA SIDO EXPRESSAMENTE ADVERTIDA SOBRE A POSSIBILIDADE DE TAIS PERDAS E DANOS.

O uso de qualquer produto de software mencionado na documentação é regido pelo contrato de licença aplicável, sendo que tal contrato de licença não é modificado de nenhum modo pelos termos deste aviso.

O fabricante desta Documentação é a Arcserve.

Fornecido nos termos de "Direitos restritos". O uso, a duplicação ou a divulgação pelo Governo dos Estados Unidos estão sujeitos às restrições definidas nas seções 12.212, 52.227-14 e 52.227-19(c)(1) – (2) da FAR e na seção 252.227-7014(b)(3) da DFARS, conforme aplicável, ou suas sucessoras.

© 2019 Arcserve, incluindo suas afiliadas e subsidiárias. Todos os direitos reservados. Quaisquer marcas comerciais ou direitos autorais de terceiros pertencem a seus respectivos proprietários.

# Referências de produtos da Arcserve

Este documento faz referência aos seguintes produtos da Arcserve:

- Arcserve<sup>®</sup> Backup
- Arcserve<sup>®</sup> Unified Data Protection
- Agente do Arcserve<sup>®</sup> Unified Data Protection para Windows
- Agente do Arcserve<sup>®</sup> Unified Data Protection para Linux
- Arcserve<sup>®</sup> Replication and High Availability

## Documentação do Arcserve Backup

A documentação do Arcserve Backup contém guias e Notas da Versão específicas para todas as releases principais e os service packs. Clique nos links abaixo para acessar a documentação.

- Notas da Versão do Arcserve Backup 18.0
- Biblioteca do Arcserve Backup 18.0

## Contato com o Suporte da Arcserve

A equipe de Suporte da Arcserve oferece um abrangente conjunto de recursos para solucionar seus problemas técnicos e fornece acesso fácil a importantes informações sobre o produto.

#### Entrar em contato com o suporte

Com o Suporte da Arcserve:

- É possível entrar em contato direto com a mesma biblioteca de informações que é compartilhada internamente pelos especialistas do Suporte da Arcserve. Este site fornece acesso aos documentos de nossa base de conhecimento. A partir daqui, é fácil pesquisar e localizar os artigos da base de conhecimento relacionados ao produto que contêm soluções testadas em campo para muitos dos problemas principais e comuns.
- É possível usar nosso link para bate-papo ao vivo para iniciar instantaneamente uma conversa em tempo real entre você e a equipe de Suporte da Arcserve.
   Com o Bate-papo ao vivo, você poderá obter respostas imediatas para suas dúvidas e preocupações, sem deixar de manter o acesso ao produto.
- É possível participar da Comunidade global de usuários do Arcserve para perguntar e responder a perguntas, compartilhar dicas e truques, discutir as práticas recomendadas e participar de conversas com os colegas.
- É possível abrir um ticket de suporte. Ao abrir um ticket de suporte online, é possível esperar um retorno de chamada de um de nossos especialistas na área do produto sobre o qual está perguntando.
- Você pode acessar outros recursos úteis adequados ao seu produto da Arcserve.

# Conteúdo

| Capítulo 1: Introdução ao agente                                                           |
|--------------------------------------------------------------------------------------------|
| Introdução12                                                                               |
| Como o agente protege os sistemas VMware13                                                 |
| Como o agente protege os ambientes VMware14                                                |
| Como o agente protege máquinas virtuais que residem em armazenamento local e em<br>SAN     |
| Como o Agente protege máquinas virtuais que compartilham o mesmo nome do host $ \dots  18$ |
| Como o agente protege sistemas VMware vSphere usando o VDDK20                              |
| O VMware VDDK incluído na mídia de instalação21                                            |
| Apresentando a integração com o VMware vSphere22                                           |
| Como vSphere se integra com releases anteriores do agente                                  |
| Como o agente protege os sistemas Hyper-V25                                                |
| Como o agente protege os ambientes Hyper-V26                                               |
| Funcionalidades suportadas                                                                 |
| Como o agente analisa os dados que residem em máquinas virtuais30                          |
| Fazer backup e restaurar limitações em computadores virtuais                               |
| Capítulo 2: Instalando e configurando o agente                                             |
| Como atribuir licença ao Agente                                                            |
| Modo de backup e matriz de instalação35                                                    |
| Práticas recomendadas para instalação e configuração do agente para máquinas vir-<br>tuais |
| Onde instalar o agente40                                                                   |
| Pré-requisitos de instalação42                                                             |
| Configurações suportadas para integração com o VMware vSphere43                            |
| Como instalar e configurar o agente44                                                      |
| Implantar o agente em VMs usando a Implantação do agente                                   |
| Tarefas pós-instalação 46                                                                  |
| Tarefas pós-instalação para integração do VMware vSphere47                                 |
| Adicionar ou remover dados de VMs específicos do banco de dados do Arcserve Backup 58      |
| Como usar o hotadd de modo de transporte do VMware60                                       |
| Encerrar operações quando o agente detectar certificados SSL expirados61                   |
| Especificar portas de comunicação HTTPS personalizadas62                                   |
| Configurar o agente para retenção de endereços MAC após a recuperação de VMs63             |

| Configurar o agente para retenção da alocação de recursos em disco após a recupera de VMs  | ção<br>64 |
|--------------------------------------------------------------------------------------------|-----------|
| Ativar a depuração para tarefas do VDDK                                                    | 65        |
| Desinstalação do agente                                                                    | 66        |
| Capítulo 3: Preenchendo o banco de dados do Arcserve Backup                                | <b>67</b> |
| Especificar o nome do servidor do Arcserve Backup                                          | 68        |
| Especificar um local de montagem temporário da VM                                          | 70        |
| Preencher o banco de dados do usando a ferramenta de configuração do VMwa<br>da Arcserve   | re<br>72  |
| Preencher o banco de dados do usando a ferramenta de configuração Hyper-V d<br>Arcserve    | la<br>78  |
| Preenchendo o banco de dados do Arcserve Backup usando utilitário de linha de comando      | e<br>82   |
| Como os nomes da máquina virtual afetam as tarefas                                         | 83        |
| Capítulo 4: Backup de dados                                                                | 85        |
| Como procurar volumes de backup da máquina virtual                                         | 86        |
| Usando opções globais e locais de backup                                                   | 89        |
| Como funcionam as opções globais e locais de backup                                        | 90        |
| Especificar modos de backup como uma opção de backup global                                | 93        |
| Especificar modos de backup como uma opção de backup local                                 | 97        |
| Como o agente processa backups incrementais e diferenciais nas máquinas virtuais do VMware | o<br>100  |
| Fazer backup dos dados residentes em máquinas virtuais VMware                              | 101       |
| Como o agente nomeia os pontos de montagem                                                 | 104       |
| Fazer backup dos dados residentes em máquinas virtuais do Hyper-V                          | 105       |
| Tarefas gerais                                                                             | 108       |
| Como o agente oferece suporte ao utilitário Verificação anterior                           | 109       |
| Como o agente oferece suporte ao VMware 6.7                                                | 109       |
| Filtrar dados de backup de VM                                                              | 112       |
| Arquivos de log do agente                                                                  | 113       |
| Como o agente protege volumes montados a partir de discos rígidos virtuais                 | 114       |
| Visão geral dos discos rígidos virtuais                                                    | 115       |
| Limitações da proteção de volumes montados a partir de discos rígidos virtuais             | 116       |
| Como o agente protege volumes compartilhados do agrupamento                                | 118       |
| Como proteger máquinas virtuais que residem nos Volumes compartilhados de agru-<br>pamento | 119       |
| Capítulo 5: Restauração de dados                                                           | 121       |
| Restaurar dados da máguina virtual do VMware                                               | 122       |

| Como procurar sessões do VMware                                                                                              | 123         |
|----------------------------------------------------------------------------------------------------|-------------|
| Limitações de recuperação de dados                                                                                           | 125         |
| Como recuperar dados da máquina virtual do VMware                                                                            | 126         |
| Restaurar dados da máquina virtual do Hyper-V                                                                                | 142         |
| Como navegar em sessões do Hyper-V                                                                                           | 143         |
| Recuperar máquinas virtuais do Hyper-V                                                                                       | 144         |
| Recuperar máquinas virtuais do Hyper-V para locais alternativos                                                              | 148         |
| Restaurar dados com detalhamento de nível de arquivo                                                                         | 149         |
| Restaurar dados de backup em nível simples (VM integral)                                                                     | 152         |
| Capítulo 6: Solução de problemas                                                                                             | 155         |
| Operações de backup e de recuperação                                                                                         | 156         |
| O processo de preenchimento automático da VM não é iniciado conforme a pro-<br>gramação                                      | 157         |
| O agente não exclui VMs existentes após a conclusão de uma tarefa de recuperação<br>VM                                       | da<br>158   |
| Falha nas tarefas de backup com Erros de criação de instantâneos                                                             | 159         |
| Tarefas relatam incorretamente que os instantâneos não são excluídos                                                         | 161         |
| Os backups de VMs, em um ambiente que reconhece agrupamentos, falham                                                         | 162         |
| Falha nas tarefas de backup do VDDK                                                                                          | 164         |
| Recuperar tarefas de VM falha nas VMs do VMware                                                                              | 165         |
| Falha nas operações da VM com erros desconhecidos                                                                            | 166         |
| Não é possível ligar as VMs ao restaurar dados                                                                               | 167         |
| Não é possível ligar as VMs do Hyper-V ao restaurar dados em um local alternado                                              | 168         |
| Operações de backup e recuperação da VM falham ao usar o modo de transporte N                                                | BD .170     |
| Não é possível recuperar as VMs do Hyper-V para um local alternativo                                                         | 173         |
| O agente exclui instantâneos após a recuperação de VMs                                                                       | 174         |
| Erros de licença ocorrem durante o backup e a recuperação das VMs                                                            | 175         |
| O agente não gera sessões internas                                                                                           | 176         |
| O agente não recupera instantâneos                                                                                           | 178         |
| Taxa de transferência diminui em backups da SAN                                                                              | 179         |
| Uma mensagem de erro é exibida ao fazer backup de máquinas virtuais que residem<br>mesmo CSV                                 | n no<br>180 |
| Falha nas tarefas de recuperação de VM ao usar portas HTTPS personalizada para sis-<br>temas em vCenter Server ou ESX Server | 181         |
| Usando o VDDK para diferentes versões dos backups do VMware                                                                  | 183         |
| O backup de VM em um Hyper-V Server falha                                                                                    | 184         |
| Problemas da operação de montagem                                                                                            | 185         |

| O ponto de montagem não mostra os diretórios quando conclui os backups em arquivo | n nível de<br> |
|-----------------------------------------------------------------------------------|----------------|
| O Arcserve Backup não consegue montar volumes que usam partições GUID .           |                |
| Os pontos de montagem do volume não podem ser desviados                           |                |
| As operações de montagem da máquina virtual falham                                |                |
| Não é possível abrir o arquivo VMDK                                               |                |
| Problemas com a ferramenta de configuração do Arcserve                            |                |
| Falha do utilitário ca_vcbpopulatedb com .NET version >= Not Found                |                |
| Falha do utilitário ca_vcbpopulatedb com Err_code: -100 Make_Connection           |                |
| Problemas diversos                                                                |                |
| As VMs não aparecem na árvore de diretórios do Gerenciador de backup              |                |
| Capítulo 7: Configurando os sistemas VMware ESX Host e ter Server                 | vCen-<br>199   |
| Configurar sistemas VMware ESX Server                                             |                |
| Configurar sistemas VMware vCenter Server                                         |                |
| Capítulo 8: Glossário                                                             | 205            |
| local temporário de montagem                                                      |                |
| VMware Virtual Disk Development Kit                                               |                |
| VMware vSphere                                                                    |                |
| Capítulo 9: Índice remissivo                                                      |                |

# Capítulo 1: Introdução ao agente

Esta seção contém os seguintes tópicos:

| Introdução                                                      | 12 |
|-----------------------------------------------------------------|----|
| Como o agente protege os sistemas VMware                        | 13 |
| Como o agente protege sistemas VMware vSphere usando o VDDK     | 20 |
| Como o agente protege os sistemas Hyper-V                       |    |
| Funcionalidades suportadas                                      |    |
| Como o agente analisa os dados que residem em máquinas virtuais |    |
| Fazer backup e restaurar limitações em computadores virtuais    |    |

## Introdução

O Arcserve Backup é uma solução de armazenamento abrangente para aplicativos, bancos de dados, servidores distribuídos e sistemas de arquivos. Fornece recursos de backup e restauração para bancos de dados, aplicativos empresariais críticos e clientes de rede.

Entre os agentes oferecidos pelo Arcserve Backup, está o Agente do Arcserve Backup para Virtual Machines. O agente permite proteger as máquinas virtuais em execução nos seguintes sistemas:

- VMware ESX/ESXi Server e VMware vCenter Server--O VMware fornece um mecanismo chamado Virtual Disk Development Kit (VDDK) que se integra com o VMware ESX/ESXi Server e o VMware vCenter Server. O VDDK permite proteger os arquivos e dados de uma VM (Virtual Machine - Máquina virtual). Com o VDDK, é possível descarregar a atividade de backup da máquina virtual em um sistema proxy de backup dedicado e, em seguida, usar as funcionalidades de backup e restauração fornecidas pelo Arcserve Backup para proteger as VMs.
- VMware vSphere --O VMware vSphere é um kit de ferramentas de virtualização que permite integrar as versões mais recentes do VMware vCenter Server e VMware VDDK com o Arcserve Backup.
- Microsoft Hyper-V -- O Microsoft Hyper-V é um componente que está incluído nos sistemas operacionais do Windows Server 2008 x64 ou posterior. O Hyper-V é uma tecnologia com base em hipervisor que permite executar vários sistemas operacionais independentemente no sistema Windows Server. O Arcserve Backup permite fazer backup e restauração de dados contidos em sistemas operacionais convidados e nos sistemas operacionais do Windows Server.

## Como o agente protege os sistemas VMware

O agente permite fazer backup de dados e funciona melhor nas seguintes situações:

Para reduzir restrições de recursos no sistema VMware ESX Host.

**Observação:** o VM ware ESX/ESXi é um aplicativo que gerencia recursos de sistema, armazenamento e rede em vários ambientes da VM.

- Seu ambiente é composto por VMs que residem em tipos diferentes de armazenamentos de dados.
- Você quer restaurar dados em nível de arquivo ou em nível simples (VM integral).

**Tópicos relacionados:** 

- Como o agente protege os ambientes VMware
- <u>Como o agente protege máquinas virtuais que residem em armazenamento</u> local e em SAN
- <u>Como o agente protege máquinas virtuais que compartilham o mesmo nome</u> do host

## Como o agente protege os ambientes VMware

O agente permite executar backups de VM simples (VM integral), de VM em nível de arquivo e de VM em modo misto usando um sistema proxy de backup.

O diagrama a seguir ilustra a arquitetura da rede para backup de imagens ou arquivos de VMware usando um sistema de proxy de backup:

Backing up VMware Environments Using the Agent with a Backup Proxy System

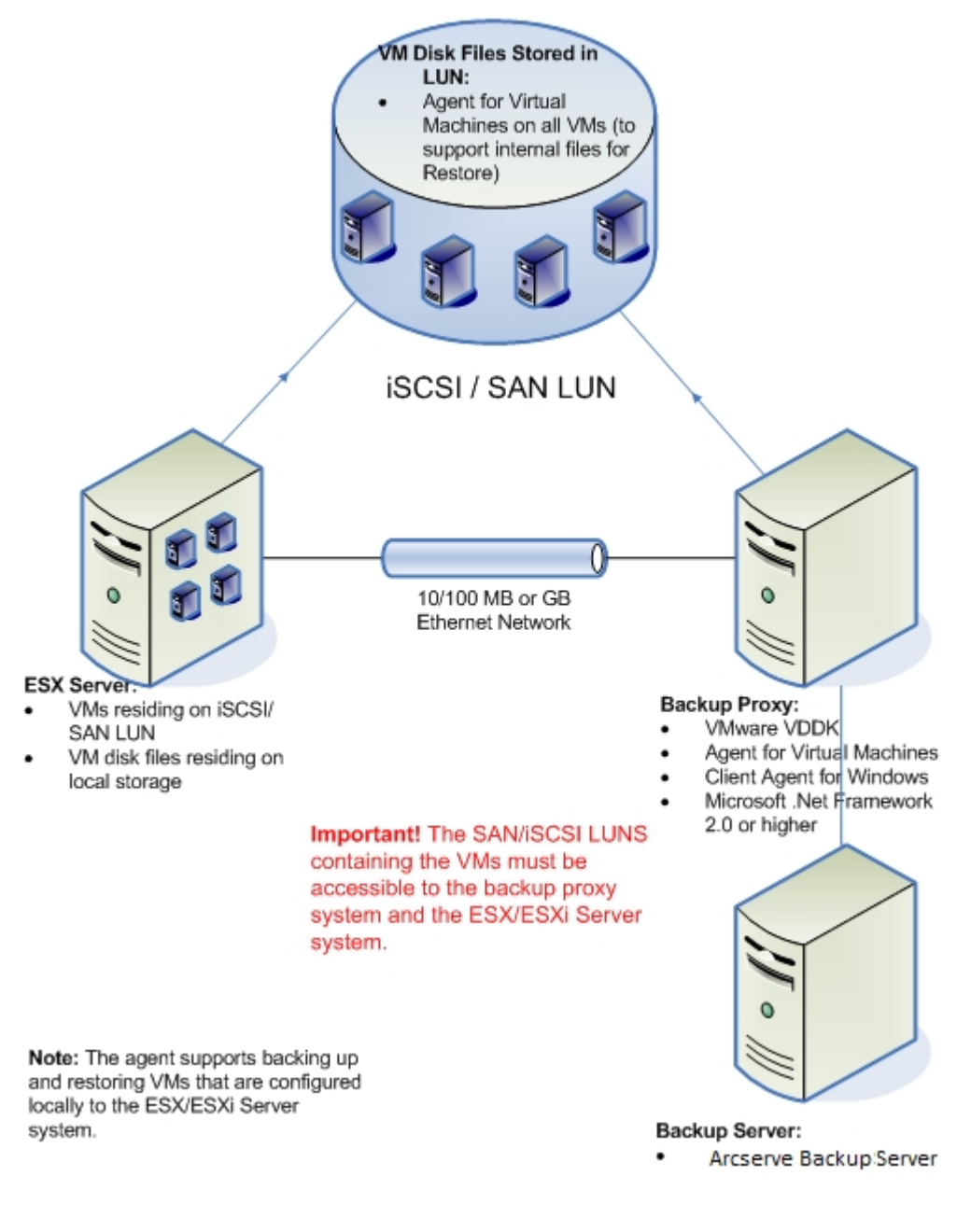

#### **Considerações:**

- O servidor principal ou integrante do Arcserve Backup se comunica com o Agente para Virtual Machines que está em execução no sistema proxy de backup enquanto a tarefa de backup está em execução. Em seguida, o agente obtém um instantâneo da VM e monta ou exporta o instantâneo para o sistema proxy de backup, por padrão, no diretório de instalação do Agente cliente para Windows.
- Se o modo de backup especificar Permitir restauração em nível de arquivo, o Arcserve Backup criará arquivos de catálogo que representam os volumes na VM.
- Assim, o Arcserve Backup faz o backup da VM e dos catálogos na mídia de backup do destino.

**Observação:** para obter informações sobre como alterar o caminho de montagem padrão, consulte Especificar um local de montagem temporário da VM.

Ao implantar essa arquitetura em seu ambiente, considere o seguinte:

- O agente deve estar licenciado no servidor principal ou autônomo do Arcserve Backup.
- Ao executar backups simples (VM completa) de VMs VMware, o agente não precisa ser instalado nas VMs para fornecer restauração em nível de arquivo. A restauração em nível de arquivo a partir de backups simples é fornecida automaticamente. Entretanto, o agente deve estar instalado para a execução de uma restauração. Para obter mais informações, consulte o tópico <u>Onde instalar</u> <u>o agente</u>.

**Observação:** para aproveitar esse recurso, é necessário atualizar o servidor e o Agente para Virtual Machines com o Arcserve Backup 18.0.

- O Microsoft .NET Framework versão 4.5.1 ou superior deve estar em execução no sistema proxy de backup.
- Quando a VM reside em um LUN da SAN, o LUN deve ser compartilhado entre o host VMware ESX e o sistema proxy de backup, e deve ter o mesmo número de LUN atribuído. O LUN no sistema proxy de backup não deve ser assinado.
- O método de backup de nível simples (VM integral) faz uma cópia de todo o disco e de dos arquivos de configuração associados a uma VM específica, permitindo restaurar toda a VM.

O backup de nível simples pode ser usado para recuperar VMs em caso de falhas ou se houver perda total da VM original.

 O método de backup em nível de arquivo permite fazer uma cópia de arquivos individuais contidos no disco em uma VM, que pode incluir todos os arquivos.

É possível usar esse método para situações que envolvem a restauração de arquivos que foram danificados ou excluídos acidentalmente.

O método de backup de modo misto permite executar tarefas de backup de rotação e de GFS que consistem em backups completos semanais no modo VM integral (simples) e backups incrementais e diferenciais diários no modo de arquivo em uma tarefa de backup simples.

É possível usar esse método para fazer backup de dados com eficiência simples (VM integral) e restaurar dados com granularidade no nível de arquivo.

**Observação**: com a release mais recente do Arcserve Backup, não é mais necessário que o agente para máquinas virtuais esteja instalado na VM. Portanto, quando você executar tarefas de backup incremental pelo método de backup de modo misto, para executar uma tarefa de backup incremental, é possível usar o Cliente ou o VDDK no servidor proxy.

 Ao enviar uma tarefa de backup, você pode executar um backup de nível simples (VM integral) ou de nível de arquivo da VM. É necessário especificar o servidor principal ou integrante onde a tarefa será executada.

**Importante:** para executar backups em nível de arquivo de uma VM, um sistema operacional Windows com suporte do VMware deve estar instalado na VM.

# Como o agente protege máquinas virtuais que residem em armazenamento local e em SAN

O Agente do Arcserve Backup para Virtual Machines permite proteger dados com base no VMware que residem em armazenamento local e em SAN (Storage Area Network - Rede de Área de Armazenamento). Para todos os tipos de armazenamento de dados, as VMs devem ser acessíveis do sistema proxy de backup.

A lista a seguir descreve os requisitos de configuração do ambiente para cada um dos tipos de armazenamento de dados:

- Armazenamentos de dados iSCSI, SAN -- o sistema proxy de backup deve ser anexado ao mesmo disco no qual reside a VM e deve ser anexado usando a mesma infraestrutura iSCI, SAN.
- Armazenamentos de dados locais -- as VMs devem residir nos discos que estão diretamente anexados ao sistema VMware ESX Host. Com ambientes de armazenamentos locais, o sistema proxy de backup poderá se comunicar com o sistema VMware ESX Host via LAN.

**Observação:** os termos SAN/iSCSI são usados para denotar armazenamento compartilhado entre Sistemas proxy e host do VMware ESX. Sempre que a SAN for mencionada, também é aplicável a ambientes iSCSI em que discos são compartilhados usando a infraestrutura iSCSI.

# Como o Agente protege máquinas virtuais que compartilham o mesmo nome do host

O Agente do Arcserve Backup para Virtual Machines permite proteger máquinas virtuais que têm o mesmo nome de host. O agente exibe ambas as VMs no gerenciador em sistemas VMware como de costume. A primeira VM é listada com o nome do host, enquanto a segunda VM é listada como VM\_Hostname (espaço) VM\_Displayname.

#### Exemplo:

Você tem duas máquinas virtuais com os nomes de exibição de VM VMauto-host1fixed e VMauto-host2-fixed, e o nome do host de ambas as VMs é vmauto hostname.

|   | Venmo-lite22(exchangeonline BQ) | Normai   | 182.12 GB | Microsoft Windows Server 2012 (64-bit) | venmo-lite2     | 385 MHZ |
|---|---------------------------------|----------|-----------|----------------------------------------|-----------------|---------|
|   | wenmo-lite33(agentless)         | Normal   | 114.72 GB | Microsoft Windows Server 2012 (64-bit) | Unknown         | 0 MHz   |
|   | venmo01-Dedupe-VMagent-ASBUBQ   | Normal   | 63.17 GB  | Microsoft Windows Server 2008 (32-bit) | Unknown         | 0 MHz   |
|   | svenmo01-Dedupe-VMagent-ASBUBQ1 | 🕢 Normal | 58.39 GB  | Microsoft Windows Server 2008 R2 (64   | auto-k8r2       | 37 MHz  |
|   | 🚯 VMauto-host1-fixed            | Normal   | 15.92 GB  | Microsoft Windows Server 2008 R2 (64   | VMAUTO_HOSTNAME | 20 MHz  |
|   | Whauto-host2-fixed              | Normal   | 23.03 GB  | Microsoft Windows Server 2012 (64-bit) | VMAUTO_HOSTNAME | 23 MHz  |
| 0 | Quick filters 🔻                 |          |           |                                        |                 |         |

#### **Two Virtual Machines with Similar Host Names**

Quando você executa ca\_vcbpopulatedb.exe, ambas as VMs são exibidas no banco de dados. O gerenciador do Arcserve Backup exibe a primeira VM (VMauto-host2-fixed) com o nome do host *vmauto-hostname* e a segunda VM (VMauto-host1-fixed) com o nome do host como *vmauto-hostname VMauto-host1-fixed*.

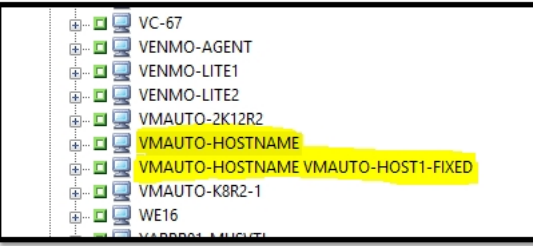

View from Arcserve Backup Manager

Para verificar qual VM é exibida com qual nome de host, nas propriedades da VM, destaque a VM selecionada em sistemas VMware. O parâmetro Virtual Machine da VMware listado no painel direito exibe o nome VM\_display como no ambiente vSphere.

|                                          | ,               |                        |                                      |
|------------------------------------------|-----------------|------------------------|--------------------------------------|
| _ □ 🖳 UNKNOWNVM_6                        | (               |                        |                                      |
| - II 🖳 UNKNOWNVM_7                       |                 |                        |                                      |
| - 🛛 🖳 UNKNOWNVM_8                        |                 |                        |                                      |
| - 🛛 🖳 UNKNOWNVM_9                        | 🖕 Local Options | Properties             |                                      |
| 🕞 🗖 🛄 VC-67                              |                 |                        |                                      |
| 😥 🖬 🛄 VENMO-AGENT                        | Titer           | Additional Information |                                      |
| - I VENMO-LITE1                          |                 | VMware Virtual Machine | VMAUTO-HOST2-FIXED                   |
| 🗄 🗖 🖳 VENMO-LITE2                        |                 | OS Type                | Windows                              |
| - I I VMAUTO-2K12R2                      |                 | IP Address             | 10.60.                               |
|                                          |                 | VM State               | On                                   |
| 🖶 🗖 📮 VMAUTO-HOSTNAME VMAUTO-HOST1-FIXED |                 | VMware Tools           | Installed                            |
| - I VMAUTO-KER2-1                        |                 | UUID                   | 42336b1d-c79d-991f-4f9c-93cd41f2fa83 |
|                                          |                 |                        |                                      |

#### Hostname: VMAuto-Hostname; Display Name: VMAuto-Host2-Fixed

Hostname: VMAuto-Hostname VMAuto-Host1-Fixed; Display Name: VMAuto-Host1-Fixed

|                                          | Contraction opposition |                        |                                      |
|------------------------------------------|------------------------|------------------------|--------------------------------------|
| B- II V. 67                              | 🕂 Filter               | Additional Information |                                      |
| B- D Q VENMO-LITE1                       |                        | VMware Virtual Machine | VMAUTO-HOST1-FIXED                   |
| 🕀 🗖 🖳 VENMO-LITE2                        |                        | OS Type                | Windows                              |
| ⊕ 🗖 🖳 VMAUTO-2K12R2                      |                        | IP Address             | 10.60                                |
| 🗄 🖬 🖳 VMAUTO-HOSTNAME                    |                        | VM State               | On                                   |
| 🖶 🖬 🖳 VMAUTO-HOSTNAME VMAUTO-HOSTI-FIXED |                        | VMware Tools           | Installed                            |
| 🕀 🗖 🖳 VMAUTO-K8R2-1                      |                        | UUID                   | 564d9b73-3c9e-5e1e-016b-016b1bdf6ca2 |
|                                          |                        |                        |                                      |

O Arcserve Backup pode:

- Fazer backup de ambas as VMs simultaneamente e restaurar arquivos no local original e alternativo, ao mesmo tempo.
- Recuperar a VM com a opção Substituir ativada e desativada na opção global.

# Como o agente protege sistemas VMware vSphere usando o VDDK

O Arcserve Backup permite que você proteja os sistemas VMware vSphere usando o VDDK.

Esta seção contém os seguintes tópicos:

O VMware VDDK incluído na mídia de instalação

Apresentando a integração com o VMware vSphere

Como vSphere se integra com releases anteriores do agente

# O VMware VDDK incluído na mídia de instalação

O Arcserve Backup instala o VMware VDDK (Virtual Disk Development Kit) 6.7 em todos os sistemas e que você instala o agente. Não é necessário baixar e instalar o VDDK nos sistemas proxy de backup.

## Apresentando a integração com o VMware vSphere

O Agente do Arcserve Backup para Virtual Machines se integra à versão mais recente da infraestrutura virtual do VMware chamada vSphere. Esse recurso permite proteger VMs que residem em ambientes do vSphere (por exemplo, as VMs que residem em sistemas ESX Server 5.5 e vCenter Server 5.5 e posteriores). O agente facilita a proteção de máquinas virtuais usando o VDDK (VMware Virtual Disk Development Kit).

O VDDK permite acessar remotamente os discos da VM nos sistemas ESX Server sem exportá-los para o sistema proxy de backup. Essa abordagem pode ser usada apenas nas seguintes plataformas do VMware:

- ESX Server 5.5 e versões posteriores
- vCenter 5.5 e versões posteriores suportadas

O VMware Virtual Disk Development Kit é uma coleção de APIs e ferramentas de gerenciamento que permitem criar, gerenciar e acessar sistemas de armazenamento virtuais. O VMware VDDK é suportado nas versões x64 dos sistemas operacionais Windows.

As vantagens de se usar o VDDK são as seguintes:

 O VDDK elimina os requisitos para armazenar os instantâneos da VM no sistema proxy de backup. Usando o VDDK, o Arcserve Backup pode transferir dados para todos os backups simples (VM completa) diretamente dos repositórios de dados do ESX Server para a mídia de backup.

**Observação:** o Arcserve Backup armazena os setores correspondentes aos metadados do disco e do sistema de arquivos no sistema proxy de backup ao processar backups simples (VM completa) com a opção Permitir restauração em nível de arquivo especificada.

 O VDDK minimiza a dependência das ferramentas do VMware. O VDDK oferece mais controle e melhor geração de relatórios para as operações de backup e recuperação da VM.

É possível usar as seguintes abordagens para proteger o ambiente da máquina virtual:

 Pelo sistema de host ESX Server ou ESXi Server -- um único host pode gerenciar apenas as VMs contidas no sistema do host. Essa abordagem usa o VDDK para executar operações de backup e restauração.  Pelo sistema vCenter Server -- um sistema vCenter Server pode gerenciar as VMs distribuídas em muitos sistemas de host ESX Server e ESXi Server. Essa abordagem usa o VDDK para executar operações de backup e restauração.

# Como vSphere se integra com releases anteriores do agente

Além da proteção fornecida por esta release do agente, é possível executar as operações a seguir:

- Fazer backup de dados no nível de arquivo e de dados simples (VM completa) usando o Arcserve Backup r16 e r16.5 com o VMware VDDK em um ambiente que está executando uma versão anterior do ESX Server ou do VirtualCenter Server.
- Restaurar dados simples (VM completa), dados no nível de arquivo e recuperar VMs usando dados cujo backup foi feito com o Arcserve Backup r16 ou o Arcserve Backup r16.5 usando VDDK.

**Observação:** para obter informações sobre quais tarefas podem ser realizadas usando o vSphere, consulte <u>Tarefas que podem ser executadas usando o vSphere</u>.

## **Como o agente protege os sistemas Hyper-V**

O agente permite fazer backup de dados e funciona melhor quando é necessário restaurar dados no nível do arquivo, no nível simples (VM integral) ou no nível misto.

Com o Microsoft Hyper-V, é possível executar as seguintes tarefas administrativas:

- Executar backups e restaurações em nível de arquivo de uma VM que executa qualquer sistema operacional com base no Windows e com suporte no Hyper-V.
- Executar backups de nível simples (VM integral) e restaurações de uma VM que execute qualquer sistema operacional com suporte a Hyper-V.
- Faça backup das VMs, independentemente do seu estado de alimentação.

**Observação:** o agente permite fazer backup de VMs enquanto elas estão desativadas. No entanto, as VMs devem estar ligadas quando o banco de dados do Arcserve for preenchido.

 Reduzir a sobrecarga de administração, centralizando o gerenciamento de backup em sistemas de host Hyper-V.

## Como o agente protege os ambientes Hyper-V

O agente permite executar backups de VM simples (VM integral), de VM em nível de arquivo e de VM em modo misto.

O diagrama a seguir ilustra a arquitetura da rede para backup de imagens ou arquivos de VM.

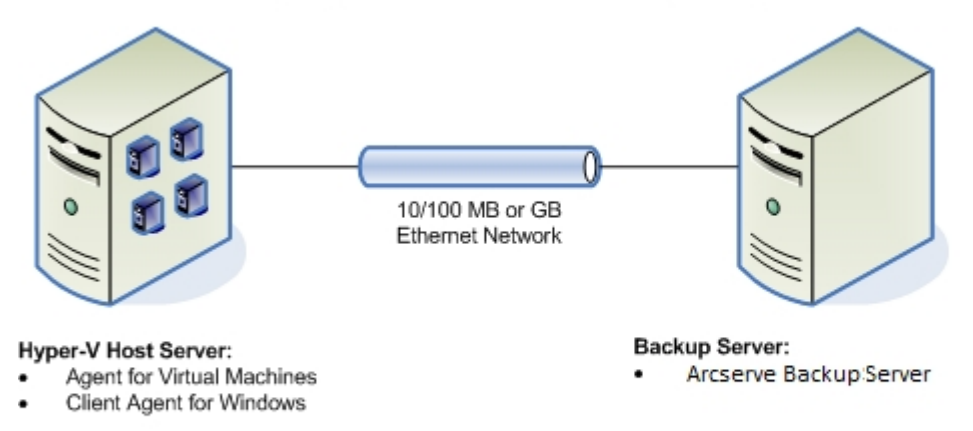

#### Backing up Hyper-V Environments Using the Agent

Ao implantar essa arquitetura em seu ambiente, considere o seguinte:

- O agente deve estar licenciado no servidor principal ou autônomo do Arcserve Backup.
- O agente deve estar instalado em todas as VMs em que se deseja executar restaurações no nível de arquivo no sistema operacional convidado.

Observação: para mais informações, consulte Onde instalar o agente.

 O método de backup de nível simples (VM integral) faz uma cópia de todo o disco e de dos arquivos de configuração associados a uma VM específica, permitindo restaurar toda a VM.

O backup de nível simples pode ser usado para recuperar VMs em caso de falhas ou se houver perda total da VM original.

 O método de backup em nível de arquivo permite fazer uma cópia de arquivos individuais contidos no disco em uma VM, o que pode incluir todos os arquivos.

É possível usar esse método para situações que envolvem a restauração de arquivos que foram danificados ou excluídos acidentalmente.

 Ao enviar uma tarefa de backup, você pode executar um backup de nível simples (VM integral) ou de nível de arquivo da VM. É necessário especificar o servidor principal ou integrante onde a tarefa será executada.

**Importante:** para executar backups em nível de arquivo de uma VM, um sistema operacional Windows com suporte no Hyper-V deve estar instalado na VM.

## **Funcionalidades suportadas**

O agente suporta as seguintes funcionalidades:

- Multitransmissão o Arcserve Backup permite enviar tarefas usando a multitransmissão em nível de VM.
- Armazenamento temporário o Arcserve Backup permite enviar tarefas de backup da VM para dispositivos de armazenamento temporário em disco e fita.

É possível restaurar dados com granularidade de nível de arquivo diretamente do dispositivo de armazenamento temporário e da mídia de destino final, como a mídia de fita.

- Redução de redundância o Arcserve Backup permite salvar espaço em disco eliminando blocos de dados redundantes de backup.
- Multiplexação o Arcserve Backup permite enviar tarefas usando a multiplexação.
- Backups GFS e de rotação o Arcserve Backup permite enviar tarefas de backup GFS e de rotação.
- Tarefas de constituição:
  - Backups simples (VM completa) o Arcserve Backup reinicia as tarefas com falha no nível da VM.
  - Backups incremental e diferencial o Arcserve Backupo reinicia as tarefas com falha no nível do volume.
- Compactação o Arcserve Backup permite compactar dados de backup de VMs no sistema do agente ou no servidor do Arcserve Backup.
- Criptografia o Arcserve Backup permite criptografar dados de backup de VMs no sistema do agente ou no servidor do Arcserve Backup.
- Verificação de CRC o Arcserve Backup permite verificar a integridade de dados oferecendo suporte à verificação de CRC em dados de backup de VMs.
- Volumes estendidos, distribuídos, espelhados e de RAID-5 o Arcserve Backup permite proteger dados da VM que residem em volumes estendidos, distribuídos, espelhados e de RAID-5.
- RDM (Raw Device Mapping Mapeamento de Dispositivo Simples) o Arcserve Backup permite fazer backup de dados em volumes que contém o RDM configurado no modo de compatibilidade virtual. O Arcserve Backup oferece suporte a esse recurso em backups com base no VDDK.

Ao restaurar dados usando o método Recuperar máquina virtual, os RDMs configurados no modo de compatibilidade virtual serão restaurados como discos virtuais normal.

Memória dinâmica do Hyper-V -- o Windows Server 2008 R2 SP1 e o Windows Server 2012 oferecem suporte ao recurso para ajuste dinâmico da quantidade de memória disponível para máquinas virtuais do Hyper-V, como cargas de trabalho na troca de máquinas virtuais. Para oferecer suporte a esse recurso, o Arcserve Backup permite recuperar as máquinas virtuais que foram arquivadas em backup por meio da memória dinâmica do Hyper-V especificada para a quantidade de memória originalmente alocada para essas máquinas virtuais.

# Como o agente analisa os dados que residem em máquinas virtuais

As VMs (Virtual Machines - Máquinas virtuais) que executam o VMware vSphere e o Microsoft Hyper-V podem identificar os blocos de dados usados nos discos virtuais. Esse recurso permite que o Arcserve Backup diminua o tempo geral de backup das tarefas. O tempo geral de backup diminui porque o Arcserve Backup faz backup somente dos blocos de dados usados, não do disco inteiro.

O Arcserve Backup usa a abordagem de análise de bloco ao fazer backup de dados que residem em VMs do Hyper-V, bem como em VMs do VMware que executam o SDK de serviços web do VMware vSphere e o VMware VDDK no ambiente. Além disso, a alteração do controle de bloco deve ser ativada nas VMs do VMware. Para obter mais informações sobre rastreamento de bloco alterado, consulte o *site da VMware*.

**Observação:** em VMs do VMware, é necessário especificar uma abordagem para backup. Para obter mais informações, consulte <u>Especificar uma abordagem para backup.</u>

Quando os backups das VMs são executados, o Arcserve Backup faz backup somente dos blocos ativos relacionados à fase de backup completo dos backups Simples (VM completa) (com e sem a opção Permitir restauração em nível de arquivo especificada) e dos backups do modo Misto com a opção Permitir restauração em nível de arquivo especificada.

Esteja ciente do seguinte:

Em VMs do Hyper-V, o Arcserve Backup não usa a abordagem de análise de bloco ativo para fazer backups quando o agente não pode criar bitmaps de disco da VM. O agente não pode criar bitmaps de disco quando o VHD ou VHDX (Disco Rígido Virtual) pai for um disco fixo, ao invés de um disco de expansão dinâmica. Se o agente detectar essa condição, o Arcserve Backup será revertido para o comportamento do backup anterior, que é analisar cada bloco de dados contido no backup.

# Fazer backup e restaurar limitações em computadores virtuais

As limitações a seguir afetam o backup de VM e operações de restauração:

- Fazer backup de dados por meio de discos de passagem -- discos de passagem são discos físicos ou os LUNs que estiverem vinculados as máquinas virtuais. Discos de passagem não oferecem suporte a alguns recursos de discos virtuais, como instantâneos da máquina virtual. Com os discos de passagem, é possível que o agente funcione como se segue:
  - Ao fazer o backup de dados, o agente ignora os discos de passagem que estão conectados à máquina virtual.
  - Ao restaurar dados, o agente não pode recuperar os dados que foram ignorados durante o backup.
- Estado Em execução das máquinas virtuais as VMs no host do VMware ESX devem estar no estado Em execução quando você preencher o banco de dados do Arcserve Backup.

Se as VMs não estiverem no estado Em execução, a Ferramenta de configuração do VMware da Arcerve (ca\_vcbpopulatedb.exe ou VCBUI.exe) e a Ferramenta de configuração do Hyper-V da Arcserve (ca\_msvmpopulatedb.exe) não poderão preencher o banco de dados do Arcserve Backup com dados precisos, e não será possível procurar com exatidão as VMs nos sistemas de host do VMware ESX.

Quando executar as ferramentas de configuração --Arcserve a Ferramenta de configuração do VMware (ca\_vcbpopulatedb.exe) e a do Hyper-V (ca\_msvmpopulatedb.exe) devem ser executadas depois de adicionar, remover ou alterar os volumes em uma VM ou de uma VM no sistema de host.Arcserve

Se isso não for feito, poderá haver dados imprecisos do volume da VM no banco de dados do Arcserve Backup, e ocorrerão falhas nas tarefas de backup em tempo de execução.

 Suporte à linha de comando – o Arcserve Backup não fornece suporte à linha de comando para backup e operações de restauração de VM. Por exemplo: ca\_ backup e ca\_restore.

Use o Gerenciador de backup e o Gerenciador de restauração para executar todos os backups e restaurações com base na VM.

- Restauração por mídia -- não é possível usar o método Restaurar por mídia para restaurar dados de backup em nível de arquivo e nível simples (VM integral).
- Utilitário de comparação -- o utilitário de comparação não oferece suporte à comparação de sessões de backup do VM.

Ao tentar executar uma operação de comparação em sessões de VM, o Arcserve Backup executa uma operação de verificação no lugar da operação de comparação.

 Utilitário de mesclagem – devido às limitações do mapeamento físico e lógico dos volumes no banco de dados do Arcserve Backup, o utilitário de mesclagem não oferece suporte à execução de mesclagem sequencial.

Se precisar mesclar dados de sessões de VM no banco de dados do Arcserve Backup, você poderá mesclar os dados do catálogo.

- Opções de backup global não suportadas -- o agente não oferece suporte para as seguintes opções de backup global:
  - Exclui arquivos após o backup
  - Nova tentativa de abrir arquivo

**Observação:** para obter mais informações sobre as opções de backup global, consulte o *Guia de Administração*.

- Limitações de caracteres do caminho de montagem -- o agente não oferece suporte especificando Caminho de montagem de VM que contenha caracteres de idiomas diferentes do inglês. Aparecem caracteres ilegíveis quando o caminho contém caracteres de idiomas diferentes do inglês.
- Versão do Hyper-V o agente não pode recuperar máquinas virtuais do Hyper-V para uma versão mais antiga do Hyper-V. A versão do Hyper-V em execução no destino de restauração deve ser igual ou posterior à versão do Hyper-V cujo backup foi feito.

# Capítulo 2: Instalando e configurando o agente

Esta seção contém os seguintes tópicos:

| Como atribuir licença ao Agente                                                            | . 34 |
|--------------------------------------------------------------------------------------------|------|
| Modo de backup e matriz de instalação                                                      | 35   |
| Práticas recomendadas para instalação e configuração do agente para máquinas vir-<br>tuais | 38   |
| Onde instalar o agente                                                                     | . 40 |
| Pré-requisitos de instalação                                                               | . 42 |
| Configurações suportadas para integração com o VMware vSphere                              | . 43 |
| Como instalar e configurar o agente                                                        | 44   |
| Tarefas pós-instalação                                                                     | . 46 |
| Ativar a depuração para tarefas do VDDK                                                    | . 65 |
| Desinstalação do agente                                                                    | . 66 |

## Como atribuir licença ao Agente

O Agente do Arcserve Backup para Virtual Machines usa um método de licenciamento com base em contagem. Registre uma licença do Agente do Arcserve Backup para Virtual Machines para cada sistema de host e VM que estiver protegendo usando o Arcserve Backup. É necessário registrar as licenças do agente no servidor principal ou no servidor autônomo do Arcserve Backup.

#### Exemplos: como licenciar o agente

A lista a seguir descreve os cenários típicos de instalação:

- O ambiente consiste em um host Hyper-V com três sistemas operacionais convidados. É necessário registrar quatro licenças (1 sistema de host + 3 VMs) no servidor do Arcserve Backup.
- O ambiente consiste em um sistema VMware ESX Host com três sistemas operacionais do hóspede. É necessário registrar quatro licenças (1 sistema proxy de backup + 3 VMs) no servidor do Arcserve Backup.
- O ambiente consiste em dois sistemas de host Hyper-V. Cada sistema de host do Hyper-V contém três sistemas operacionais convidados. É necessário registrar oito licenças (1 sistema de host + 3 VMs, 1 sistema de host + 3 VMs) no servidor do Arcserve Backup.
- O ambiente consiste em um servidor do Hyper-V com duas VMs. Você precisa somente de backups simples (VM integral) e não especificará a opção Permitir restauração no nível do arquivo. Nesse cenário, é preciso instalar o agente somente no sistema de host. Entretanto, uma licença para cada VM deve ser registrada no servidor do Arcserve Backup. Portanto, será necessário registrar três licenças (1 sistema de host + 2 VMs) no servidor do Arcserve Backup.

**Observação**: a atualização para o Arcserve Backup 18.0 ou posterior não exige que você instale o agente na VM para os sistemas de host VMware ESX ao executar um backup simples (VM completa) com a opção de restauração em nível de arquivo ativada.

**Observação:** para obter mais informações sobre modos de backup, consulte <u>Como</u> <u>funcionam as opções globais e locais de backup</u>.

## Modo de backup e matriz de instalação

O modo de backup que pode ser usado para proteger os dados da VM depende do local onde está instalado o Agente para máquinas virtuais. As tabelas a seguir descrevem os modos de backup que podem ser usados e o local onde se deve instalar o agente.

Para obter mais informações sobre modos de backup, consulte <u>Como funcionam as</u> opções de backup global e local.

#### Sistemas VMware

#### Chave:

- O modo de backup simples # é um backup no modo Simples (VM integral) com a opção Permitir restauração no nível do arquivo especificada.
- O modo de backup misto # é um backup de modo Misto com a opção Permitir restauração no nível do arquivo especificada.
- O termo agente refere-se ao Agente para máquinas virtuais.
- A expressão Agente cliente refere-se ao Agente cliente para Windows.

**Importante:** O Agente cliente para Windows é um componente de pré-requisito para o Agente para máquinas virtuais.

| Demonstra                                                                                                    |         |     | . Simples        | Misto como uma<br>opção global |                  | Misto # como<br>uma opção glo-<br>bal |     |
|----------------------------------------------------------------------------------------------------|---------|-----|------------------|--------------------------------|------------------|---------------------------------------|-----|
| Pergunta SimplesArquivo                                                                                                    | Arquivo | #   | Usando<br>o VDDK | Uso do<br>Agente cli-<br>ente  | Usando<br>o VDDk | Uso do<br>Agente<br>cliente           |     |
| Preciso instalar o<br>agente no sistema<br>operacional do<br>convidado/VM?                                                                 | Não     | Não | Não              | Não                            | Sim              | Não                                   | Sim |
| Posso executar<br>backups usando<br>esse modo de<br>backup sem ins-<br>talar o agente no<br>sistema ope-<br>racional do con-<br>vidado/VM? | Sim     | Sim | Sim              | Sim                            | Não              | Sim                                   | Não |
|                                                                                                    | Sim     | Sim | Sim              | Sim                            | Sim              | Sim                                   | Sim |

| Posso executar     |     |     |     |     |     |     |     |
|--------------------|-----|-----|-----|-----|-----|-----|-----|
| backups usando     |     |     |     |     |     |     |     |
| esse modo de       |     |     |     |     |     |     |     |
| backup com o       |     |     |     |     |     |     |     |
| agente instalado   |     |     |     |     |     |     |     |
| no sistema ope-    |     |     |     |     |     |     |     |
| racional con-      |     |     |     |     |     |     |     |
| vidado/VM?         |     |     |     |     |     |     |     |
| Posso executar res | -   |     |     |     |     |     |     |
| taurações de       |     |     |     |     |     |     |     |
| sessões das quais  |     |     |     |     |     |     |     |
| foi feito backup   |     |     |     |     |     |     |     |
| usando esse        | Não | Sim | Sim | Sim | Sim | Sim | Sim |
| modo de backup     |     |     |     |     |     |     |     |
| com o agente ins-  |     |     |     |     |     |     |     |
| talado no sistema  |     |     |     |     |     |     |     |
| operacional do     |     |     |     |     |     |     |     |
| convidado/VM?      |     |     |     |     |     |     |     |
| Posso recuperar a  |     |     |     |     |     |     |     |
| VM de dados dos    |     |     |     |     |     |     |     |
| quais foi feito    |     |     |     |     |     |     |     |
| backup usando      |     |     |     |     |     |     |     |
| esse modo com o    | Não | Não | Não | Não | Não | Não | Não |
| agente instalado   |     |     |     |     |     |     |     |
| no sistema ope-    |     |     |     |     |     |     |     |
| racional do hós-   |     |     |     |     |     |     |     |
| pede/da VM?        |     |     |     |     |     |     |     |
|                    |     |     |     |     |     |     |     |

**Observação:** um backup no modo simples com a opção Permitir restauração no nível do arquivo especificada é concluído com um status de Concluído. Backups incrementais e diferenciais serão concluídos com êxito.

#### Sistemas Hyper-V

#### Chave:

- O modo de backup simples # é um backup no modo Simples (VM integral) com a opção Permitir restauração no nível do arquivo especificada.
- O modo de backup misto # é um backup de modo Misto com a opção Permitir restauração no nível do arquivo especificada.
- O termo agente refere-se ao Agente para máquinas virtuais.
- A expressão Agente cliente refere-se ao Agente cliente para Windows.
| Pergunta                                                                                                    | Sim-<br>ples | Arquiv-<br>o | Sim-<br>ples # | Misto                               | Mist-<br>o # |
|----------------------------------------------------------------------------------------------------|--------------|--------------|----------------|-------------------------------------|--------------|
| Preciso instalar o agente no sistema ope-<br>racional do convidado/VM?                                                                                                    | Não          | Sim          | Sim            | Sim                                 | Sim          |
| Posso executar backups usando esse<br>modo de backup sem instalar o agente<br>no sistema operacional do con-<br>vidado/VM?                                                                           | Sim          | Não          | Não            | Não                                 | Não          |
| Posso executar backups usando esse<br>modo de backup com o agente ins-<br>talado no sistema operacional con-<br>vidado/VM?                                                                           | Sim          | Sim          | Sim            | Sim                                 | Sim          |
| Posso executar restaurações de sessões<br>das quais foi feito backup usando esse<br>modo de backup com o agente ins-<br>talado no sistema operacional do con-<br>vidado/VM?                          | Não          | Sim          | Sim            | Consulte a<br><b>Observação 1</b> . | Sim          |
| Posso recuperar VMs de dados das<br>quais foi feito backup usando esse<br>modo de backup com o agente ins-<br>talado no sistema operacional do hós-<br>pede/da VM (consulte a <b>Observação 2</b> )? | Não          | Não          | Não            | Não                                 | Não          |

**Importante:** O Agente cliente para Windows é um componente de pré-requisito para o Agente para máquinas virtuais.

**Observação 1:** sim, você pode executar restaurações de sessões das quais foi feito backup usando um modo Misto apenas de sessões de backup incrementais e diferenciais. Não é possível executar restaurações de sessões das quais foi feito backup usando o modo Misto desde a primeira sessão de backup completo.

**Observação 2:** não é necessário instalar o Agente para máquinas virtuais ou o Agente cliente para Windows nas VMs do Hyper-V. O Arcserve Backup gerencia a recuperação das VMs do Hyper-V quando você instala o Agente para Virtual Machines no sistema de host do Hyper-V.

## Práticas recomendadas para instalação e configuração do agente para máquinas virtuais

Tente usar as práticas recomendadas a seguir para instalar o Agente do Arcserve Backup para Virtual Machines.

| Tarefa      | Sistemas VMware                                                                                                    | Sistemas Hyper-V                                                                                                |
|-------------|----------------------------------------------------------------------------------------------------|----------------------------------------------------------------------------------------------------|
|             | Arcserve Backup                                                                                                    |                                                                                                    |
|             | Instale os componentes do Servidor do Arcserve<br>Backup no sistema designado para operar como um<br>servidor principal ou um servidor autônomo.                                                                                                    |                                                                                                    |
|             | Agente para máquinas virtuais                                                                                                    |                                                                                                    |
|             | Instale o agente no sistema que funcionará como o<br>sistema proxy de backup. A prática recomendada é<br>permitir que o servidor de backup opere como o sis-<br>tema proxy de backup. Entretanto, se você per-<br>ceber que essa configuração acarretará problemas<br>de desempenho no servidor, instale o agente em<br>um sistema remoto e permita que ele opere como o<br>sistema proxy de backup. | <b>Arcserve Backup</b><br>Instale os com-<br>ponentes do Servidor<br>do Arcserve Backup<br>no sistema designado |
|             | Observe as seguintes considerações:                                                                                                    | para operar como um                                                                                             |
| Componentes | Quando for preciso fazer backup de máquinas vir-<br>tuais que residam em volumes ReFS, o sistema<br>proxy de backup deve residir em um servidor que                                                                                                    | servidor principal ou<br>um servidor autô-<br>nomo.<br>Agente para máqui-                                       |
|             | esteja executando o windows server 2012 ou 2012<br>B2. Isso é específico para backups de modo de                                                                                                    | nas virtuais                                                                                                    |
|             | arquivo. É possível registrar a licença do agente no<br>servidor do Arcserve Backup.                                                                                                    | Instale o agente no sis-<br>tema de host do                                                                     |
|             | A release 18.0 do agente instala o VDDK 6.5.1/6.7. Se<br>desejar usar a versão do VDDK instalada pelo                                                                                                    | Hyper-V.<br><b>Observação:</b> é neces-                                                                         |
|             | agente, não é preciso instaslar o VDDK.                                                                                                    | sário registrar a licença                                                                                       |
|             | Ao executar backups simples (VM completa) de VMs<br>VMware, o agente não precisa ser instalado nas VMs<br>para fornecer restauração em nível de arquivo. A res                                                                                                    | do Arcserve Backup.                                                                                             |
|             | tauração em nivel de arquivo a partir de backups<br>simples é fornecida automaticamente. Entretanto, o<br>agente deve estar instalado para a execução de uma<br>restauração. Para obter mais informações, consulte                                                                                                    |                                                                                                    |
|             | o tópico <u>Onde instalar o agente</u> .                                                                                                    |                                                                                                    |
|             | <b>Observação:</b> para aproveitar esse recurso, é neces-<br>sário atualizar o servidor e o Agente para Virtual                                                                                                    |                                                                                                    |

| Machines para o Arcserve Backup 18.0. |  | Machines para o Arcserve Backup 18.0. |  |
|---------------------------------------|--|---------------------------------------|--|
|---------------------------------------|--|---------------------------------------|--|

Tente usar as práticas recomendadas a seguir para configurar o Agente do Arcserve Backup para Virtual Machines e fazer o backup dos dados.

| Tarefa           | Sistemas VMware Sistemas Hyper-V                                       |                                          |  |
|------------------|------------------------------------------------------------------------|------------------------------------------|--|
|                  | Preencha o banco de dados do Arc-                                      |                                          |  |
|                  | serve Backup usando a Ferramenta                                       | Preencha o banco de dados do Arc-        |  |
|                  | de configuração do VMware da Arc-                                      | serve Backup usando a Ferramenta         |  |
|                  | serve no sistema de proxy de                                           | de configuração do Hyper-V da Arc-       |  |
|                  | backup. Para obter mais infor-                                         | serve no sistema de host do Hyper-       |  |
|                  | mações, consulte <u>Preencher banco</u>                                | V. Para obter mais informações,          |  |
|                  | de dados usando a ferramenta de                                        | consulte <u>Preencher banco de</u>       |  |
| Configuração     | configuração do VMware da Arc-                                         | <u>dados usando a ferramenta de con-</u> |  |
|                  | serve.                                                                 | figuração do Hyper-V da Arcserve.        |  |
|                  | Implante o Agente para máquinas                                        | Implante o Agente para máquinas          |  |
|                  | virtuais usando a Implantação do                                       | virtuais usando a Implantação do         |  |
|                  | agente. Para obter mais infor-                                         | agente. Para obter mais infor-           |  |
|                  | mações, consulte o tópico Implan-                                      | mações, consulte o tópico Implan-        |  |
|                  | tar o agente em VMs usando a                                           | tar o agente em VMs usando a             |  |
|                  | Implantação do agente.                                                 | Implantação do agente.                   |  |
|                  | Aceite o modo de backup padrão, que inclui as seguintes opções         |                                          |  |
|                  | cificadas:                                                             |                                          |  |
| Modo de backup   | <ul> <li>Backup de modo misto</li> </ul>                               |                                          |  |
|                  | Dermitir restauração no nível de arquivo                               |                                          |  |
|                  |                                                                        |                                          |  |
| Opções de backup | Para garantir que as taretas de backup sejam concluidas com éxito, use |                                          |  |
| - Mul-           | a opçao iviuititrarismissão e especifique um maximo de quatro VIVIs em |                                          |  |
| titransmissão    | uma tarefa de backup. Para obter informações sobre multitransmissão,   |                                          |  |
|                  | consulte o <u>Guia de Administração</u> .                              |                                          |  |
| Backup de dados  | Siga o procedimento descrito em Fazer backup de dados.                 |                                          |  |

## **Onde instalar o agente**

Como uma melhor prática geral, é necessário instalar o agente nos seguintes locais:

- Ambientes VMware -- nos sistemas proxy de backup e nas VMs que deseja proteger.
- Ambientes Hyper-V -- nos sistemas de host Hyper-V e nas VMs que deseja proteger.

No entanto, o modo de backup necessário determina o local em que deve ser instalado o agente.

**Observação:** para obter mais informações sobre modos de backup, consulte <u>Como</u> funcionam as opções globais e locais de backup.

A tabela a seguir identifica os tipos de modos de backup necessários e o local em que deve ser instalado o agente.

| Modo de backup espe-<br>cificado                                                                                      | Sistema<br>de host<br>do Hyper- | Sistema<br>proxy de<br>backup do | VM do<br>Hyper-V    | VM do<br>VMware |
|----------------------------------------------------------------------------------------------------|---------------------------------|----------------------------------|---------------------|-----------------|
|                                                                                                    | V                               | VIVIware                         |                     |                 |
| Modo de arquivo                                                                                                    | Necessário                      | Necessário                       | Necessário          | Não necessário  |
| Modo simples (VM integral) e a<br>opção Permitir restauração no<br>nível do arquivo <i>não são</i> espe-<br>cificados | Necessário                      | Necessário                       | Não neces-<br>sário | Não necessário  |
| Modo simples (VM integral) e a<br>opção Permitir restauração no<br>nível do arquivo <i>são</i> especificados          | Necessário                      | Necessário                       | Necessário          | Não necessário  |
| Modo misto e a opção Permitir res<br>tauração no nível do arquivo <i>não</i><br><i>são</i> especificados              | Necessário                      | Necessário                       | Necessário          | Não necessário  |
| Modo misto e a opção Permitir res<br>tauração no nível do arquivo <i>são</i><br>especificados                         | Necessário                      | Necessário                       | Necessário          | Não necessário  |

Observe as seguintes considerações:

- É preciso registrar uma licença para cada VM a ser protegida com o Arcserve Backup. Todas as licenças devem ser registradas no servidor principal ou independente.
- É possível registrar uma licença do agente para cada máquina virtual, hypervisor (host) ou por soquete. O tipo de licença que pode ser usada em um

ambiente depende do número de máquinas virtuais que estão protegidas ou o número de soquetes por host.

Para backups simples (VM completa), o agente não precisa estar instalado nas máquinas virtuais VMware para fornecer restauração em nível de arquivo. A restauração em nível de arquivo a partir de backups simples é fornecida automaticamente. Entretanto, o agente deve estar instalado para a execução de uma restauração.

**Observação**: esse recurso é disponibilizado quando você atualiza para o Arcserve Backup 18.0.

Na r16.5, é possível executar tarefas de backup incremental para os backups de modo misto por meio do VMware VDDK no servidor proxy ou pelo agente que estiver instalado na máquina virtual. Ao atualizar para o Arcserve Backup 18.0, não é mais necessário que o agente esteja instalado na máquina virtual. As opções disponíveis para executar uma tarefa de backup incremental para backups do modo Misto são por meio do Agente cliente ou do VMware VDDK no servidor proxy.

## Pré-requisitos de instalação

O agente requer os seguintes componentes de pré-requisito.

- Em ambientes VMware, verifique se o Microsoft .NET Framework versão 4.5.1 ou superior está instalado e em execução no sistema proxy de backup.
- Esta release do Agente do Arcserve Backup para Virtual Machines.

Antes de instalar o agente, é preciso realizar as seguintes tarefas de pré-requisito:

 Verificar se o sistema atende aos requisitos mínimos necessários para instalar o agente.

Para obter uma lista dos requisitos, consulte as Notas da Versão.

- Verificar se você possui um perfil de administrador ou um perfil com direitos para instalar o software.
- Verificar se você sabe o nome do usuário e a senha do sistema no qual está instalando o agente.

**Observação**: o proxy de 32 bits do Windows não é suportado para backups do Agente para Virtual Machines.

## Configurações suportadas para integração com o VMware vSphere

É possível integrar o agente com o VMware vSphere nos seguintes sistemas operacionais quando o VMware VDDK estiver instalado no sistema proxy de backup:

- Windows Server 2008
- Windows Server 2008 R2
- Windows Server 2012
- Windows Server 2012 r2 e
- versão posterior do servidor do sistema operacional suportado

## Como instalar e configurar o agente

Há dois métodos que podem ser usados para instalar o agente:

- Instalar o agente durante a instalação do Arcserve Backup. O agente segue o procedimento de instalação padrão de componentes, agentes e opções do sistema do Arcserve Backup.
- Instalar o agente depois de instalar o Arcserve Backup. Usando a implantação do agente, é possível instalar o agente a qualquer momento após a instalação do Arcserve Backup.

**Observação:** para obter mais informações sobre o uso da Implantação do agente para instalar agentes, consulte o *Guia de Administração*.

Para instalar e configurar o agente, verifique se você concluiu as seguintes tarefas:

- Siga os procedimentos sobre como instalar o Arcserve Backup no <u>Guia de Imple-</u> <u>mentação</u>.
- 2. Instale o número necessário de licenças do agente no servidor principal ou autônomo.
- 3. Conclua as tarefas de configuração descritas em Tarefas pós-instalação.

# Implantar o agente em VMs usando a Implantação do agente

(missing or bad snippet)

## Tarefas pós-instalação

As seções a seguir descrevem as tarefas pós-instalação que você deve executar para proteger várias versões dos sistemas VMware ESX/ESXi e vCenter Server. O agente não exige configuração pós-instalação para proteger os sistemas com base no Hyper-V.

Esta seção contém os seguintes tópicos:

- Tarefas pós-instalação para integração do VMware vSphere
- Adicionar ou remover dados de VM específicos do Banco de dados do Arcserve Backup
- Como usar o hotadd de modo de transporte do VMware
- Encerrar operações quando o agente detectar certificados SSL expirados
- Especificar as portas de comunicação HTTP/HTTPS personalizadas
- <u>Configurar o agente para retenção de endereços MAC após a recuperação de VMs</u>
- <u>Configurar o agente para retenção da alocação de recursos em disco após a</u> recuperação de VMs

# Tarefas pós-instalação para integração do VMware vSphere

Para realizar a integração com o VMware vSphere, conclua as seguintes tarefas, conforme necessário, para a sua infraestrutura de VM:

- 1. Preencher o banco de dados do Arcserve Backup
- 2. Especificar uma abordagem para backup
- 3. Modificar a porta padrão de comunicação do VDDK
- 4. (Opcional) Configurar operações de leitura simultâneas usando o VDDK
- 5. (Opcional) Definir as permissões para funções do vCenter

## Preencher o banco de dados do Arcserve Backup

A Ferramenta de configuração do VMware da Arcserve é um utilitário de coleta de dados que permite preencher o banco de dados do Arcserve Backup com as informações sobre as VMs em seu ambiente.

Para obter mais informações, consulte <u>Preencher banco de dados usando a fer</u>ramenta de configuração do VMware da Arcserve.

## Especificar uma abordagem para backup.

O agente permite especificar uma das abordagens a seguir para proteger os dados de backup da VM:

VMware VDDK e serviços web do VMware vSphere -- permite proteger as seguintes implementações:

- ESX Server 5.5 e mais recente, quando gerenciado pelo vCenter Server 5.5 e mais recente
- VMware Virtual Center 5.5 e posteriores até o vCenter Server 6.7 que gerencia o ESX Server 5.5 e posteriores até o ESX Server 6.7.

#### Abordagem de SDK de serviços web do VMware vSphere e VDDK do VMware

Ao usar a abordagem de SDK de serviços web do VMware vSphere e VDDK do VMware, considere o seguinte:

- Com essa abordagem especificada, o Arcserve Backup usa o VDDK para processar backups simples (VM completa) e backups simples (VM completa) com a opção Permitir restauração em nível de arquivo especificada quando o VDDK estiver instalado no sistema proxy de backup. Entretanto, por padrão, o agente sempre usa o VDDK para todos os backups e todas as versões do ESX Server.
- O Arcserve Backup faz backup somente dos blocos ativos relacionados à fase de backup completo dos backups simples (VM completa), com e sem a opção Permitir restauração em nível de arquivo especificada, e dos backups no modo misto, com a opção Permitir restauração em nível de arquivo especificada.

Se os discos virtuais forem provisionados como discos densos lentos ou pouco densos, o agente cria sessões de backup com aproximadamente o mesmo tamanho que o espaço em disco usado na VM.

O Arcserve Backup não oferece suporte à abordagem de análise em bloco ativo em máquinas virtuais que contenham discos RDM (Raw Device Mapping – Mapeamento de Dispositivo Simples) virtuais. No entanto, se o Arcserve Backup detectar discos RDM virtuais, você poderá enviar backups completos desses discos e recuperá-los como discos thick normais.

**Observação:** embora as tarefas de backup de blocos ativos sejam concluídas com êxito, a seguinte mensagem pode aparecer no log de atividades após a execução das tarefas:

 AW0720: Falha ao criar bitmap de disco para o disco, [Será feito backup do disco completo, inclusive dos blocos não usados ]  AW0589: Falha ao ativar o acompanhamento de alteração de bloco para a máquina virtual. Será feito backup do disco completo, inclusive dos blocos não usados.

Para corrigir a condição que gerou as mensagens AW0720 e AW0589, redefina o rastreamento do bloco alterado.

Esteja ciente das seguintes limitações:

- Devido a uma limitação do VMware, o agente não oferece suporte ao backup de discos (RDM) de mapeamento de dispositivo simples em um modo físico compatível.
- A primeira vez que fizer backup das máquinas virtuais usando essa abordagem (backup de bloco ativo), verifique se há algum instantâneo nas máquinas virtuais. Para todos os backups subsequentes, pode haver um ou mais instantâneos nas VMs.
- O Arcserve Backup executa backups em bloco ativo em máquinas virtuais executadas no hardware do VMware versão 7 ou posteriores e nas seguintes plataformas VMware:
  - ESX Server 5.5 ou posterior
  - vCenter Server 5.5 ou posterior
- Os backups armazenam o instantâneo no diretório de montagem especificado usando a Ferramenta de configuração do VMware da Arcserve.
- O Arcserve Backup usa o VDDK para recuperar dados quando o backup dos dados da VM é feito usando o VDDK.

**Observação:** o VMware Converter não é necessário na restauração de dados da máquina virtual do backup usando o VDDK.

 O processo de backup cria um arquivo chamado vmconfig.dat em formato binário, que contém os detalhes de configuração da VM.

Observação: não tente modificar o arquivo vmconfig.dat.

- O processo de backup não cria ou atualiza arquivos de catálogo.
- O diretório do ponto de montagem não exibe arquivos do volume montado. Isso ocorre porque o VDDK não monta volumes para um diretório ou mapeia volumes para uma letra de unidade.
- O processo de backup cria arquivos em disco com tamanho zero no diretório de montagem para backups simples (VM integral) e backups simples (VM integral) com a opção Permitir restauração no nível do arquivo especificada.

Observação: você não deve tentar modificar os arquivos do disco.

## Modificar a porta padrão de comunicação do VDDK

Por padrão, o VDDK se comunica através da porta 902. É possível modificar a porta quando for necessário que o VDDK se comunique usando uma porta segura ou uma porta específica necessária para sua organização.

As etapas a seguir mostram como modificar a porta padrão de comunicação do VDDK.

#### Para modificar a porta padrão de comunicação do VDDK

1. No menu Iniciar do Windows, clique em Executar.

A caixa de diálogo Executar é aberta.

2. No campo Abrir, digite regedit.

O Editor do Registro do Windows é aberto.

3. Navegue até a seguinte chave de registro:

 $\label{eq:hkey_local_machine} \\ HKey_local_MACHINE \ SOFTWARE \ Computer \\ Associates \ CAARC \\ Serve \\ Backup \ Client \\ Agent \ Parameters \\ \\ \end{array}$ 

Os valores da chave são exibidos.

4. Clique com o botão direito do mouse em VDDKPort e clique em Modificar no menu pop-up.

A caixa de diálogo Editar Valor DWORD é aberta.

**Observação:** o valor padrão de VDDKPort é 902.

5. No campo Valor, especifique uma porta de comunicação e clique em OK.

A chave é modificada.

6. Feche o editor do registro.

## Configurar o número de operações de leitura simultâneas usando o VDDK

O Arcserve Backup permite aumentar e diminuir o número de leituras simultâneas de discos virtuais da VM ao executar backups usando o VDDK. A capacidade de aumentar e diminuir o número de leituras simultâneas ajuda a minimizar a janela de backup geral. É possível aumentar e diminuir o número de leituras simultâneas com base no número de VMs que você está submetendo a backup como parte da mesma tarefa ou de várias tarefas que estão sendo executadas a partir de um sistema proxy de backup. Para especificar o número de leituras simultâneas, crie ou modifique (se já estiver presente no Registro) a seguinte chave:

#### Caminho

HKEY\_LOCAL\_MACHINE\SOFTWARE\ComputerAssociates\CA ARCServe Backup\ClientAgent\Parameters

#### Nome da chave

Vmdkreadercount

#### Valor padrão

4 (fazer backup de dados usando o VDDK)

#### Valor máximo

8

## Definir as permissões para funções do vCenter

Ao configurar o vCenter para gerenciar máquinas virtuais, em geral, você pode configurar usuários ou grupos com privilégios de administrador do vCenter. Essa abordagem ajuda a garantir que as contas do vCenter tenham acesso irrestrito à funcionalidade e às tarefas do vCenter. Opcionalmente, é possível criar usuários e grupos do vCenter que podem ser usados para facilitar apenas as operações de backup ou apenas as operações de backup e restauração.

Ao usar contas não administrativas do vCenter para facilitar operações de backup e restauração, você cria funções do vCenter, atribuiu privilégios às funções e, em seguida, aplica a função aos usuários ou grupos individuais.

**Observação:** como prática recomendada, a VMware recomenda que você permita que contas de usuário não administrativas do vCenter sejam integrantes do grupo de administradores locais do Windows.

**Importante:** As etapas abaixo pressupõem que você esteja familiarizado com a configuração de usuários, grupos, funções e permissões do vCenter. Consulte a documentação do vCenter, conforme a necessidade.

#### Siga estas etapas:

- 1. Efetue logon no vCenter usando o Cliente VI.
- Abra a caixa de diálogo Adicionar novas funções e especifique um nome para a função.

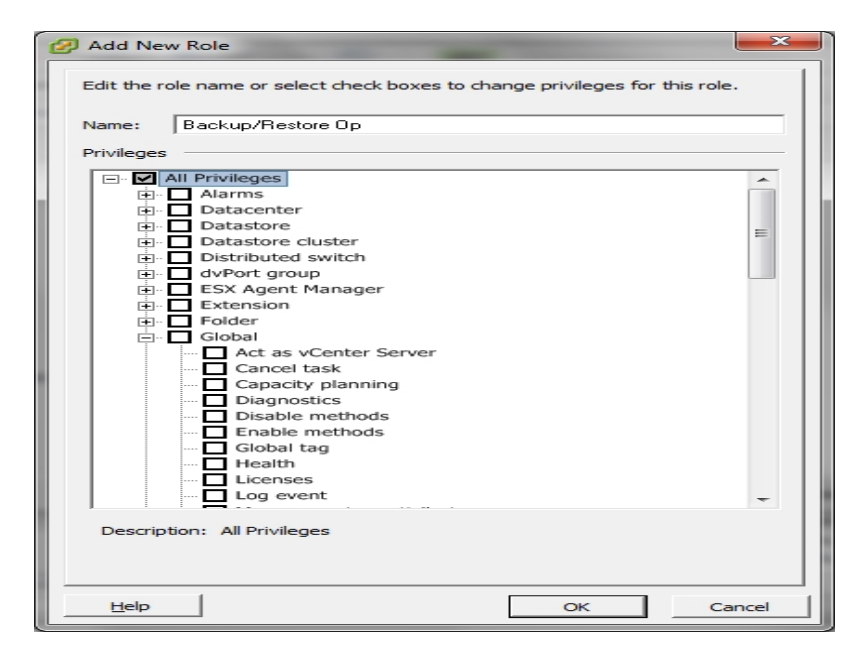

3. Expanda Todos os privilégios.

4. **(Opcional)** Para permitir que a função **facilite apenas as operações de backup**, especifique os seguintes privilégios:

**Importante:** para permitir que a função facilite operações de backup e de restauração, vá para a próxima etapa.

- Expanda Máquina virtual e Configuração e especifique os seguintes privilégios:
  - Controle de alterações de disco
  - Concessão de disco
  - Adicionar disco existente
  - Adicionar novo disco
  - Adicionar ou remover dispositivo
  - Alterar recurso
  - Remover disco
  - Configurações
- Expanda Máquina virtual e Provisionamento e especifique os seguintes privilégios:
  - Permitir acesso de somente leitura ao disco
  - Permitir download da máquina virtual
- Expanda Máquina virtual e especifique os seguintes privilégios:
  - vSphere 4: expanda Estado e especifique Criar instantâneo e Remover instantâneo.
  - vSphere 5: expanda Gerenciamento de instantâneos, expanda Estado
     e, em seguida, especifique Criar instantâneo e Remover instantâneo.
- Expanda Global e especifique os seguintes privilégios:
  - Desativar métodos
  - Ativar métodos
  - Licenças
- 5. Navegue para a etapa 7.
- Para permitir que a função facilite as operações de backup e de restauração, especifique os seguintes privilégios:

- Expanda Repositório de dados e especifique os seguintes privilégios:
  - Alocar espaço
  - Procurar no repositório de dados
  - Operações de arquivo de baixo nível
- Expanda Global e especifique os seguintes privilégios:
  - Desativar métodos
  - Ativar métodos
  - Licenças
- Expanda Host, expanda Operações locais e, em seguida, especifique Reconfigurar máquina virtual.

**Observação:** esse privilégio é necessário somente quando você precisa executar operações de backup e restauração usando o modo de transporte Hotadd.

- Expanda Rede e especifique Atribuir rede.
- Expanda Recursos e clique em Atribuir máquina virtual a um pool de recursos.
- Expanda Máquina virtual e Configuração e especifique os seguintes privilégios:
  - Adicionar disco existente
  - Adicionar novo disco
  - Adicionar ou remover dispositivo
  - Avançado
  - Alterar contagem de CPU
  - Alterar recurso
  - Controle de alterações de disco
  - Concessão de disco
  - Dispositivo USB do host
  - Memória
  - Modificar configuração do dispositivo
  - Dispositivo bruto
  - Recarregar a partir do caminho

- Remover disco
- Renomear
- Redefinir informações de convidado
- Configurações
- Posicionamento de arquivo de troca
- Atualização de hardware virtual
- Expanda Máquina virtual e Operações de convidado e especifique os seguintes privilégios:
  - Modificações de operação de convidado
  - Execução do programa de operação de convidado
  - Consultas de operações de convidado (vSphere 5)
- Expanda Máquina virtual e Interação e especifique os seguintes privilégios:
  - Desligar
  - Ligar
- Expanda Máquina virtual e Inventário e especifique os seguintes privilégios:
  - Criar novo
  - Faça o registro
  - Remover
  - Remover o registro
- Expanda Máquina virtual e Provisionamento e especifique os seguintes privilégios:
  - Permitir acesso a disco
  - Permitir acesso de somente leitura ao disco
  - Permitir download da máquina virtual
- Expanda Máquina virtual e especifique os seguintes privilégios:
  - vSphere 4: expanda Estado e especifique Criar instantâneo, Remover instantâneo e Reverter para instantâneo.
  - vSphere 5: expanda Gerenciamento de instantâneos, expanda Estado e, em seguida, especifique Criar instantâneo, Remover instantâneo e Reverter para instantâneo.

- vSphere 6: expanda Gerenciamento de instantâneos, expanda Estado e, em seguida, especifique Criar instantâneo, Remover instantâneo e Reverter para instantâneo.
- 7. Clique em **OK** para criar a função.
- 8. Abra a caixa de diálogo Atribuir permissões para atribuir a função recém-criada a usuários, grupos ou ambos.

| 🕜 Assign Permissions                                                                                               |                                                                                                    |
|----------------------------------------------------------------------------------------------------|----------------------------------------------------------------------------------------------------|
| To assign a permission to an individual or group of users, add<br>one or more of the names and assign a role.      | d their names to the Users and Groups list below. Then select                                                                                                    |
| Users and Groups<br>These users and groups can interact with the current<br>object according to the selected role. | Assigned Role<br>Selected users and groups can interact with the current<br>object according to the chosen role and privileges.                                                                                                    |
| Name Role Propagate                                                                                                | No access         □       All Privileges         □       Alarms         □       Datacenter         □       Datastore         □       Datastore cluster         □       Distributed switch         □       Dyot group         □       FSX Agent Manager |
| Add Remove                                                                                                    | Extension     Extension     Extension     Extension     For pagate to Child Objects                                                                                                    |
| Help                                                                                                    | OK Cancel                                                                                                    |

- 9. Na lista Usuários e grupos, selecione o usuário personalizado que você deseja usar para backups e restaurações.
- 10. Na lista suspensa Função atribuída, especifique a função que você deseja aplicar aos usuários ou grupos.
- 11. Clique em **OK** para aplicar a função aos usuários ou grupos.

As permissões estão agora definidas para funções do vCenter.

## Adicionar ou remover dados de VMs específicos do banco de dados do Arcserve Backup

O Arcserve Backup fornece argumentos de linha de comando que permitem adicionar e remover dados de VMs específicas do banco de dados do Arcserve Backup. Os argumentos podem ser usados quando se sabe o nome da VM específica que se deseja adicionar ou remover do banco de dados do Arcserve Backup. Os argumentos de linha de comando são os seguintes:

-insertVM <vmname>
-deleteVM <vmname>

**Observação:** é possível usar -insertVM e -deleteVM com o utilitário de linha de comando do VMware (ca\_vcbpopulateDB) e o utilitário de linha de comando do Hyper-V (ca\_msvmpopulateDB). Para obter mais informações sobre esses utilitários, consulte o *Guia de Referência da Linha de Comando*.

#### Para adicionar ou remover dados de VMs do banco de dados do Arcserve Backup

1. Abra o prompt de comando do Windows.

Altere para o diretório em que o Agente cliente para Windows está instalado.

 Execute ca\_vcbpopulateDB (VMs do VMware) ou ca\_msvmpopulateDB (VMs do Hyper-V) usando a seguinte sintaxe:

#### -insertVM <vmname>

O exemplo a seguir descreve a sintaxe necessária para inserir uma VM do VMware com nome do host VM-001 no banco de dados do Arcserve Backup:

ca\_vcbpopulatedb.exe -Primary Arcserve1 -carootUser caroot -carootPass ca -esxServer ESXServer1 -esxUser root -esxUserPass rootpass -insertVM VM-001 -debug

O exemplo a seguir descreve a sintaxe necessária para inserir uma VM do Hyper-V com nome do host VM-001 no banco de dados do Arcserve Backup:

ca\_msvmpopulatedb.exe -Primary Arcserve1 -insertVM VM-001 -debug 1

#### -deleteVM <vmname>

O exemplo a seguir descreve a sintaxe necessária para excluir uma VM do VMware com nome do host VM-001 do banco de dados do Arcserve Backup:

ca\_vcbpopulatedb.exe -Primary Arcserve1 -carootUser caroot -carootPass ca -esxServer ESXServer1 -esxUser root -esxUserPass rootpass deleteVM VM-001 -debug O exemplo a seguir descreve a sintaxe necessária para excluir uma VM do Hyper-V com nome do host VM-001 do banco de dados do Arcserve Backup:

ca\_msvmpopulatedb.exe -Primary Arcserve1 -deleteVM VM-001 -debug 1

## Como usar o hotadd de modo de transporte do VMware

O hotadd de modo de transporte é um mecanismo que permite a transferência de dados de uma maneira que é mais eficiente do que o modo de transporte LAN. Para usar o hotadd de modo de transporte do VMware em seu ambiente, considere o seguinte:

- O agente oferece suporte ao modo de transporte hotadd do VMware usando o VDDK em máquinas virtuais que executam os seguintes aplicativos:
  - ESX Server 5.5 ou posterior
  - vCenter Server 5.5 ou posterior
- O sistema proxy de backup deve estar configurado na VM.

O sistema do ESX Server no qual reside o proxy de backup da máquina virtual exige o acesso para o armazenamento de dados da máquina virtual que você está fazendo o backup ou a recuperação.

Para configurar o agente para backup e restauração de dados usando o hotadd de modo de transporte com o VDDK, conclua as seguintes tarefas:

- 1. Instale o Agente cliente do Arcserve Backup para Windows e o Agente do Arcserve Backup para Virtual Machines dentro da máquina virtual.
- 2. Preencha o banco de dados do Arcserve Backup com informações sobre a máquina virtual usando a Ferramenta de configuração do VMware da Arcserve.

**Observação:** para configurar o agente para usar o hotadd de modo de transporte do VDDK sistemas de proxy de backup, não é necessário adicionar, remover ou modificar chaves do Registro.

## Encerrar operações quando o agente detectar certificados SSL expirados

Os sistemas proxy de backup podem ser configurados de modo a obter certificados SSL válidos ao se comunicar com sistemas VMware ESX Host. Por padrão, o agente continua a processar operações na VM (por exemplo, operações de preenchimento automático, restauração e backup) quando detecta certificados SSL inválidos ou expirados. Esse comportamento tem o objetivo de garantir a proteção contínua das VMs no ambiente.

Se esse comportamento não atender às necessidades de sua organização, é possível alterar a maneira como o agente se comporta ao detectar certificados SSL inválidos ou expirados no sistema VMware ESX Host.

#### Para encerrar operações quando o agente detectar certificados SSL expirados

1. Abra o editor do registro e acesse a chave de registro a seguir:

HKEY\_LOCAL\_MACHINE\SOFTWARE\ComputerAssociates\CA ARCserve Backup\ClientAgent\Parameters

2. Crie um valor SSLCertificateVerify de chave de registro do tipo DWORD.

Defina o valor da chave de SSLCertificateVerify em 1.

3. Feche o editor do registro.

## Especificar portas de comunicação HTTPS personalizadas

O SDK da VI (Virtual Infrastructure - Infraestrutura Virtual) do VMware vCenter Server usa a porta HTTPS 443 para comunicação de serviços web. Essas portas específicas podem entrar em conflito com as portas de comunicação usadas pelos Serviços de Informações da Internet da Microsoft (IIS). Para evitar conflitos de porta, o VMware vCenter Server e o VMware ESX Server permitem que você especifique portas do serviço web do SDK para a VI. No entanto, se você modificar as portas do serviço web do SDK para a VI, o Arcserve Backup pode não ser capaz de montar os dados da VM no sistema proxy de backup e os backups podem falhar.

Para corrigir este problema, o Arcserve Backup permite criar um conjunto de portas de comunicação HTTPS personalizadas que permitirá ao Arcserve Backup montar os dados da VM no sistema proxy de backup.

**Observação:** para obter informações sobre como configurar portas dos serviços web do SDK para a VI nos sistemas VMware vCenter Server e VMware ESX Server, consulte a documentação do VMware.

O recurso a seguir é uma alteração global que afeta sistemas ESX Server e vCenter Server que são submetidos a backup usando um determinado sistema proxy de backup. Portanto, a melhor prática é identificar um sistema proxy de backup dedicado que será usado para montar dados para sistemas VMware vCenter Server que contêm uma porta personalizada do SDK para a VI.

#### Para especificar portas de comunicação HTTPS personalizadas

- 1. Efetue logon no sistema proxy de backup.
- 2. Abra o Editor de registro do Windows.
- 3. Crie a seguinte chave de registro:

HKEY\_LOCAL\_MACHINE\SOFTWARE\ComputerAssociates\CA ARCserve Backup\Agente cliente\Parâmetros\VIHTTPSPort

4. Clique com o botão direito do mouse em VIHTTPSPort e clique em Modificar no menu pop-up.

A caixa de diálogo Editar Valor DWORD é aberta.

- 5. No campo Value data, especifique o número da porta de comunicação HTTPS personalizada que foi configurada com o VMware vCenter Server.
- 6. Clique em OK.

O número de porta é aplicado.

## Configurar o agente para retenção de endereços MAC após a recuperação de VMs

O processo de recuperação de máquinas virtuais usando o método de recuperação Recuperar VM pode não reter endereços MAC de máquinas virtuais (se um endereço MAC tiver sido definido) depois que o processo de recuperação for concluído. O Arcserve Backup funciona dessa maneira em ambientes de backup que usam a abordagem de backup do VMware VDDK.

**Observação:** o aplicativo cliente do vSphere permite verificar se os endereços MAC foram retidos depois da recuperação de máquinas virtuais.

## Para configurar o agente para retenção de endereços MAC após a recuperação de VMs

- 1. Efetue logon no computador em que o agente está instalado e abra o editor do Registro do Windows.
- 2. Vá até:

HKEY\_LOCAL\_MACHINE\SOFTWARE\Computer Associates\CA ARCserve Backup\Agente cliente\Parâmetros

3. Crie a seguinte chave:

#### Nome da chave::

RetainMACForVDDK

Especifique um dos seguintes valores para a chave:

- **1** -- retém o endereço MAC
- 0 -- não retém o endereço MAC
- 4. Salve a chave e feche o editor de registro do Windows.

# Configurar o agente para retenção da alocação de recursos em disco após a recuperação de VMs

O processo de recuperação de máquinas virtuais usando o método de recuperação Recuperar VM pode não reter a alocação de recursos em disco de máquinas virtuais. Pode-se reter a alocação de recursos em disco após a recuperação de máquinas virtuais somente se a abordagem de backup do VMware VDDK for usada em seu ambiente de backup.

## Para configurar o agente para retenção da alocação de recursos em disco após a recuperação de VMs

- 1. Efetue logon no computador em que o agente está instalado e abra o editor do Registro do Windows.
- 2. Procure o seguinte registro:

HKEY\_LOCAL\_MACHINE\SOFTWARE\Computer Associates\CA ARCserve Backup\Agente cliente\Parâmetros

3. Crie a seguinte chave:

#### Nome da chave::

RetainDiskResourceForVDDK

Especifique um dos seguintes valores DWORD para a chave:

- **1** -- retém a alocação de recursos em disco
- 0 -- não retém a alocação de recursos em disco
- 4. Salve a chave e feche o editor de registro do Windows.

### Ativar a depuração para tarefas do VDDK

O Arcserve Backup permite ativar logs de depuração para backups do VDDK. Logs de depuração podem ser usados para solucionar falhas de operação de backup e recuperação.

#### Para ativar a depuração para tarefas do VDDK

1. Efetue logon no sistema proxy de backup.

Abra o Editor de registro do Windows.

Abra a seguinte chave de registro:

HKEY\_LOCAL\_MACHINE\SOFTWARE\ComputerAssociates\CA ARCserve Backup\Agente cliente\Parâmetros\Debug

2. Clique com o botão direito do mouse em Depurar e clique em Modificar no menu pop-up.

A caixa de diálogo Editar Valor DWORD é aberta.

3. No campo Value, especifique 1.

O Arcserve Backup gera um arquivo de log no sistema proxy de backup do Agente cliente do ARCServe Backup para o diretório Windows\Log chamado VMDKIOXXXX.- log.

## Desinstalação do agente

Como melhor prática, é possível usar a função Adicionar ou remover programas no Painel de Controle do Windows para desinstalar o agente. A rotina de desinstalação do Arcserve Backup permite desinstalar o agente e qualquer combinação de componentes do Arcserve Backup.

#### Para desinstalar o agente

- 1. Abra o Painel de Controle do Windows e clique duas vezes no ícone Adicionar ou remover programas.
- 2. Localize e selecione o Arcserve Backup.
- 3. Clique em Desinstalar.

A caixa de diálogo Componentes do aplicativo de desinstalação do Arcserve Backup é aberta.

- 4. Coloque uma marca de seleção ao lado do Agente do Arcserve Backup para Virtual Machines.
- 5. Clique em Avançar.

A caixa de diálogo Mensagens do aplicativo de desinstalação do Arcserve Backup é aberta.

6. Clique em Avançar.

A caixa de diálogo Remover do aplicativo de desinstalação do Arcserve Backup é aberta.

 Coloque uma marca de seleção ao lado de Tem certeza de que deseja desinstalar os componentes especificados deste computador? e clique em Remover.

O agente será desinstalado.

## **Capítulo 3: Preenchendo o banco de dados do Arc**serve Backup

Esta seção contém os seguintes tópicos:

| Especificar o nome do servidor do Arcserve Backup                                         | .68       |
|-------------------------------------------------------------------------------------------|-----------|
| Especificar um local de montagem temporário da VM                                         | . 70      |
| Preencher o banco de dados do usando a ferramenta de configuração do VMware da Arcserve   | .72       |
| Preencher o banco de dados do usando a ferramenta de configuração Hyper-V da Arc<br>serve | ;-<br>.78 |
| Preenchendo o banco de dados do Arcserve Backup usando utilitário de linha de comando     | .82       |
| Como os nomes da máquina virtual afetam as tarefas                                        | . 83      |

### Especificar o nome do servidor do Arcserve Backup

Para executar restaurações granulares em nível de arquivo de backups simples (VM completa), você deve especificar o nome do servidor do Arcserve Backup em suas VMs.

Observação: as etapas a seguir se aplicam às VMs do VMware e do Hyper-V.

#### Siga estas etapas:

1. Efetue logon na VM e abra o Administrador do agente de backup.

O administrador do agente de backup é exibido.

2. Na lista suspensa, selecione o Agente cliente do Arcserve Backup e clique em Configuração na barra de ferramentas.

8 Arcserve Backup Client Agent 1 v

A caixa de diálogo Configuração é aberta.

- 3. Clique na guia Agente para máquinas virtuais.
- 4. No campo Nome do servidor, especifique o nome do host ou endereço IP do servidor do Arcserve Backup que protegerá essa VM.

|                       | Configuration       | ×    |
|-----------------------|---------------------|------|
| Client Agent Agent fo | or Virtual Machines |      |
| Arcserve Primary S    | Server              |      |
| Server Name:          | hypv-2              |      |
|                       |                     |      |
|                       |                     |      |
|                       |                     |      |
|                       |                     |      |
|                       |                     |      |
|                       |                     |      |
|                       |                     |      |
|                       |                     |      |
|                       |                     |      |
|                       |                     |      |
|                       |                     |      |
|                       |                     |      |
|                       | OK Cancel           | Help |

5. Clique em OK.

O nome do servidor do Arcserve Backup é salvo.

**Observação:** repita essas etapas, conforme necessário, em todas as VMs no ambiente do Arcserve Backup.

### Especificar um local de montagem temporário da VM

Para preencher o banco de dados do Arcserve Backup com informações sobre as VMs no ambiente de backup do VMware, o Arcserve Backup exige um local para armazenar temporariamente as informações de backup enquanto a Ferramenta de configuração do VMware da Arcserve está em execução.

Por padrão, o Arcserve Backup armazena as informações de backup temporárias no local a seguir no sistema proxy de backup:

C:\Arquivos de Programas\CA\Agente cliente para Windows do ARCserve Backup

**Observação:** para executar backups de modo simples (VM integral) e backups desse mesmo tipo com a permissão de restauração no nível do arquivo, é necessário reservar pelo menos a quantidade de espaço em disco usada na unidade ou até o tamanho máximo da unidade para acomodar os dados armazenados no local temporário para montagem da VM. Para a execução de backups no nível de arquivo, a quantidade de espaço livre em disco independe do tamanho da VM. Backups do modo de arquivo exigem uma quantidade mínima de espaço livre em disco no local temporário de montagem.

Use as etapas a seguir para especificar um local diferente para o Local de montagem temporário da VM no sistema de proxy de backup.

Esteja ciente do seguinte:

- O Local de montagem temporário da VM deve residir no sistema de proxy de backup.
- O Arcserve Backup não oferece suporte ao uso de unidades mapeadas no sistema proxy de backup para o Local de montagem temporário da VM.

#### Para especificar um local de montagem temporário da VM

1. Efetue logon no sistema proxy de backup e abra o Administrador do agente de backup.

Para abrir o Administrador do agente de backup, clique em Iniciar, Programas, Arcserve, Arcserve Backup e clique em Administrador do agente de backup.

A caixa de diálogo Administrador do agente de backup é exibida.

2. Na lista suspensa, selecione Agente do Arcserve Backup para Virtual Machines e clique em Configuração na barra de ferramentas.

A Ferramenta de configuração do VMware da Arcserve é aberta.

3. No campo Local de montagem temporário da VM, especifique o caminho para o local em que deseja montar os dados.

#### 4. Clique em Definir.

O Local de montagem temporário da VM é definido.

5. Clique em Fechar.

A Ferramenta de configuração do VMware da Arcserve é fechada.

## Preencher o banco de dados do usando a ferramenta de configuração do VMware da Arcserve

A Ferramenta de configuração do VMware da Arcserve é um utilitário de coleta de dados que permite preencher o banco de dados do Arcserve Backup com as informações sobre as VMs nos sistemas de host VMware ESX. Essa ferramenta se integra a um utilitário de linha de comando chamado ca\_vcbpopulatedb, que é executado em segundo plano, para preencher o banco de dados do Arserve com informações sobre as VMs.

Depois de instalar o agente, preencha o banco de dados do Arcserve Backup com as informações sobre os sistemas de VM. Para fazer isso, é necessário executar a ferramenta de configuração do VMware da Arcserve no sistema proxy de backup.

**Observação**: o proxy de 32 bits do Windows não é suportado para backups do Agente para Virtual Machines.

Após a execução da Ferramenta de configuração do VMware da Arcserve e do envio de uma tarefa de backup bem-sucedida dos dados que residem nas VMs, o Arcserve Backup preenche automaticamente o banco de dados do Arcserve Backup usando as informações sobre a VM que foi especificada durante a execução da ferramenta de configuração. A opção de preenchimento automático ajuda a garantir uma navegação precisa no gerenciador de backup e o backup dos dados mais recentes nas VMs. Por padrão, o Arcserve Backup preenche automaticamente o banco de dados com informações atualizadas em intervalos de 24 horas depois de concluída a tarefa de backup.

A ferramenta de configuração coleta as seguintes informações:

- Nomes dos sistemas proxy de backup
- Nomes do VMware ESX Host ou VMware vCenter Server
- Nomes de hosts de VM
- Nomes de volumes contidos nas VMs em sistemas Windows

#### Esteja ciente do seguinte:

Por padrão, a ferramenta de configuração preenche o banco de dados do Arcserve com informações sobre todas as máquinas virtuais no ambiente de backup. No entanto, quando a ferramenta de configuração não consegue identificar o nome do host das máquinas virtuais, os Gerenciadores da Arcserve exibem UNKNOWNVM como o nome do host da máquina virtual. Quando não desejar exibir UNKNOWNVM nos gerenciadores, é possível configurar a ferramenta para ignorar as máquinas virtuais não identificáveis. Para ignorar as máquinas virtuais não
identificáveis, crie uma palavra-chave chamada SkipPopulateUnknownVMs na seguinte chave de registro e defina o valor da palavra-chave como 1.

HKEY\_LOCAL\_MACHINE\SOFTWARE\ComputerAssociates\CA ARCServe Backup\ClientAgent\Parameters

#### Siga estas etapas:

1. Verifique se as VMs nos sistemas VMware ESX Host estão em estado de execução.

**Observação:** se as VMs não estiverem em estado de execução, a Ferramenta de configuração do VMware da Arcserve não preencherá o banco de dados do Arcserve Backup com dados e não será possível procurar com precisão ou fazer o backup das VMs nos sistemas de host do VMware ESX.

2. Efetue logon no sistema proxy de backup e abra o Administrador do agente de backup.

Para abrir o Administrador do agente de backup, clique em Iniciar, Programas, Arcserve, Arcserve Backup e clique em Administrador do agente de backup para abrilo.

 Na lista suspensa, selecione o Agente do Arcserve Backup para Virtual Machines e clique em Configuração na barra de ferramentas para abrir a caixa de diálogo Ferramenta de configuração do VMware da Arcserve.

| ī |   |                                            |   | -    |  |
|---|---|--------------------------------------------|---|------|--|
|   | 8 | Arcserve Backup Agent for Virtual Machines | • | (11) |  |
| L |   |                                            |   | -    |  |

**Observação:** (opcional) é possível abrir VCBUI.exe no seguinte diretório no sistema proxy de backup:

Sistemas x64

C:\Arquivos de programas\CA\Agente cliente para Windows do ARCserve Backup\x86

|                                                                           | Arcserve VM                                                                                                    | ware Configuration To                                                                                | ol                                                       |  |  |  |  |
|---------------------------------------------------------------------------|----------------------------------------------------------------------------------------------------|----------------------------------------------------------------------------------------------------|----------------------------------------------------------|--|--|--|--|
|                                                                           | The Arcserve VMware Configuration Tool is<br>with the information about the VMs on you                                                    | a utility that populates the Ar<br>r vCenter Server or VMware Es                                     | cserve Backup database<br>SX Host.                       |  |  |  |  |
|                                                                           | VMware Utility Parameters                                                                                                    |                                                                                                    |                                                          |  |  |  |  |
| Arcserve Primary Server Details vCenter Server or VMware ESX Host Details |                                                                                                    |                                                                                                    |                                                          |  |  |  |  |
| Server(Name or IP): 12dc-hck Server(Name or IP):                          |                                                                                                    |                                                                                                    |                                                          |  |  |  |  |
|                                                                           | Arcserve User Name: caroot                                                                                                    | User Name:                                                                                           | Administrator                                            |  |  |  |  |
|                                                                           | Password:                                                                                                    | Password:                                                                                            |                                                          |  |  |  |  |
|                                                                           |                                                                                                    | Protocol:                                                                                            | https                                                    |  |  |  |  |
|                                                                           | Miscellaneous                                                                                                    |                                                                                                    |                                                          |  |  |  |  |
|                                                                           | Mount Remove Con                                                                                                    | figuration Stop A                                                                                    | uto-population                                           |  |  |  |  |
|                                                                           | Debug Retain VM in:                                                                                                    | formation                                                                                            |                                                          |  |  |  |  |
|                                                                           | Auto-populate VM                                                                                                    |                                                                                                    |                                                          |  |  |  |  |
|                                                                           | Frequency: 24 A                                                                                                    | lours                                                                                                | C-t                                                      |  |  |  |  |
|                                                                           |                                                                                                    |                                                                                                    | Set                                                      |  |  |  |  |
|                                                                           | Temporary VM Mount location                                                                                                    |                                                                                                    |                                                          |  |  |  |  |
|                                                                           | C:\Program Files\CA\ARCserve Backup                                                                                                    | Client Agent for Windows                                                                             | Set                                                      |  |  |  |  |
|                                                                           | Command                                                                                                    |                                                                                                    |                                                          |  |  |  |  |
|                                                                           | Command                                                                                                    |                                                                                                    |                                                          |  |  |  |  |
|                                                                           |                                                                                                    |                                                                                                    | ^                                                        |  |  |  |  |
|                                                                           |                                                                                                    |                                                                                                    | ~                                                        |  |  |  |  |
|                                                                           | Results                                                                                                    |                                                                                                    | ×                                                        |  |  |  |  |
|                                                                           | Results                                                                                                    |                                                                                                    |                                                          |  |  |  |  |
|                                                                           | Results Results Note : When using HTTPS, you must copy the vCenter Server system to backup pros proxy server.For more information, see th | the security certificate from th<br>cy system. Then, you should ex<br>e Agent For Virtual Machine Gu | VMware ESXi system or<br>ecute VCBUI from backup<br>ide. |  |  |  |  |

 Preencha os campos abaixo na caixa de diálogo Ferramenta de configuração do VMware da Arcserve:

#### Detalhes do servidor principal da Arcserve

As seguintes opções se aplicam ao servidor principal ou autônomo do Arcserve Backup:

- Servidor (Nome ou IP) permite especificar o nome ou endereço IP do servidor principal do Arcserve Backup.
- Nome de usuário na Arcserve permite especificar o nome do usuário, com privilégios de caroot, para o servidor principal do Arcserve Backup.
- Senha permite especificar a senha para o nome de usuário do Arcserve Backup.

#### Detalhes do vCenter Server ou VMware ESX Host

As seguintes opções aplicam-se à infraestrutura virtual do VMware em seu ambiente:

- Servidor (Nome ou IP) -- permite especificar o nome do sistema VMware ESX Host ou do sistema vCenter Server.
- Nome de usuário -- permite especificar o nome do usuário do VMware ESX Host ou do usuário vCenter com privilégios de Administrador.
- Senha -- permite especificar a senha para o nome de usuário do VMware ESX Host ou o nome de usuário do vCenter.

 Protocolo -- permite especificar o protocolo de comunicação entre o sistema proxy de backup e o sistema VMware ESX Host ou o sistema vCenter Server.

**Observação:** se você omitir esse argumento, a ferramenta assumirá que o https deve ser usado como protocolo de comunicação.

#### Diversos

Especifique as seguintes opções diversas, conforme necessário, para preencher o banco de dados do Arcserve Backup:

- Remover a configuração -- permite excluir as VMs disponíveis no banco de dados para os sistemas VMware ESX Host ou vCenter Server especificado para um determinado sistema proxy de backup.
- Depurar -- permite gravar um log de depuração detalhado. O log será criado no diretório de instalação do agente cliente para Windows. Por padrão, esse diretório é o seguinte:

C:\Arquivos de programas\CA\Agente cliente para Windows do ARCserve Backup\LOG

**Observação:** o nome do arquivo de log é ca\_vcbpopulatedb.log.

 Manter informações da VM -- permite manter dados (informações de backup) de VMs que não estão disponíveis ao executar esta ferramenta.

Por padrão, a ferramenta captura informações de VMs que estão disponíveis ao executá-la. Se uma VM não estiver disponível (por exemplo, a VM estiver desligada ou foi excluída do ambiente), o Arcserve Backup excluirá os dados relacionados à VM do banco de dados do Arcserve Backup. Com a opção ativada, o Arcserve Backup captura informações de VMs que estão disponíveis e mantém as informações de backup das VMs não disponíveis.

Considere as práticas recomendadas a seguir:

- É necessário especificar a opção Manter informações da VM em ambientes nos quais as VMs estarão no estado desativado quando a operação de preenchimento for executada. Essa abordagem ajuda a garantir que o Arcserve Backup fará backup das VMs na próxima vez em que a tarefa de backup for executada.
- Você não deve especificar a opção Manter informações da VM em ambientes em que as VMs migram de um servidor ESX ou sistema vCenter Server para outro, a fim de oferecer suporte a operações de balanceamento de carga. Essa abordagem ajuda a garantir que os backups dos sistemas ESX Server e vCenter Server não falhem.

 Interromper o preenchimento automático – permite que o Arcserve Backup interrompa o preenchimento automático das informações relacionadas à VM para os sistemas ESX Server ou vCenter Server.

Como melhor prática, é necessário usar esta opção nas seguintes situações:

- O banco de dados do Arcserve Backup foi preenchido com informações sobre os sistemas ESX Server ou vCenter Server, e você deseja interromper o processo de preenchimento automático do banco de dados do Arcserve Backup.
- Um sistema ESX Server ou vCenter Server foi desativado. Depois que o sistema retomou o serviço, o banco de dados do Arcserve Backup foi preenchido com informações sobre o sistema ESX Server ou vCenter Server. Agora, você deseja interromper o processo de preenchimento automático do banco de dados do Arcserve Backup.
- Um novo sistema ESX Server ou vCenter Server foi instalado em seu ambiente de backup. O banco de dados do Arcserve Backup foi preenchido com informações sobre o sistema ESX Server ou vCenter Server. Agora, você deseja interromper o processo de preenchimento automático do banco de dados do Arcserve Backup.

Com a opção Interromper o preenchimento automático ativada, o processo de preenchimento automático não será executado na próxima vez em que o Arcserve Backup for programado para preencher o banco de dados do Arcserve Backup. O processo de preenchimento automático preenche o banco de dados com informações atualizadas em intervalos de 24 horas (padrão) após a conclusão da tarefa de backup ou com base na frequência que você especificou na opção Preencher a VM automaticamente.

#### Preencher a VM automaticamente

Permite especificar com que frequência o Arcserve Backup preencherá automaticamente o banco de dados do Arcserve Backup com informações relacionadas à VM.

Padrão: 24 horas

Intervalo: 1 a 99 horas

#### Local de montagem temporária da VM

Permite definir o local em que a Ferramenta de configuração do VMware da Arcserve monta (armazena) temporariamente as informações de backup para as VMs enquanto a ferramenta estiver em execução.

Por padrão, o Arcserve Backup monta as informações de backup temporárias no seguinte local:

C:\Arquivos de programas\CA\ARCserve Backup Client Agent for Windows

Observação: é preciso clicar em Definir para aplicar o local.

Por exemplo, pode ser necessário mover o caminho de montagem temporária devido a uma quantidade insuficiente de espaço livre em disco para montar o backup no volume. Para obter mais informações, consulte <u>Espe-</u> <u>cificar um local de montagem temporário da VM</u>.

5. Clique em Executar.

**Observação:** não é possível clicar em Executar, a menos que todos os campos necessários estejam preenchidos.

A Ferramenta de configuração do VMware da Arcserve preenche o banco de dados do Arcserve Backup. Os resultados da execução são exibidos no campo Resultados na Ferramenta de configuração do VMware da Arcserve. Para exibir informações de log detalhadas, abra o arquivo de log chamado ca\_vcbpopulatedb.log, localizado no diretório de instalação do agente cliente para Windows no sistema proxy de backup.

## Preencher o banco de dados do usando a ferramenta de configuração Hyper-V da Arcserve

A Ferramenta de configuração do Hyper-V da Arcserve é um utilitário de coleta de dados que permite preencher o banco de dados do Arcserve Backup com as informações sobre as VMs no sistema de host do Hyper-V.

Depois de instalar o agente, preencha o banco de dados do Arcserve Backup com as informações sobre os sistemas de VM. Para fazer isso, é necessário executar a ferramenta de configuração do Hyper-V da Arcserve no sistema de host do Hyper-V.

Após a execução da Ferramenta de configuração do Hyper-V da Arcserve e do envio de backup bem-sucedido dos dados que residem nas VMs, o Arcserve Backup preenche automaticamente o banco de dados do Arcserve Backup usando as informações sobre a VM que foi especificada durante a execução da ferramenta de configuração. A opção de preenchimento automático ajuda a garantir uma navegação precisa no gerenciador de backup e o backup dos dados mais recentes nas VMs. Por padrão, o Arcserve Backup preenche automaticamente o banco de dados com informações atualizadas em intervalos de 24 horas depois de concluída a tarefa de backup.

Com a Ferramenta de configuração do Hyper-V da Arcserve, considere as seguintes limitações:

- A Ferramenta de configuração do Hyper-V da Arcserve preenche o banco de dados do Arcserve Backup com informações sobre as VMs do Hyper-V que estejam ligadas quando a ferramenta for executada. A ferramenta não pode preencher o banco de dados com os dados da VM do Hyper-V quando tais VMs estiverem desligadas.
- A Ferramenta de configuração do Hyper-V da Arcserve preenche o banco de dados do Arcserve Backup com os nomes de host das VMs detectadas. Entretanto, se a Ferramenta de configuração do Hyper-V da Arcserve não detectar o nome do host de uma VM, o Arcserve Backup substituirá o nome do host da VM pelo nome da VM no banco de dados do Arcserve Backup.
- O Arcserve Backup não oferece suporte ao uso de nomes de host e nomes de VM com mais de 15 caracteres. Se os nomes de host ou nomes de VM detectados tiverem mais de 15 caracteres, os nomes serão truncados em 15 caracteres no banco de dados do Arcserve Backup.
- A ferramenta de configuração do Hyper-V da Arcserve não suporta o uso de caracteres JIS2004 Unicode para nomes de host e nomes de VM. Se a

ferramenta detectar caracteres JIS2004 Unicode nesses nomes, o Arcserve Backup gravará o evento no campo Resultados na Ferramenta de configuração do Hyper-V da Arcserve e as informações sobre as VMs não serão preenchidas no banco de dados do Arcserve Backup.

## Para preencher o banco de dados usando a ferramenta de configuração do Hyper-V da Arcserve

1. Verifique se as VMs dos sistemas Hyper-V Server estão em execução.

**Observação:** a Ferramenta de configuração do Hyper-V da Arcserve não preencherá o banco de dados do Arcserve Backup com informações sobre as VMs do Hyper-V que não estejam em execução.

- 2. Efetue logon no sistema de host do Hyper-V e abra o Administrador do agente de backup.
- 3. Para abrir o Administrador do agente de backup, clique em Iniciar, Programas, Arcserve, Arcserve Backup e clique em Administrador do agente de backup.

O administrador do agente de backup é exibido.

4. Na lista suspensa, selecione Agente do Arcserve Backup para Virtual Machines e clique em Configuração na barra de ferramentas.

A caixa de diálogo Ferramenta de configuração do Hyper-V da Arcserve é aberta.

| Arcserve Hyper-V Configuration Tool                                                                                                    | ×   |  |  |  |  |  |  |  |  |
|----------------------------------------------------------------------------------------------------|-----|--|--|--|--|--|--|--|--|
| The Arcserve Hyper-V Configuration Tool is a utility that lets you populate the Arcserve<br>Backup database with information about the VMs in your Hyper-V Server systems. |     |  |  |  |  |  |  |  |  |
| Specify the host name or IP address of the Arcserve Backup server containing the database that you want to populate.                                                       |     |  |  |  |  |  |  |  |  |
| ArcserveBackup Server                                                                                                    |     |  |  |  |  |  |  |  |  |
| Debug Debug Level 1                                                                                                    |     |  |  |  |  |  |  |  |  |
| Retain VM information                                                                                                    |     |  |  |  |  |  |  |  |  |
| Auto-populate VM                                                                                                    | h l |  |  |  |  |  |  |  |  |
| Results                                                                                                    |     |  |  |  |  |  |  |  |  |
|                                                                                                    |     |  |  |  |  |  |  |  |  |
|                                                                                                    |     |  |  |  |  |  |  |  |  |
| Close Execute Help                                                                                                    |     |  |  |  |  |  |  |  |  |

5. Preencha os seguintes campos na caixa de diálogo Ferramenta de configuração do Hyper-V da Arcserve:

#### Opções

- Servidor do Arcserve Backup permite especificar o nome do host ou o endereço IP do servidor do Arcserve Backup que contém o banco de dados a ser preenchido.
- Depurar -- permite gravar um log de depuração detalhado. O log será criado no diretório de instalação do agente cliente para Windows. Por padrão, esse diretório é o seguinte:

C:\Arquivos de programas\CA\Agente cliente para Windows do ARCserve Backup\Log

**Observação:** o nome do arquivo de log é ca\_msvmpopulatedb.log.

 Nível de depuração -- permite especificar o nível de detalhes que é necessário no log de depuração (ca\_msvmpopulatedb.log).

Padrão: 2

Intervalo: 1 a 6.

**Observação:** um nível de depuração mais alto significa que informações mais detalhadas serão fornecidas no log de depuração.

- Remover configuração permite excluir as VMs disponíveis no banco de dados do Arcserve Backup para o servidor Hyper-V especificado.
- Manter informações da VM -- permite manter dados (informações de backup) de VMs que não estão disponíveis ao executar esta ferramenta.

Por padrão, a ferramenta captura informações de VMs que estão disponíveis ao executá-la. Se uma VM não estiver disponível (por exemplo, a VM estiver desligada ou foi excluída do ambiente), o Arcserve Backup excluirá os dados relacionados à VM do banco de dados do Arcserve Backup. Com a opção ativada, o Arcserve Backup captura informações de VMs que estão disponíveis e mantém as informações de backup das VMs não disponíveis.

Considere as práticas recomendadas a seguir:

- É necessário especificar a opção Manter informações da VM em ambientes nos quais as VMs estarão no estado desativado quando a operação de preenchimento for executada. Essa abordagem ajuda a garantir que o Arcserve Backup fará backup das VMs na próxima vez em que a tarefa de backup for executada.
- Você não deve especificar a opção Manter informações da VM em ambientes em que as VMs migram de um servidor Hyper-V para outro a fim de

oferecer suporte a operações de balanceamento de carga. Essa abordagem ajuda a garantir que os servidores de backup Hyper-V não falhem.

#### Preencher a VM automaticamente

 Frequência – permite especificar com que frequência o Arcserve Backup preencherá automaticamente o banco de dados do Arcserve Backup com informações relacionadas à VM.

Padrão: 24 horas

Intervalo: 1 a 99 horas

Observação: é necessário clicar em Set para aplicar o valor Frequência.

6. Clique em Executar.

O banco de dados do Arcserve Backup é preenchido com informações sobre as VMs que estão em execução no sistema de host do Hyper-V.

## Preenchendo o banco de dados do Arcserve Backup usando utilitário de linha de comando

O Arcserve Backup permite preencher o banco de dados do Arcserve Backup usando os seguintes utilitários de linha de comando:

- ca\_vcbpopulatedb permite preencher o banco de dados do Arcserve Backup com informações sobre as VMs do VMware no ambiente de backup.
- ca\_msvmpopulatedb permite preencher o banco de dados do Arcserve Backup com informações sobre as VMs do Hyper-V no ambiente de backup.

**Observação:** para obter mais informações sobre a sintaxe, argumentos e exemplos para os utilitários descritos acima, consulte o <u>Guia de Referência de Linha de</u> <u>Comando</u>.

### Como os nomes da máquina virtual afetam as tarefas

O Arcserve Backup distingue as VMs com base no nome da VM (nome DNS) em conjunto com o nome do host ou do sistema proxy de backup. O Arcserve Backup preenche o banco de dados do Arcserve Backup com essas informações quando você executa a Ferramenta de configuração do VMware da Arcserve e a Ferramenta de configuração do Hyper-V da Arcserve.

Essas ferramentas permitem que você mantenha ou remova informações sobre as VMs no banco de dados do Arcserve Backup ativando e desativando a opção Manter informações da VM. Isso permite manter informações sobre as VMs que estiverem desligadas quando as ferramentas acima forem executadas.

A Ferramenta de configuração do VMware da Arcserve e a Ferramenta de configuração do Hyper-V da Arcserve baseiam-se no nome da VM para determinar o estado de uma VM (por exemplo, a VM está desligada). Se a Ferramenta de configuração do VMware da Arcserve e a Ferramenta de configuração do Hyper-V da Arcserve não conseguirem localizar uma VM pelo nome, elas irão pesquisar as VMs pelo nome do host ou pelo nome do sistema proxy de backup.

#### Exemplo: como os nomes de VMs afetam as tarefas

Considere o seguinte ambiente de VM:

- Você cria um ambiente que consiste em uma VM.
- O nome do host do VM é VM1.
- O nome da VM é VM\_um.

Ocorrem os seguintes eventos:

1. Você executa a Ferramenta de configuração do VMware da Arcserve ou a Ferramenta de configuração do Hyper-V da Arcserve.

O Arcserve Backup preenche o banco de dados do Arcserve Backup com as informações sobre os dados contidos na VM1.

2. Você envia uma tarefa de backup programada da VM1.

O Arcserve Backup executa e conclui a tarefa com êxito.

- 3. Você renomeia a VM1 para VM2, mas não altera o nome da VM.
- Você executa a Ferramenta de configuração do VMware da Arcserve ou a Ferramenta de configuração do Hyper-V da Arcserve e ativa a opção Manter informações da VM.

O Arcserve Backup preenche o banco de dados com as informações sobre os dados contidos na VM2.

**Observação:** os dados de backup relacionados à VM2 são os dados contidos em VM\_um.

- 5. Você envia uma tarefa de backup programada da VM2 e, em seguida, desliga a VM2.
- 6. O Arcserve Backup executa as tarefas e os seguintes resultados podem ser observados:
  - O backup da VM1 é concluído com êxito. Os dados de backup consistem nos dados contidos na VM2.
  - O backup da VM2 é concluído com êxito. Os dados de backup consistem nos dados contidos na VM2.

#### **Observações:**

- Nesse exemplo, o usuário alterou o nome do host da VM e não alterou seu nome.
- O Arcserve Backup não consegue detectar uma VM usando o nome do host (por exemplo, VM1 e VM2) quando a VM está desligada. Nesse cenário, o Arcserve Backup pesquisa o nome da VM (por exemplo, VM\_um) que corresponde ao nome do host.
- Quando as duas VMs estão desligadas, elas mantêm a mesma identidade no banco de dados do Arcserve Backup. Consequentemente, quando a tarefa da VM1 é executada, o Arcserve Backup não faz backup da VM correta.

## Capítulo 4: Backup de dados

Esta seção contém os seguintes tópicos:

| Como procurar volumes de backup da máquina virtual                         |  |
|----------------------------------------------------------------------------|--|
| Usando opções globais e locais de backup                                   |  |
| Fazer backup dos dados residentes em máquinas virtuais VMware              |  |
| Fazer backup dos dados residentes em máquinas virtuais do Hyper-V          |  |
| Tarefas gerais                                                             |  |
| Como o agente protege volumes montados a partir de discos rígidos virtuais |  |
| Como o agente protege volumes compartilhados do agrupamento                |  |

## Como procurar volumes de backup da máquina virtual

O gerenciador de backup permite procurar e exibir informações sobre os objetos da VM contidos em uma estrutura de árvore de diretórios:

- Sistemas proxy de backup
- Sistemas VMware ESX/ESXi Server
- Sistemas VMware vCenter Server
- Sistemas de host Microsoft Hyper-V

Para poder procurar VMs do VMware e do Hyper-V, é preciso executar a ferramenta de configuração do Arcserve VMware e a ferramenta de configuração do Arcserve Hyper-V. As ferramentas mencionadas acima preenchem o banco de dados do Arcserve Backup com informações sobre os dados contidos nas VMs, o que permite procurar as VMs no Gerenciador de backup.

Lembre-se das seguintes limitações:

- É possível procurar os volumes das VMs do VMware quando a VM estiver executando um sistema operacional com base no Windows compatível com VMware.
- Você pode procurar os volumes nas VMs do Hyper-V ao instalar o agente para máquinas virtuais nas VMs do Hyper-V. Com essa configuração, não é preciso executar a Ferramenta de configuração do Hyper-V da Arcserve para procurar os volumes nas VMs do Hyper-V.
- Na janela Gerenciador de backup com a guia Origem selecionada, o objeto VMware Systems pode ser expandido para exibir os nomes dos sistemas VMware, sistemas proxy de backup, sistemas ESX Server ou sistemas vCenter Server e os volumes da VM contidos no sistema operacional Windows. No nível da VM, é possível procurar no modo simples (VM integral) ou no modo de arquivo.

Para procurar uma VM no nível do arquivo, um sistema operacional Windows com suporte ao VMware deve estar instalado na VM.

- Os modos de procura são os seguintes:
  - VMs do Windows modo de arquivo e modo simples (VM integral)
  - VMs não-Windows apenas modo simples (VM integral)

A tela a seguir ilustra a procura em VMs do Hyper-V:

| Start      | >                             | Source          | ~      | 9   | chedule    | >      | Destin |  |
|------------|-------------------------------|-----------------|--------|-----|------------|--------|--------|--|
| Grou       | p Vie                         | вw              | ~      |     | Customi    | ze Gr  | oup    |  |
| <b>[</b> ] |                               |                 |        |     |            |        |        |  |
| ÷ 🗖        |                               | Microsoft       | SQL    | Se  | rver       |        |        |  |
| 🗖          | ß                             | Microsoft       | Share  | eР  | oint Serve | r      |        |  |
| 🗖          | Ē.                            | Microsoft       | Exch   | an  | ge Server  |        |        |  |
| 🗖          | Ē                             | Oracle Ser      | ver    |     |            |        |        |  |
| 🗖          | E6                            | Informix S      | erver  |     |            |        |        |  |
| 🗖          | E8                            | Sybase Ser      | ver    |     |            |        |        |  |
| 🗖          | B                             | Lotus Dom       | nino   | Se  | rver       |        |        |  |
| 🗖          | Ē,                            | NAS Agen        | t      |     |            |        |        |  |
| 🗖          |                               | Other App       | licati | or  | 15         |        |        |  |
| • 🖬        | Φ                             | Arcserve R      | eplic  | at  | ion Scena  | rios   |        |  |
| ÷ 🗆        |                               | Arcserve U      | IDP/E  | 2   | D Agent f  | or W   | indows |  |
| ÷ 🗆        | į.                            | Arcserve U      | IDP/E  | )2  | D Proxy S  | erver  | s      |  |
| ÷ 🗖        | ē                             | Arcserve U      | IDP R  | lec | overy Poi  | int Se | ervers |  |
| •••• 🗖     | Þ                             | VMware Sy       | /sten  | ns  |            |        |        |  |
| <u>-</u>   | <b>F</b> 7                    | Microsoft       | Нуре   | er- | V System:  | s      |        |  |
| i i        | - <b>-</b>                    | 💑 E01-HN        | /PV-7  | 2 ( | 0.0.0.0)   |        |        |  |
|            | +                             | 🗖 \overline CLI | JSTE   | R-  | FU1        |        |        |  |
|            | 🖶 🗖 🔜 O01-2008                |                 |        |     |            |        |        |  |
|            | 🖻 🗉 🖳 001-CLUST1              |                 |        |     |            |        |        |  |
|            | 🖮 🗖 🔜 001-НҮР                 |                 |        |     |            |        |        |  |
|            | 🖮 🗖 🖳 WIN-BGTZ9RTANQ3         |                 |        |     |            |        |        |  |
|            | 🗄 🗖 🖳 WIN-D9PN0TN8BRL         |                 |        |     |            |        |        |  |
| 🗖          | 🗆 🂯 Preferred Shares/Machines |                 |        |     |            |        |        |  |
| • • • •    | 93                            | Network         |        |     |            |        |        |  |

A tela a seguir ilustra a procura em VMs do VMware:

| Start | >      | Source                                                                                                    | ~                                                                                                    | Schedule                                                                                                    | >                                | Destinatio            | on |
|-------|--------|----------------------------------------------------------------------------------------------------|----------------------------------------------------------------------------------------------------|----------------------------------------------------------------------------------------------------|----------------------------------|-----------------------|----|
| Clas  | sic Vi | ew                                                                                                    | ~                                                                                                    | Serv                                                                                                    | er <u>N</u> a                    | ime:                  |    |
|       |        | NAS Serve<br>Mac OS X<br>UNIX/Linu<br>AS400 Syste<br>Windows S<br>Arcserve U<br>Arcserve U<br>Arcserve U<br>Arcserve U<br>Mware S<br>Arcserve U<br>Mware S<br>KarcsP<br>Microsoft<br>Preferred S<br>Network<br>Exchange | rs<br>Syste<br>x Syste<br>ceplic<br>JDP/I<br>JDP/I<br>JDP/I<br>JDP/I<br>JDP/I<br>JDP/I<br>SAN<br>( 0.0.<br>PVM<br>Hype<br>Share<br>Orga | ems<br>ation Scena<br>D2D Agent f<br>D2D Proxy S<br>Recovery Po<br>ns<br>( 0.0.0.0 )<br>( 0.0.0.0 )<br>er-V System<br>( vsystem<br>( nization | arios<br>for W<br>erver<br>int S | indows<br>s<br>ervers |    |

Ao enviar uma tarefa de backup, o Arcserve Backup solicita que você forneça as credenciais de nome de usuário e senha para os sistemas ESX Server, vCenter Server ou host do Hyper-V.

O Arcserve Backup valida as credenciais em tempo de execução.

### Usando opções globais e locais de backup

Esta seção contém os seguintes tópicos:

- Como funcionam as opções globais e locais de backup
- Especificar modos de backup como uma opção de backup global
- Especificar modos de backup como uma opção de backup local
- <u>Como o agente processa backups incrementais e diferenciais nas máquinas</u> virtuais do VMware

# Como funcionam as opções globais e locais de backup

As opções de backup permitem definir como o Arcserve Backup faz backup de dados armazenados nas VMs. O Arcserve Backup permite processar dados de backup usando as seguintes opções de backup:

- Modo de arquivo Permite fazer o backup de dados que residem em uma VM como arquivos e diretórios individuais. O backup no modo de arquivo permite restaurar dados de backup da VM com granularidade de nível de arquivo. Por padrão, o agente sempre usa o VDDK para todos os backups e todas as versões do ESX Server.
- Modo simples (VM integral) Permite fazer backup de uma imagem completa de dados que residem em uma VM. O modo simples (VM integral) permite fazer backup de dados que podem ser usados para operações de recuperação de falhas.
- Modo misto Permite executar backups completos de dados em modo simples (VM integral) e backups incrementais e diferenciais em modo de arquivo. O backup em modo misto permite executar backups programados e backups de rotação de GFS. Além disso, os backups de modo misto são vantajosos, pois possibilitam a execução semanal de backups completos de eficiência simples (VM integral) e execução diária de backups incrementais e diferenciais com granularidade de nível de arquivo.

**Observação:** o backup em modo misto é o modo de backup padrão.

 Permitir restauração no nível do arquivo - permite restaurar backups no modo simples (VM integral) e no modo misto com granularidade de nível de arquivo.

**Observação:** para executar restaurações granulares em nível de arquivo a partir de backups simples (VM completa), é preciso especificar o nome do servidor do Arcserve Backup em suas VMs. Para obter mais informações, consulte <u>Espe</u>cificar o nome do sevidor do Arcserve Backup. A caixa de diálogo a seguir ilustra os modos de backup da VM que você pode especificar na caixa de diálogo Opções globais:

| Backup Media         Verification         Retry         Operation         Pre/Post         Agent Options         Job Log         Veru<br>Verification           Agent for Microsoft SQL Server<br>Agent for Exchange - DB level<br>Agent for Exchange - DD level         Backup Mode         Transpot Mode for VMware VM           Agent for Exchange - DD level<br>Agent for Exchange - Doc level         Raw Mode         © Dynamic         NBDSSL           Image: Second Second Se | Alert Media Exporting                                                                                                    |      |                    | Advanced Volume Shadow (                                                                         |                                                                                                    |                                                                                                    | Shadow Co                                                                                                    | Copy Service Encryption/Compressi                                                                                                    |                                                                    |                                                                                                    |                            |  |
|----------------------------------------------------------------------------------------------------|----------------------------------------------------------------------------------------------------|------|--------------------|--------------------------------------------------------------------------------------------------|----------------------------------------------------------------------------------------------------|----------------------------------------------------------------------------------------------------|----------------------------------------------------------------------------------------------------|----------------------------------------------------------------------------------------------------|--------------------------------------------------------------------|----------------------------------------------------------------------------------------------------|----------------------------|--|
| Agent for Microsoft SQL Server         Morent for Vitual Machines         Agent for Exchange - Did level         Agent for Exchange - Did level         Agent for Exchange - Did level         Backup Mode         Image: Agent for Exchange - Did level         Backup Mode         Image: Agent for Exchange - Did level         Backup Mode         Image: Agent for Exchange - Did level         Ballow file level restore         Image: Agent for Exchange - Did level         Image: Agent for Exchange - Did level         Image: Agent for Exchange - Did level         Image: Agent for Exchange - Did level         Image: Agent for Your Agent for Your Agent for Your With a Hot Agent for Your With Agent for Your With Agent for Your Microson         Image: Agent for Your Microson         Note: Agent for Your Microson all protected VMs when your specify the following backup modes as a global or local backup option:         Your must install the Agent for Your Microson all protected VMs when your specify the following backup, and the Allow file level restore option is specified [Hyper-YVMM         - File mode backup, and the Allow file level restore option is specified [Hyper-YVMM are VM]         - Miseed mode backup, and the Allow file level restore option is specified [Hyper-YVMM are VM]         - Misee Mode backup, and the Allow file level restore option is specified [Hyper-YVMM are VM]         - Misee Mode bac                                                                                                    | Backup M                                                                                                    | edia | Verification       | Retry                                                                                            | Operat                                                                                                    | ion                                                                                                    | Pre/Post                                                                                                    | Agent Optic                                                                                                    | ons                                                                | Job Log                                                                                                    | Virus                      |  |
| Incremental / Differential Method for VMware VM                                                                                                    | Agent for Microsoft SQL Server<br>Agent for Virtual Machines<br>Agent for Exchange - DB level<br>Agent for Exchange - Doc level |      | Backup<br>OF<br>OF | Mode<br>ile Mode<br>law Mode<br>fixed Mod<br>llow file le                                        | le<br>wei resto                                                                                                    | xe                                                                                                    | Transport<br>Dynar<br>SAN<br>HDTA                                                                                                    | Mode<br>nic                                                                                                    | for VMware V<br>NBD                                                | VM<br>SSL                                                                                                    |                            |  |
|                                                                                                    |                                                                                                    |      |                    | Increme<br>U U U U U U U Vou mus<br>specify b - File f - Raw<br>(Hype - Mise<br>(Hype U f - Mise | ntal / Diffi<br>Ise VDDK<br>Ise Client /<br>pplicable /<br>t install the<br>firstall the<br>firstall the<br>firstall the<br>source back<br>eV/VMww<br>d mode back<br>eV/VMww<br>d mode back<br>eV/VMww<br>d mode back<br>eV/VMww<br>d mode back<br>ev/VMww<br>d mode back<br>ev/VMww<br>d mode | erential I<br>(Virtual<br>Agent fo<br>only for I<br>or Virtua<br>e Agent<br>ng back<br>kup of a<br>ckup, a<br>ackup, a<br>se VM)<br>ackup, a<br>cified is<br>I the age | Method for V<br>Disk: Develo<br>« Windows<br>« Windows<br>» Windows<br>( Model<br>( Model<br>» Model<br>» Modella<br>» Modella<br>» Modella<br>» Modella | Mware VM<br>pment Kit)<br>Backup, For m<br>Juide,<br>a global or loc-<br>file level restore<br>r file level restore<br>r file level restore<br>gent for Windo<br>s, jobs may cor | ore inf<br>protect<br>al bac<br>e optio<br>ntial M<br>ws<br>mplete | formation see<br>ted VMs whe<br>kup option:<br>In is specified<br>ion is specified<br>lothod for VM<br>a with a Fallec | n you<br>d<br>ware<br>f or |  |

É possível especificar modos de backup como uma opção de backup global ou uma opção de backup local.

- Opção de backup global Permite aplicar modos de backup globalmente a todas as tarefas de backup relacionadas a todas as VMs nos sistemas VMware e Hyper-V no ambiente. Para obter mais informações, consulte <u>Especificar</u> modos de backup como opção de backup global.
- Opção de backup local Permite aplicar um modo de backup a VMs do VMware e do Hyper-V no nível de tarefa. Para obter mais informações, consulte Especificar modos de backup como uma opção de backup local.

**Observação:** quando você especifica modos de backup no nível global e no nível local, o Arcserve Backup sempre executa a tarefa de backup usando as opções de backup local especificadas para a VM individual.

A tabela a seguir descreve como funcionam os modos de backup:

| Modo de<br>backup espe-<br>cificado | Método incre-<br>mental/diferencial glo-<br>bal especificado | Resultado em sis-<br>temas VMware | Resultado em sis-<br>temas Hyper-V |
|-------------------------------------|--------------------------------------------------------------|-----------------------------------|------------------------------------|
| Misto (espe-                        | Usar o VDDK                                                  | O Arcserve Backup                 | O Arcserve Backup                  |
| cificado como uma                   |                                                              | processa os dados                 | processa backups                   |
| opção global ou                     |                                                              | de backup simples                 | completos semanais                 |
| local)                              |                                                              | (VM completa) e os                | em modo simples                    |

|  | dados de backup do<br>modo de arquivo<br>(backups incre-<br>mentais e dife-<br>renciais) usando o<br>VDDK.<br>Com backups no<br>modo misto, por<br>padrão, o agente<br>processa backups<br>no modo simples<br>(integral) e backups<br>de modo de arquivo<br>usando o VDDK. | usando o gravador<br>VSS Hyper-V, bem<br>como os backups<br>incrementais e dife-<br>renciais diários sub-<br>sequentes no modo<br>de arquivo por meio<br>do Agente para Vir-<br>tual Machines que é<br>executado na VM<br><b>Observação:</b> a opção<br>Uso global do VDDK<br>não afeta backups<br>nos sistemas Hyper-<br>V. |
|--|----------------------------------------------------------------------------------------------------|----------------------------------------------------------------------------------------------------|
|--|----------------------------------------------------------------------------------------------------|----------------------------------------------------------------------------------------------------|

#### Exemplos: como aplicar opções de backup

Para permitir o backup de dados com eficiência simples (VM integral) e restaurar dados com granularidade no nível de arquivo, a melhor prática é aceitar as opções de modo de backup padrão e aplicá-las globalmente em todos os backups. Para proteger uma única VM, como uma VM que esteja executando um sistema operacional diferente de Windows suportado, é possível especificar as opções de backup para a VM individual ou como uma opção de backup local e reter as opções especificadas globalmente para todos os backups.

O ambiente de backup consiste em vários servidores com VMs instaladas. A maioria dos backups consiste em VMs que exigem um backup de rotação. Os servidores restantes exigem backups completos no modo de nível de arquivo. Para simplificar o processo de configuração, é possível aplicar o modo de backup misto globalmente a todos os backups e, em seguida, aplicar o modo de backup de nível de arquivo localmente a todos os servidores em que deseja executar backups no nível de arquivo.

## Especificar modos de backup como uma opção de backup global

As opções globais afetam todos os backups da VM no ambiente no nível da tarefa. Use as etapas a seguir para especificar modos de backup que serão aplicados a todas as tarefas de backup da VM.

#### Para especificar os modos de backup como uma opção de backup global

1. Abra a janela Gerenciador de backup e clique na guia Origem.

A árvore de diretórios Origem é exibida.

- Expanda o objeto dos sistemas VMware ou do Microsoft Hyper-V e procure a VM da qual deseja fazer backup.
- 3. Na barra de ferramentas, clique em Opções.

A caixa de diálogo Opções é aberta.

- 4. Clique na guia Opções do agente e clique em agente para máquinas virtuais.
- 5. Especifique um modo de backup clicando em uma das opções abaixo:

#### Opções do modo de backup

Permite determinar o método de backup usado para fazer o backup.

- Modo de arquivo--Permite proteger diretórios e arquivos individuais. O backup de modo de arquivo permite executar as seguintes tarefas:
  - Fazer backup de arquivos e diretórios com granularidade de nível de arquivo contidos na VM.
  - É possível executar backups completos, incrementais e diferenciais.
  - Restaurar dados com detalhamento de nível de arquivo.
  - Processar vários fluxos de dados simultaneamente usando a opção de multitransmissão.
  - Filtrar dados usando a opção Filtrar.

**Observação:** o tempo necessário para executar um backup em nível de arquivo de uma VM integral é maior do que o tempo necessário para executar um backup em nível simples (VM integral) do mesmo volume.

 Modo simples--Permite proteger sistemas inteiros para recuperação de desastres. O backup de modo simples permite executar as seguintes tarefas:

- Executar backups completos apenas de imagens de VMs integrais.
- Processar vários fluxos de dados simultaneamente usando a opção de multitransmissão.

**Observação:** o Modo simples não permite restaurar dados com detalhamento de nível de arquivo ou filtrar dados simples (VM integral). Os filtros aplicados ao modo simples (VM integral) são ignorados em tempo de execução.

- Modo misto--Modo misto é o modo de backup padrão. O modo misto permite executar as seguintes tarefas:
  - Executar as tarefas de backup de GFS e de rotação que consistem em backups semanais completos em modo de VM completo (simples) e em backups incrementais e diferenciais diários em modo de arquivo em uma só tarefa de backup.

**Observação:** as tarefas de rotação e rotação GFS são vantajosas, pois contêm dados de backup que fornecem proteção diária (backups em nível de arquivo) e proteção de recuperação de falhas (backups de VM simples e completo) em uma só tarefa de backup.

Permitir restauração no nível do arquivo--Permite fazer backup dos dados usando a eficiência de Modo simples e restaurar os dados com granularidade com nível de arquivo. Para executar restaurações granulares em nível de arquivo de backups simples (VM completa), você deve especificar o nome do servidor do Arcserve Backup em suas VMs. Para obter mais informações, consulte Especificar o nome do sevidor do Arcserve Backup.

A opção Permitir restauração no nível do arquivo permite executar as seguintes tarefas:

- Restaurar dados em granularidade de nível de arquivo de backups de Modo simples (VM integral).
- Restaurar dados em granularidade de nível de arquivo de backups de Modo misto.

Com a opção Permitir restauração em nível de arquivo, o Arcserve Backup demonstra o seguinte comportamento:

É possível usar a opção de restauração em nível de arquivo Permitir em todos os tipos de backups, incluindo backups personalizados, backups de rotação e rotações GFS que consistem em backups completos, incrementais e diferenciais. Os backups completos são capturados em modo simples (VM completa) e os backups incremental e diferencial são capturados em modo de backup no nível do arquivo. Se você não especificar a opção Permitir restauração em nível de arquivo, o Arcserve Backup irá restaurar somente os backups diferenciais e incrementais. O backup completo, que é capturado em modo simples, não é incluído com a restauração.

#### Opções do modo de transporte para VMs VMware

Permite determinar o método de transporte usado para fazer backup de máquinas virtuais VMware.

- Dinâmico--(padrão). Esta opção faz com que o VDDK (VMware Virtual Disk Development Kit) selecione o modo de transporte disponível.
- SAN--(Storage Area Network) Esta opção permite a transferência de dados de backup de sistemas proxy conectados à SAN para armazenar dispositivos usando a comunicação por Fiber Channel.
- HOTADD -- Esta opção permite fazer backup de máquinas virtuais configuradas com discos SCSI.
- NBDSSL--(Network Block Device Secure Sockets Layer) Esta opção permite usar o protocolo NFC (Network File Copy) para se comunicar. O NBDSSL transfere dados criptografados usando redes de comunicação TCP/IP.
- NBD--(Network Block Device Dispositivo de Bloco de Rede, também conhecido como modo de transporte LAN) Esta opção permite usar o protocolo NFC (Network File Copy) para se comunicar. Várias operações do VDDK e VCB usam uma conexão para cada disco virtual acessado em cada host ESX/ESXi Server ao usar o NDB.

**Observação**: se o modo de transporte especificado não estiver disponível, é usado o modo de transporte padrão, que é a opção Dinâmica.

#### Método incremental/diferencial para VMs VMware

Permite especificar o método de comunicação que o Arcserve Backup usará para transferir dados de backup incremental e diferencial em VMs do VMware para o sistema proxy de backup.

 Usar VDDK – permite que o Arcserve Backup use a comunicação VMware Virtual Disk Development Kit para transferir dados de backup incremental e diferencial para o sistema proxy de backup. Você deve especificar essa opção quando desejar reduzir a carga na rede.

**Observação:** usar VDDK é a configuração padrão.

 Usar Agente cliente para Windows – permite que o Arcserve Backup use o Agente cliente para Windows para executar o backup. Com essa opção especificada, o Arcserve Backup executa um backup do sistema de arquivos e não exige o sistema proxy de backup para concluir o backup.

6. Clique em OK.

O modo de backup é aplicado a todos os backups da VM.

7. Clique em OK para fechar a caixa de diálogo Opções.

## Especificar modos de backup como uma opção de backup local

As opções locais afetam backups de VM individuais no nível da tarefa. Use as etapas a seguir para especificar modos de backup que serão aplicados às tarefas de backup individuais.

#### Siga estas etapas:

1. Abra a janela Gerenciador de backup e clique na guia Origem.

A árvore de diretórios Origem é exibida.

- 2. Expanda o objeto dos sistemas VMware ou do Microsoft Hyper-V e procure a VM da qual deseja fazer backup.
- Clique com o botão direito do mouse na VM e selecione Opções locais no menu pop-up.

A caixa de diálogo Modo de backup é aberta.

4. Clique em Substituir opções globais de backup. <u>Observação</u>: para obter mais informações, consulte Como funcionam as opções globais e locais de backup.

Especifique um modo de backup clicando em uma das opções abaixo:

- Modo de arquivo--Permite proteger diretórios e arquivos individuais. O backup de modo de arquivo permite executar as seguintes tarefas:
  - Fazer backup de arquivos e diretórios com granularidade de nível de arquivo contidos na VM.
  - É possível executar backups completos, incrementais e diferenciais.
  - Restaurar dados com detalhamento de nível de arquivo.
  - Processar vários fluxos de dados simultaneamente usando a opção de multitransmissão.
  - Filtrar dados usando a opção Filtrar.

**Observação:** o tempo necessário para executar um backup em nível de arquivo de uma VM integral é maior do que o tempo necessário para executar um backup em nível simples (VM integral) do mesmo volume.

 Modo simples--Permite proteger sistemas inteiros para recuperação de desastres. O backup de modo simples permite executar as seguintes tarefas:

- Executar backups completos apenas de imagens de VMs integrais.
- Processar vários fluxos de dados simultaneamente usando a opção de multitransmissão.

**Observação:** o Modo simples não permite restaurar dados com detalhamento de nível de arquivo ou filtrar dados simples (VM integral). Os filtros aplicados ao modo simples (VM integral) são ignorados em tempo de execução.

- Modo misto--Modo misto é o modo de backup padrão. O modo misto permite executar as seguintes tarefas:
  - Executar as tarefas de backup de GFS e de rotação que consistem em backups semanais completos em modo de VM completo (simples) e em backups incrementais e diferenciais diários em modo de arquivo em uma só tarefa de backup.

**Observação:** as tarefas de rotação e rotação GFS são vantajosas, pois contêm dados de backup que fornecem proteção diária (backups em nível de arquivo) e proteção de recuperação de falhas (backups de VM simples e completo) em uma só tarefa de backup.

Permitir restauração no nível do arquivo--Permite fazer backup dos dados usando a eficiência de Modo simples e restaurar os dados com granularidade com nível de arquivo. Para executar restaurações granulares em nível de arquivo de backups simples (VM completa), você deve especificar o nome do servidor do Arcserve Backup em suas VMs. Para obter mais informações, consulte Especificar o nome do sevidor do Arcserve Backup.

A opção Permitir restauração no nível do arquivo permite executar as seguintes tarefas:

- Restaurar dados em granularidade de nível de arquivo de backups de Modo simples (VM integral).
- Restaurar dados em granularidade de nível de arquivo de backups de Modo misto.

Com a opção Permitir restauração em nível de arquivo, o Arcserve Backup demonstra o seguinte comportamento:

 É possível usar a opção de restauração em nível de arquivo Permitir em todos os tipos de backups, incluindo backups personalizados, backups de rotação e rotações GFS que consistem em backups completos, incrementais e diferenciais. Os backups completos são capturados em modo simples (VM completa) e os backups incremental e diferencial são capturados em modo de backup no nível do arquivo. Se você não especificar a opção Permitir restauração em nível de arquivo, o Arcserve Backup irá restaurar somente os backups diferenciais e incrementais. O backup completo, que é capturado em modo simples, não é incluído com a restauração.

Especifique um modo de transporte clicando em uma das opções abaixo:

- Dinâmico--(padrão). Esta opção faz com que o VDDK (VMware Virtual Disk Development Kit) selecione o modo de transporte disponível.
- SAN--(Storage Area Network) Esta opção permite a transferência de dados de backup de sistemas proxy conectados à SAN para armazenar dispositivos usando a comunicação por Fiber Channel.
- HOTADD -- Esta opção permite fazer backup de máquinas virtuais configuradas com discos SCSI.
- NBDSSL--(Network Block Device Secure Sockets Layer) Esta opção permite usar o protocolo NFC (Network File Copy) para se comunicar. O NBDSSL transfere dados criptografados usando redes de comunicação TCP/IP.
- NBD--(Network Block Device Dispositivo de Bloco de Rede, também conhecido como modo de transporte LAN) Esta opção permite usar o protocolo NFC (Network File Copy) para se comunicar. Várias operações do VDDK e VCB usam uma conexão para cada disco virtual acessado em cada host ESX/ESXi Server ao usar o NDB.

**Observação**: se o modo de transporte especificado não estiver disponível, é usado o modo de transporte padrão, que é a opção Dinâmica.

5. Clique em OK.

A caixa de diálogo Modo de backup é fechada e o modo de backup é aplicado.

## Como o agente processa backups incrementais e diferenciais nas máquinas virtuais do VMware

O agente usa as seguintes propriedades do arquivo como critérios de seleção de arquivo para backups incrementais e diferenciais:

 Data da criação ou modificação do arquivo – backups de comunicação do VDDK.

O agente se comunica com a VM usando o VDDK. O agente detecta e filtra os dados baseado no horário de criação ou modificação do arquivo. Com esse método de comunicação, o agente faz backup de todos os arquivos com horário de criação ou modificação posterior ao horário do último backup completo ou incremental, independentemente dos atributos do arquivo.

 Bit de arquivamento -- backups de comunicação do Agente cliente para Windows.

O agente se comunica com a VM por meio do agente cliente para Windows. O agente detecta e filtra o arquivo baseado no bit do arquivamento. Se o agente detecta arquivos de estado do sistema com o status FilesNotToBackup, exclui os arquivos detectados do backup incremental ou diferencial.

## Fazer backup dos dados residentes em máquinas virtuais VMware

O Arcserve Backup permite fazer backup de dados que residam em VMs do VMware. Siga as etapas a seguir para enviar tarefas de backup para VMs com base em disco local e em SAN.

#### Siga estas etapas:

- 1. Abra o Gerenciador de backup e selecione a guia Origem para abrir a árvore de diretórios de origem do Gerenciador de backup.
- 2. Expanda o objeto dos sistemas VMware para exibir os sistemas proxy de backup, sistemas de host VMware ESX, sistemas vCenter Server e as VMs no seu ambiente.
- 3. Marque a caixa ao lado dos objetos de que deseja fazer backup. É possível selecionar volumes, um nó inteiro ou qualquer combinação deles como origem.

**Observação:** para obter informações sobre a procura de volumes, consulte <u>Como</u> procurar volumes de backup de máquinas virtuais.

4. Especifique um modo de backup para a tarefa.

**Observação:** para obter mais informações sobre modos de backup, consulte <u>Como</u> <u>funcionam as opções globais e locais de backup</u>.

5. Para filtrar dados de backup da VM, clique com o botão direito do mouse na VM e selecione Filtrar no menu pop-up.

**Observação:** para obter mais informações sobre filtros, consulte <u>Filtrar dados de</u> backup de VM.

**Importante:** se o Modo de backup especificado for Modo simples e você especificar filtros, o Arcserve Backup não filtrará os dados de backup da VM.

 Para especificar onde você deseja armazenar a tarefa de backup, clique na guia Destino ou na guia Armazenamento temporário.

**Observação:** para obter mais informações sobre como especificar um destino ou usar o armazenamento temporário para fazer backup dos dados, consulte o <u>Guia</u> *de Administração*.

Para usar a multitransmissão para transmitir dados de backup, clique na caixa de seleção Multitransmissão.

7. Para especificar as opções de programação da tarefa, clique na guia Programar.

**Observação:** para obter mais informações sobre opções de agendamento de tarefas, consulte o *Guia de Administração*. 8. Para especificar filtros globais, clique em Filtrar na barra de ferramentas para abrir a caixa de diálogo Filtro.

**Observação:** para obter mais informações sobre como filtrar dados de VM, consulte <u>Filtrar dados de backup de VM</u>. Para obter mais informações sobre como especificar filtros, clique no botão Ajuda na caixa de diálogo Filtrar.

9. Clique em Enviar na barra de ferramentas para enviar a tarefa para abrir a caixa de diálogo Informações de segurança e de agente.

É necessário fornecer credenciais do sistema VMware ESX Host ou do sistema vCenter Server e do sistema proxy de backup para enviar a tarefa.

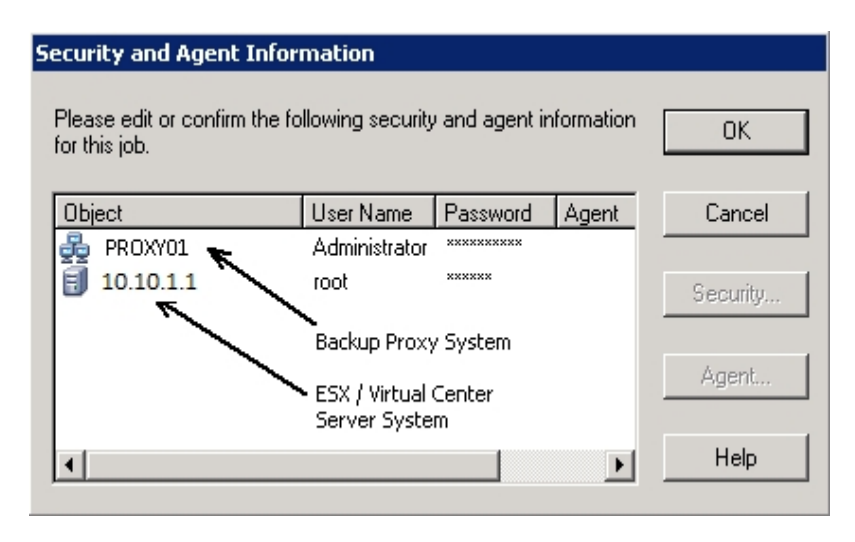

- Selecione o servidor correspondente e clique no botão Segurança da caixa de diálogo Informações de segurança e de agente para abrir a caixa de diálogo Segurança.
- 11. Digite as credenciais de logon nos campos Nome de usuário e Senha e clique em OK.

**Observação:** o Arcserve Backup não oferece suporte ao logon em sistemas usando senhas que tenham mais de 23 caracteres. Se a senha do sistema no qual você estiver tentando efetuar logon tiver mais de 23 caracteres, a senha deverá ser modificada no sistema do agente de forma que passe a ter 23 caracteres ou menos. Em seguida, você poderá efetuar logon no sistema do agente novamente.

O Arcserve Backup aplica as credenciais de segurança e a caixa de diálogo Enviar tarefa é aberta.

12. Preencha os campos obrigatórios da caixa de diálogo Enviar tarefa e clique em OK.

**Observação:** para obter mais informações sobre como enviar tarefas, clique em Ajuda na caixa de diálogo Enviar tarefa.

O Arcserve Backup envia a tarefa. Para obter mais informações sobre a exibição do status da tarefa e outras tarefas relacionadas à ela, consulte o <u>Guia de Admi</u>-<u>nistração</u>.

### Como o agente nomeia os pontos de montagem

O Arcserve Backup usa as seguintes convenções de nomenclatura diferentes para pontos de montagem:

 O Arcserve Backup cria um diretório de ponto de montagem (instantâneo) no sistema proxy de backup ao executar um backup do VDDK. O Arcserve Backup nomeia o instantâneo usando a seguinte convenção:

\_ARCSERVE\_BACKUP\_\_J<JobID>\_S<SessionID>\_date\_time

Após a conclusão do backup, o Arcserve Backup exclui o instantâneo do sistema proxy de backup. Se o backup não for concluído com sucesso, o instantâneo permanece no sistema proxy de backup até que você o exclua do sistema ESX Server. Os backups subsequentes não serão afetados pelos instantâneos que permanecerem no sistema proxy de backup.

## Fazer backup dos dados residentes em máquinas virtuais do Hyper-V

Use as etapas a seguir para enviar tarefas de backup para VMs baseadas em disco local e em SAN.

#### Esteja ciente do seguinte:

- Ao fazer o backup de dados, o agente ignora os discos de passagem que estão conectados à máquina virtual.
- Ao restaurar dados, o agente não pode recuperar os dados que foram ignorados durante o backup.

**Observação:** para obter informações sobre as limitações de backup com o VCB, consulte Limitações de backup e restauração em computadores virtuais.

#### Para fazer backup de dados que residem em VMs do Hyper-V

1. Abra o Gerenciador de backup e selecione a guia Origem.

A árvore de diretórios de origem do Gerenciador de backup é exibida.

2. Expanda o objeto sistemas do Microsoft Hyper-V.

Os sistemas Hyper-V em seu ambiente são exibidos.

3. Marque a caixa ao lado dos objetos de que deseja fazer backup. É possível selecionar volumes, um nó inteiro ou qualquer combinação deles como origem.

**Observação:** para obter informações sobre a procura de volumes, consulte <u>Como</u> procurar volumes de backup de máquinas virtuais.

4. Especifique um modo de backup para a tarefa.

**Observação:** para obter mais informações sobre modos de backup, consulte <u>Como</u> <u>funcionam as opções globais e locais de backup</u>.

5. Para filtrar dados de backup da VM, clique com o botão direito do mouse na VM e selecione Filtrar no menu pop-up.

**Observação:** para obter mais informações sobre filtros, consulte <u>Filtrar dados de</u> backup de VM.

**Importante:** se o Modo de backup especificado for Modo simples e você especificar filtros, o Arcserve Backup não filtrará os dados de backup da VM.

6. Para especificar onde você deseja armazenar a tarefa de backup, clique na guia Destino ou na guia Armazenamento temporário.

**Observação:** para obter mais informações sobre como especificar um destino ou usar o armazenamento temporário para fazer backup dos dados, consulte o *Guia de Administração*.

Para usar a multitransmissão para transmitir dados de backup, clique na caixa de seleção Multitransmissão.

7. Para especificar as opções de programação da tarefa, clique na guia Programar.

**Observação:** para obter mais informações sobre opções de agendamento de tarefas, consulte o *Guia de Administração*.

8. Para especificar filtros globais, clique em Filtrar na barra de ferramentas.

A caixa de diálogo Filtro é aberta.

**Observação:** para obter mais informações sobre como filtrar dados de VM, consulte <u>Filtrar dados de backup de VM</u>. Para obter mais informações sobre como especificar filtros, clique no botão Ajuda na caixa de diálogo Filtrar.

9. Clique em Enviar na barra de ferramentas para enviar a tarefa.

A caixa de diálogo Informações de segurança e de agente é aberta.

É necessário fornecer credenciais do sistema Hyper-V Host para enviar a tarefa.

| Security and Agent Information                 |                                                                                   |          |       |                |  |  |  |  |  |
|------------------------------------------------|-----------------------------------------------------------------------------------|----------|-------|----------------|--|--|--|--|--|
| Please edit or confirm the fo<br>for this job. | Please edit or confirm the following security and agent information for this job. |          |       |                |  |  |  |  |  |
| Object                                         | User Name                                                                         | Password | Agent | <u>C</u> ancel |  |  |  |  |  |
| 🛃 COMP_HYPERV                                  | sps2003VAdi                                                                       | *****    |       |                |  |  |  |  |  |
|                                                |                                                                                   |          |       | Security       |  |  |  |  |  |
|                                                |                                                                                   |          |       |                |  |  |  |  |  |
| Hyper-v                                        | HUSC SYSTEM                                                                       |          |       | Agent          |  |  |  |  |  |
|                                                |                                                                                   |          |       |                |  |  |  |  |  |
| •                                              |                                                                                   |          |       | <u>H</u> elp   |  |  |  |  |  |
|                                                |                                                                                   |          |       |                |  |  |  |  |  |

10. Selecione o servidor correspondente e clique no botão Segurança da caixa de diálogo Informações de segurança e de agente.

A caixa de diálogo Segurança é aberta.

11. Digite as credenciais de logon nos campos Nome de usuário e Senha e clique em OK.

**Observação:** o Arcserve Backup não oferece suporte ao logon em sistemas usando senhas que tenham mais de 23 caracteres. Se a senha do sistema no qual você

estiver tentando efetuar logon tiver mais de 23 caracteres, a senha deverá ser modificada no sistema do agente de forma que passe a ter 23 caracteres ou menos. Em seguida, você poderá efetuar logon no sistema do agente novamente.

O Arcserve Backup aplica as credenciais de segurança e a caixa de diálogo Enviar tarefa é aberta.

12. Preencha os campos obrigatórios da caixa de diálogo Enviar tarefa e clique em OK.

**Observação:** para obter mais informações sobre como enviar tarefas, clique em Ajuda na caixa de diálogo Enviar tarefa.

O Arcserve Backup envia a tarefa. Para obter mais informações sobre a exibição do status da tarefa e outras tarefas relacionadas à ela, consulte o *Guia de Admi-nistração*.

## **Tarefas gerais**

Esta seção contém os seguintes tópicos:

- Como o agente oferece suporte ao utilitário Verificação anterior
- Como o Agente oferece suporte ao VMware 6.7
- Filtrar dados de backup de VM
- Arquivos de log do agente
## Como o agente oferece suporte ao utilitário Verificação anterior

O utilitário PFC (Preflight Check - Verificação prévia) permite executar verificações essenciais no servidor e nos agentes do Arcserve Backup de modo a detectar condições que podem causar falhas nas tarefas de backup.

Para backups de computador virtual, o utilitário PFC verifica o status do Agente cliente para Windows que está sendo executado no sistema de proxy de backup ou no sistema de host do Hyper-V. O PFC não verifica o status das VMs que você especificou para backup no sistema VMware ESX Host ou no sistema vCenter Server.

**Observação:** para obter mais informações sobre como usar o utilitário PFC, consulte o <u>Guia de Administração</u>.

O utilitário PFC executa as verificações a seguir nos backups do VMware ESX Host nos seguintes cenários:

 Uma tarefa de backup é enviada usando o agente. O agente cliente para Windows está em execução no sistema proxy de backup.

A mensagem a seguir é exibida:

Observação: o nó de destino <Nome/IP do sistema proxy> é um sistema VMware Proxy. O PFC verifica somente o status do agente cliente no VMware Proxy Server. Ele não verificará o status das Máquinas virtuais que você selecionou para backup no VMware ESX Server.

 Uma tarefa de backup é enviada usando o agente. O agente cliente para Windows não está em execução no sistema proxy de backup.

A mensagem a seguir é exibida:

Problemas: Falha ao conectar-se ao agente cliente em <Proxy System's Name/IP>. Verifique se o agente cliente em <Proxy System's Name/IP> está em execução.

Observação: o nó de destino <Nome/IP do sistema proxy> é um sistema VMware Proxy. O PFC verifica somente o status do agente cliente no VMware Proxy Server. Ele não verificará o status das Máquinas virtuais que você selecionou para backup no VMware ESX Server.

### Como o agente oferece suporte ao VMware 6.7

O Arcserve Backup oferece suporte ao VMware 6.7. No vSphere 6.7, apenas o TLS 1.2 está ativado; o TLS 1.0 e TLS 1.1 estão desativados por padrão. Para proteger o vCenter 6.7/ ESXi 6.7, é preciso ativar o TLS 1.0 e TLS 1.1 para preencher o VCB.

Siga uma das opções mencionadas abaixo.

- Opção 1: use o utilitário Configurador de TLS para ativar a versões mais antigas do TLS em sistemas vSphere 6.7. Para obter informações, consulte <u>Gerenciando a configuração do protocolo TLS com o utilitário Configurador de TLS</u>.
- Opção 2: modifique a configuração de proxy VMagent do Arcserve Backup para oferecer suporte ao backup com TLS 1.2.

# Opção 1: é possível ativar o TLS 1.0/TLS 1.1 no vSphere 6.7 ou no vCenter usando a linha de comando

Ativando o TLS 1.0/TLS 1.1 no vSphere 6.7

Para que a configuração de VCBUI.exe seja bem-sucedida sem modificação do proxy, você pode ativar o TLS 1.0 e TLS 1.1 no ESXi/vCenter Server. Consulte os seguintes links e reinicie para aplicar as atualizações:

- ESXi: exibir link
- vCenter: exibir link ou artigo da base de dados
- Ativando o TLS 1.0 e TLS 1.1 no vCenter que está usando a linha de comando

Navegue até C:\Arquivos de programas\VMware\vCenter Server\TlsReconfigurator \VcTlsReconfigurator e execute o comando abaixo.

reconfigureVc update -p TLSv1.0 TLSv1.1 TLSv1.2

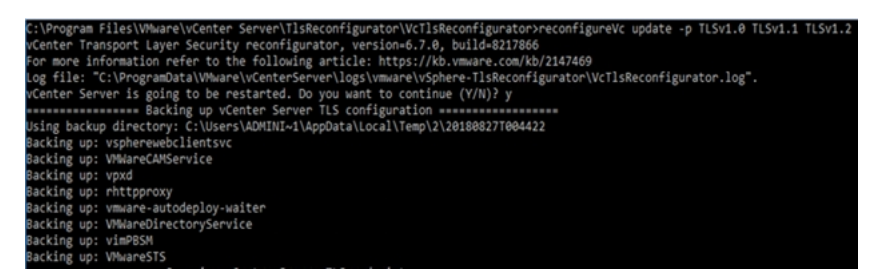

#### Opção 2: agente de VM do Arcserve Backup oferece suporte ao TLS 1.2

Ative o suporte ao TLS 1.2 para vSphere 6.7 para a lista abaixo de sistemas operacionais que atuam como proxy:

- Windows Server 2016
- WindowsServer 2012 R2
- Windows Server 2012
- Windows Server 2008 R2

#### Siga estas etapas:

- Verifique no registro a versão do .NET Framework no seguinte caminho: HKEY\_LOCAL\_MACHINE\SOFTWARE\Microsoft\NET Framework Setup\NDP\v4.
- Atualize o .NET Framework para 4.7 se a versão for outra, como exibido abaixo. Aplique as atualizações de segurança da Microsoft relacionadas ao .Net Framework existente.

| - limejp                                       | ^   | Name              | Туре      | Data                                             |
|------------------------------------------------|-----|-------------------|-----------|--------------------------------------------------|
|                                                |     | et (Default)      | REG_SZ    | (value not set)                                  |
| - JE IMETC                                     |     | 112 CBS           | REG DWORD | 0x00000001 (1)                                   |
| p - 🔐 Immersive Browser                        |     | ## Install        | REG DWORD | 0x00000001 (1)                                   |
| b linternet Account Manager                    |     | ab InstallPath    | REG SZ    | C/\Windows\Microsoft.NET\Framework64\v4.0.30319\ |
| p - 🔒 Internet Domains                         |     | 222 Release       | REG DWORD | 0x000709fe (461310)                              |
| p - 🔒 Internet Explorer                        |     | 111 Servicing     | REG DWORD | 0-00000000 (0)                                   |
| p 🔒 iSCSI Target                               |     | ab Taxaethlassian | PEG S7    | 400                                              |
| D-J MATS                                       |     | ab Version        | DEC CT    | 4.7.03550                                        |
| b 🔒 MediaPlayer                                |     | (ct) version      | NEO_SE    | %//WC330                                         |
| - MemoryDiagnostic                             |     |                   |           |                                                  |
| b Microsoft ODBC Driver 11 for SQL Server      |     |                   |           |                                                  |
| p - J. Microsoft SQL Server                    |     |                   |           |                                                  |
| b J Microsoft SQL Server 2005 Redist           |     |                   |           |                                                  |
| p J Microsoft SQL Server 2012 Redist           |     |                   |           |                                                  |
| p - Microsoft SQL Server 2014 Redist           |     |                   |           |                                                  |
| p - J Microsoft SQL Server Compact Edition     |     |                   |           |                                                  |
| p - J. Microsoft SQL Server Native Client 11.0 |     |                   |           |                                                  |
| p J MMC                                        |     |                   |           |                                                  |
| p J. Mobile                                    |     |                   |           |                                                  |
| p - Ja MSBuild                                 | 141 |                   |           |                                                  |
| p-1 MSDE                                       |     |                   |           |                                                  |
| p L MSDRM                                      |     |                   |           |                                                  |
| b MSDTC                                        |     |                   |           |                                                  |
| p-JL MSF                                       |     |                   |           |                                                  |
| p - L MSLicensing                              |     |                   |           |                                                  |
| p-1 MSMQ                                       |     |                   |           |                                                  |
| p J MSODBCSQL11                                |     |                   |           |                                                  |
| b - L MSSQLServer                              |     |                   |           |                                                  |
| p 🔔 NapServer                                  |     |                   |           |                                                  |
| A L NET Framework Setup                        |     |                   |           |                                                  |
| A - INDP                                       |     |                   |           |                                                  |
| b-ll CDF                                       |     |                   |           |                                                  |
| p - 1 v2.0.50727                               |     |                   |           |                                                  |
| p 🔒 v3.0                                       |     |                   |           |                                                  |
| þ-📕 v3.5                                       |     |                   |           |                                                  |
| a 🔒 v4                                         |     |                   |           |                                                  |
| d de Client                                    |     |                   |           |                                                  |
| 1033                                           |     |                   |           |                                                  |
| a 🏭 Full                                       |     |                   |           |                                                  |
| 1033                                           |     |                   |           |                                                  |
| a - 🕌 v4.0                                     |     |                   |           | 1                                                |
| Client                                         |     |                   |           |                                                  |

- 3. Adicione as chaves de registro abaixo nos caminhos especificados.
  - Caminho 1: HKEY\_LOCAL\_MACHINE\SOFTWARE\Microsoft\.NETFramework\v4.0.30319

Chave DWORD: SchUseStrongCrypto = 1

Chave DWORD: SystemDefaultTlsVersions = 1

 Caminho 2: HKEY\_LOCAL\_MACHINE\SOFTWARE\Wow6432Node\Microsoft\.NETFramework\v4.0.30319

Chave DWORD: SchUseStrongCrypto = 1

Chave DWORD: SystemDefaultTlsVersions = 1

 Execute VCBUI.exe no caminho C:\Arquivos de programas\CA\ARCserve Backup Client Agent for Windows\x86 para preencher as VMs no banco de dados com êxito.

## Filtrar dados de backup de VM

O Arcserve Backup permite filtrar dados ao executar um backup de modo de arquivo ou uma rotação, backup de modo misto que consiste em backups incrementais, diferenciais ou ambos. Esse mecanismo permite executar as seguintes tarefas:

- Fazer backup apenas dos dados na VMs com base, por exemplo, em padrão de arquivo, intervalo de datas, data de modificação, tamanho de arquivo e assim por diante.
- Fazer backup de arquivos, pastas ou de ambos seletivamente em um volume selecionado.
- Aplicar critérios de filtragem globalmente ou localmente para suas tarefas de backup.

**Observação:** um filtro *global* se aplica a todas as tarefas de backup, ao passo que um filtro *local* se aplica apenas à VM selecionada.

#### Para filtrar dados de backup de VM

- 1. Abra a janela Gerenciador de backup e procure a VM que deseja filtrar.
- 2. Execute uma das seguintes ações:
  - Para aplicar filtros globais à operação de backup, clique no botão Filtrar na barra de ferramentas da janela Gerenciador de backup.
  - Para aplicar filtros locais à operação de backup, clique com o botão direito do mouse no objeto da VM e selecione Filtrar no menu pop-up.

A caixa de diálogo Filtro é aberta.

3. Especifique os filtros necessários para concluir a tarefa de backup.

**Observação:** para obter mais informações sobre como filtrar dados, clique em Ajuda na caixa de diálogo Filtrar.

## Arquivos de log do agente

O Arcserve Backup inclui arquivos de log que fornecem detalhes sobre operações de backup executadas com o Agente para Virtual Machines. O Arcserve Backup armazena os arquivos de log no sistema proxy de backup e no sistema de host do Hyper-V no seguinte local:

C:\Arquivos de programas\CA\Agente cliente para Windows do ARCserve Backup\Log

Os arquivos de log a seguir se aplicam aos backups de VMs do VMware:

#### recovervm.log

Permite exibir informações sobre as operações de recuperação de Recuperar VM.

#### ca\_vcbpopulatedb.log

Permite exibir mensagens sobre tarefas de backup de VMs do VMware.

As mensagens são prefixadas pelo número da ID da tarefa e pelo número da sessão, o que permite distinguir tarefas que estão sendo executadas simultaneamente.

**Tamanho máximo do log-** por padrão, o agente limita o tamanho de ca\_vcbpopulatedb.log a 250 KB. Para alterar o limite (aumentar ou diminuir o limite), crie o seguinte no Registro:

HKEY\_LOCAL\_MACHINE\SOFTWARE\ComputerAssociates\CA ARCserve Backup\Agente cliente\Parâmetros\VMMaxLogSize

Dados do valor: especifique o tamanho máximo do log necessário.

O arquivo de log a seguir se aplica aos backups de VMs do Hyper-V:

#### Hyper.log

Permite exibir mensagens sobre backups e restaurações de VMs do Hyper-V.

As mensagens são prefixadas pelo número da ID da tarefa e pelo número da sessão, o que permite distinguir tarefas que estão sendo executadas simultaneamente.

O arquivo de log a seguir se aplica aos backups de VMs do Hyper-V e VMware:

#### vmdbupd.log

Permite visualizar informações sobre execuções de preenchimento automático.

O arquivo de log contém os parâmetros especificados e o status de todas as execuções automáticas da <u>Ferramenta de configuração do VMware da Arc</u>-serve e da Ferramenta de configuração Hyper-V da Arcserve.

# Como o agente protege volumes montados a partir de discos rígidos virtuais

Esta seção contém os seguintes tópicos:

- Visão geral dos discos rígidos virtuais
- Limitações da proteção de volumes montados a partir de discos rígidos virtuais

## Visão geral dos discos rígidos virtuais

Um disco rígido virtual (VHD ou VHDX) é um formato de imagem que apresenta os conteúdos virtuais de um disco e sistemas operacionais virtuais e seus aplicativos associados em um único arquivo, usando metodologias de virtualização. Dessa forma, é possível usar arquivos VHD ou VHDX (.vhd ou .vhdx), que residem em volumes de recipiente, para executar sistemas operacionais a partir de VHDs ou VHDXs. Os volumes de recipiente podem incluir um conjunto de arquivos do sistema operacional, arquivos de dados, drivers, etc., que permitem que o sistema operacional montado no VHD ou VHDX funcione independentemente do VHD ou VHDX no qual reside.

O Arcserve Backup protege os volumes montados em VHDs ou VHDXs.

# Limitações da proteção de volumes montados a partir de discos rígidos virtuais

Considere as seguintes limitações ao fazer backup de volumes do VHD e do VHDX:

- O Arcserve Backup permite restaurar arquivos VHD individuais (usando os método de restauração Restaurar por sessão ou Restaurar por árvore) e montar esses arquivos VHD cujo backup foi feito usando o modo de backup simples (VM completa) somente quando a opção Permitir restauração em nível de arquivo não está especificada. Para recuperar e montar arquivos VHD cujo backup foi feito usando o modo de backup simples (VM integral) e quando a opção Permitir restauração no nível do arquivo estava especificada, use o método de restauração Recuperar VM. Após a recuperação da máquina virtual, é possível montar os arquivos VHD da máquina virtual recuperada.
- O Arcserve Backup não oferece suporte ao uso de VSS para fazer backup de volumes do VHD ou VHDX aninhados que contenham mais de um nível de dados.

#### Considere o exemplo a seguir:

- O disco 0 contém a unidade C:\.
- A unidade C:\ contém a unidade de volume montada V:\.
- A unidade V:\ contém a unidade de volume montada W:\.

O Arcserve Backup não pode detectar o arquivo .vhd ou .vhdx que reside na unidade V:\.

**Observação:** para proteger os arquivos de dados que residem na unidade W:\, envie o backup usando o Agente cliente para Windows com o Agent for Open Files.

 O Arcserve Backup cria sessões de backup separadas para volumes montados que contenham arquivos VHD ou VHDX.

**Observação:** esse comportamento se aplica aos backups que foram enviados usando o Agente cliente para Windows com o Agent for Open Files.

#### Considere o exemplo a seguir:

 Um servidor que contém o disco físico (C:\), que, por sua vez, contém os VHDs ou VHDXs D:\ e E:\. Arquivos VHD ou VHDX (D.vhd ou D.vhdx e E.vhd ou E.vhdx) que residem em C:\ são montados como unidades D:\ e E:\. A unidade D:\ é montada no C:\MountD e a unidade E:\ no C:\MountE.

- Quando você faz backup de C:\MountD e especificar a opção Atravessar junções de diretórios e pontos de montagem de volume, o Arcserve Backup cria sessões de backup separadas para a unidade D:\ e C:\MountD.
- Quando você faz backup de C:\MountE e especifica a opção Atravessar junções de diretórios e pontos de montagem de volume, bem como a opção Pontos de montagem de backup como parte do volume em que eles estão montados, o Arcserve Backup cria sessões de backup separadas para a unidade E:\ e C:\MountE.

**Observação:** as opções a seguir estão localizadas no Gerenciador de backup, em Opções globais da caixa de diálogo Avançado:

- Atravessar junções de diretório e pontos de montagem de volume.
- Fazer backup de pontos de montagem como parte do volume em que eles estão montados

# Como o agente protege volumes compartilhados do agrupamento

Embora você possa armazenar arquivos de qualquer tipo em CSVs (Cluster Shared Volumes – Volumes Compartilhados do Agrupamento), a Microsoft recomenda criar apenas máquinas virtuais em CSVs. Como prática recomendada, sugerimos que siga essa recomendação e faça backup dos dados que residem nas máquinas virtuais usando o Agente para Virtual Machines.

Com o agente, é possível proteger os CSVs que residem em sistemas configurados para Hyper-V usando a tecnologia de serviço de cópia de sombra de volume (VSS) da Microsoft. O VSS é um componente de sistemas operacionais Windows que permite criar instantâneos pontuais de dados chamados cópias de sombra. Para obter mais informações, consulte o *Guia de Administração*, o *Guia do Serviço de Cópias de Sombra de Volume da Microsoft*, ou ambos, que podem ser acessados a na <u>Biblioteca do Arcserve Backup</u>.

Embora seja possível armazenar qualquer tipo de arquivo em CSVs, a Microsoft recomenda a criação somente de máquinas virtuais. Como prática recomendada, sugerimos que siga essa recomendação e faça backup dos dados que residem nas máquinas virtuais, usando o agente para máquinas virtuais.

O Arcserve Backup permite proteger os CSVs que residem em sistemas Hyper-V configurados usando a tecnologia do Serviço de cópia de sombra de volume da Microsoft. Esse serviço é um componente incluído no Agente do Arcserve Backup para Open Files. Para obter mais informações, consulte o <u>Guia de Administração do</u>

-•

# Como proteger máquinas virtuais que residem nos Volumes compartilhados de agrupamento

Para fazer backup dos dados que residem nas máquinas virtuais, conclua as seguintes tarefas:

- 1. Instale o agente na raiz do Hyper-V.
- 2. Execute a Ferramenta de configuração Hyper-V da Arcserve no nós agrupados do Hyper-V para adicionar os nós ao Gerenciador de backup.

**Observação:** para obter mais informações, consulte <u>ArcservePreencher banco de</u> dados usando a ferramenta de configuração do Hyper-V.

3. Use o Gerenciador de backup para selecionar as máquinas virtuais e enviar os backups.

**Observação:** o processo de backup de máquinas virtuais é idêntico ao de backup de arquivos, pastas, diretórios e assim por diante.

Para fazer backup dos dados que residem nas máquinas virtuais em volumes compartilhados do cluster, com suporte para migração ao vivo, conclua as seguintes tarefas:

- 1. Instale o agente na raiz do Hyper-V.
- 2. Execute a Ferramenta de configuração Hyper-V da Arcserve em cada um dos nós agrupados do Hyper-V para adicionar as máquinas virtuais em execução no agrupamento ao Gerenciador de backup.

**Observação:** para obter mais informações, consulte <u>ArcservePreencher banco de</u> dados usando a ferramenta de configuração do Hyper-V.

 Selecionar todos os nós de um agrupamento contendo as máquinas virtuais que deseja proteger. (Essa etapa permite que você faça backup de todas as máquinas virtuais que estão contidos nos nós.)

**Observação:** quando Migração ao vivo de máquinas virtuais ocorrer, o agente faz o backup da máquina virtual usando o novo host que hospeda a máquina virtual.

# Capítulo 5: Restauração de dados

Esta seção contém os seguintes tópicos:

| Restaurar dados da máquina virtual do VMware             |     |
|----------------------------------------------------------|-----|
| Restaurar dados da máquina virtual do Hyper-V            | 142 |
| Restaurar dados com detalhamento de nível de arquivo     | 149 |
| Restaurar dados de backup em nível simples (VM integral) |     |

## Restaurar dados da máquina virtual do VMware

Esta seção contém os seguintes tópicos:

Como procurar sessões do VMware

Limitações de recuperação de dados

Como recuperar dados da máquina virtual do VMware

### Como procurar sessões do VMware

Você deve usar o mesmo processo para restaurar dados de uma VM ou de qualquer outro servidor físico.

**Observação:** para obter mais informações sobre como restaurar dados, consulte o *Guia de Administração*.

No entanto, a restauração de dados de uma VM apresenta as seguintes limitações:

 É possível restaurar backups no nível de arquivo (Modo de arquivo) em seu local original ou em um local alternativo.

**Observação:** para restaurar arquivos em seu local original em uma VM, o agente cliente para Windows deve estar instalado na VM.

 É possível restaurar backups no nível simples (VM integral) apenas em um local alternativo.

Ao selecionar a opção Restaurar por árvore na guia Origem do gerenciador de restauração, os backups da VM executados em modo simples (VM integral) são exibidos como imagem simples do VMware. Quando você executa backups no modo de arquivo, os volumes correspondentes na VM são exibidos.

| Seach v Seach                                                                                                    | Recovery Point 9/20/2015                                                                                                    | • 9/20/15 11:42 PM Full                             |                                                                         | •                                                                                                    |               |
|----------------------------------------------------------------------------------------------------|----------------------------------------------------------------------------------------------------|-----------------------------------------------------|-------------------------------------------------------------------------|----------------------------------------------------------------------------------------------------|---------------|
| Computer Name.                                                                                                    |                                                                                                    | Update Reset                                        | (                                                                       |                                                                                                    |               |
| B - Q <sup>4</sup> Windows Systems<br>B - Q EDUPE-WA<br>B - Q EDUPE-WA<br>B - Q - Q EDUPE-WA<br>B - Q - Q - Q - Q - Q - Q - Q - Q - Q - | Name A<br>SM040001amdk<br>M14-00001amdk<br>M14-20001amdk<br>M14-20001amdk | Туре<br>УМВК<br>УМВК<br>УМВК<br>УМВК<br>УМВК<br>БАТ | Size<br>22.97 GB<br>4.64 GB<br>3.45 GB<br>3.46 GB<br>537,44 MB<br>26 KB | Last Medified bas<br>9/2015 11:39 PM<br>9/2015 11:39 PM<br>9/2015 11:39 PM<br>9/2015 11:39 PM<br>9/2015 11:39 PM<br>9/2015 11:39 PM<br>9/2015 11:39 PM |               |
|                                                                                                    |                                                                                                    | Properties                                          |                                                                         |                                                                                                    |               |
|                                                                                                    |                                                                                                    | Additional Information                              |                                                                         |                                                                                                    |               |
|                                                                                                    |                                                                                                    | Necia Name                                          |                                                                         |                                                                                                    | DTAPE1        |
|                                                                                                    |                                                                                                    | ID<br>Former Fo                                     |                                                                         |                                                                                                    | 5023          |
|                                                                                                    |                                                                                                    | Section No.                                         |                                                                         |                                                                                                    | 1             |
|                                                                                                    |                                                                                                    | Backed Up On                                        |                                                                         |                                                                                                    | 9/20/15 11:42 |
|                                                                                                    |                                                                                                    | Source Path                                         |                                                                         |                                                                                                    | NVM           |
|                                                                                                    |                                                                                                    | Carolina Chakur                                     |                                                                         |                                                                                                    | Mark And      |
|                                                                                                    |                                                                                                    | Session 308035                                      |                                                                         |                                                                                                    | Finaneo       |

A seção de propriedades da sessão da janela Gerenciador de restauração exibe as seguintes informações sobre os dados de backup do VMware:

Proxy do VMware -- indica o nome do sistema proxy de backup usado para fazer backup dessa VM.

- VMware vCenter Server/host VMware ESX -- indica o nome do sistema
  VMware ESX Host ou do sistema vCenter Server no qual a VM estava sendo executada quando a tarefa de backup foi enviada.
- Nome do host -- indica o nome do host da VM envolvida com a tarefa de backup.
- Método da sessão -- indica o tipo de método de backup usado para fazer backup da VM (por exemplo, Simples e Arquivo).

## Limitações de recuperação de dados

As seguintes considerações se aplicam a backups do VDDK:

- O VMware Converter não pode ser usado para recuperar dados de backup.
- O ESX Server 5.5 ou posterior pode ser usado para recuperar os dados da VM que foram armazenados em backup usando o ESX Server 5.5.
- O ESX Server 5.5 não pode ser usado para recuperar os dados da VM dos quais foi feito backup usando o ESX Server 6.7.
- O processo de recuperação não exige espaço livre em disco no sistema proxy de backup.

# Como recuperar dados da máquina virtual do VMware

O agente permite recuperar dados da máquina virtual VMware usando os métodos descritos na ilustração a seguir:

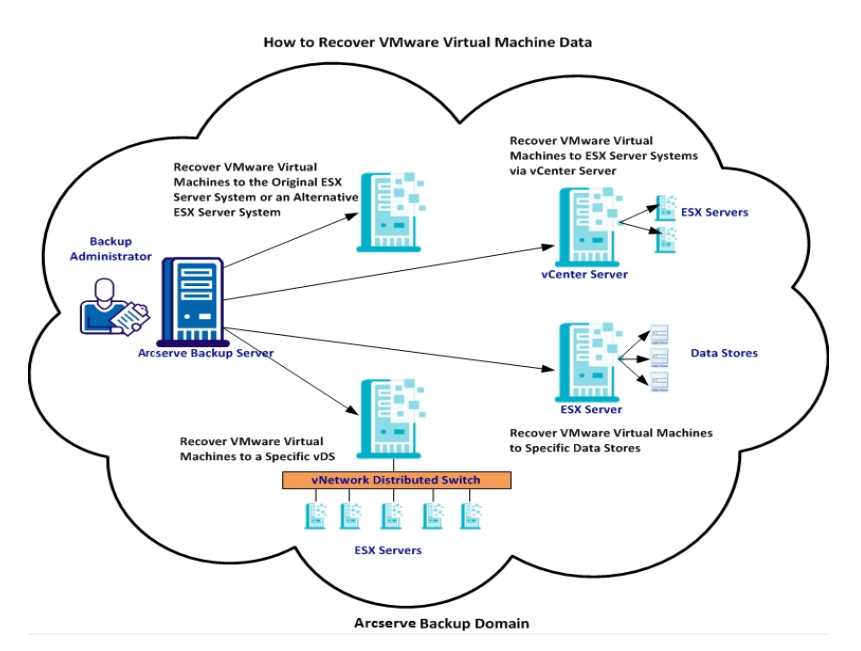

A tabela a seguir descreve os métodos que se pode usar para recuperar dados da máquina virtual VMware:

| Método                                                                                                    | Quando usar                                                                                                    |
|----------------------------------------------------------------------------------------------------|----------------------------------------------------------------------------------------------------|
| Recuperar máquinas virtuais<br>VMware para o sistema ESX<br>Server original ou outro sis-<br>tema ESX Server | Use esse método para recuperar as máquinas<br>virtuais no sistema ESX Server original ou outro<br>sistema ESX Server.                                           |
| Recuperar máquinas virtuais<br>VMware em ESX Server por<br>meio de sistemas vCenter Ser-<br>ver              | Use esse método para recuperar as máquinas<br>virtuais que estão conectadas a um sistema ESX<br>Server usando o vCenter Server para facilitar a<br>recuperação. |
| Recuperar máquinas virtuais<br>VMware em armazenamentos<br>de dados específicos                              | Use esse método para recuperar os arquivos<br>VMDK em vários armazenamentos de dados no<br>sistema ESX Server de destino.                                       |
| <u>Recuperar máquinas virtuais</u><br>VMware em um determinado<br>vDS                                        | Use esse método para recuperar as máquinas<br>virtuais que estão conectadas a máquinas de ori-<br>gem por meio de vDS (vNetwork Distributed<br>Switches).       |

# Recuperar máquinas virtuais VMware para o sistema ESX Server original ou outro sistema ESX Server

O agente permite recuperar máquinas virtuais VM ware para o sistema ESX Server original ou outro sistema ESX Server. O processo de recuperação permite restaurar toda a máquina virtual e seus dados. Usando este processo, é possível recuperar máquinas virtuais a partir de uma falha e clonar máquinas virtuais.

Com esse método de recuperação, é possível recuperar máquinas virtuais no ESX Server ou vCenter Server original a partir do backup realizado. Esse método também permite recuperar arquivos do VDDK da máquina virtual para vários armazenamentos de dados que não estavam presentes nos dados de origem.

#### Siga estas etapas:

- Abra o gerenciador de restauração, clique na guia Origem e selecione Recuperar máquina virtual na lista suspensa conforme ilustrado na tela Recuperar máquina virtual:
- Clique na opção VMware na tela Recuperar máquina virtual, conforme ilustrado na tela a seguir:

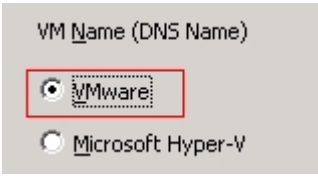

A caixa de diálogo Modo de transporte para VMs VMware será exibida.

Selecione um dos seguintes métodos de transporte a ser usado para o backup:

- Dinâmico--(padrão). Esta opção faz com que o VDDK (VMware Virtual Disk Development Kit) selecione o modo de transporte disponível.
- SAN--(Storage Area Network) Esta opção permite a transferência de dados de backup de sistemas proxy conectados à SAN para armazenar dispositivos usando a comunicação por Fiber Channel.
- HOTADD -- Esta opção permite fazer backup de máquinas virtuais configuradas com discos SCSI.
- NBDSSL--(Network Block Device Secure Sockets Layer) Esta opção permite usar o protocolo NFC (Network File Copy) para se comunicar. O NBDSSL transfere dados criptografados usando redes de comunicação TCP/IP.

 NBD--(Network Block Device - Dispositivo de Bloco de Rede, também conhecido como modo de transporte LAN) Esta opção permite usar o protocolo NFC (Network File Copy) para se comunicar. Várias operações do VDDK e VCB usam uma conexão para cada disco virtual acessado em cada host ESX/ESXi Server ao usar o NDB.

**Observação**: se o modo de transporte especificado não estiver disponível, é usado o modo de transporte padrão, que é a opção Dinâmica.

- 3. Para pesquisar máquinas virtuais, use um dos seguintes métodos de pesquisa e prossiga para a próxima etapa:
  - Pesquisar uma máquina virtual específica
  - Pesquisar todas as máquinas virtuais

**Observação:** selecione < < ANY > > no campo Nome da VM (nome DNS) e clique em Consultar.

#### Pesquisar usando caracteres curinga

**Observação:** substitua os caracteres desconhecidos do nome da máquina virtual por um asterisco no campo Nome da VM (nome DNS) e clique em Consultar. Exemplo: usar 100-\* retorna os nomes de todas as máquinas virtuais que iniciam por 100-, por exemplo, 100-1, 100-01 e 100-001.

- 4. Na coluna Nome da VM (nome DNS), clique na caixa de seleção ao lado das máquinas virtuais que deseja recuperar. Em seguida, especifique os valores necessários para cada máquina virtual selecionada nas seguintes colunas:
  - Versões do backup--clique nas reticências para pesquisar várias versões dos dados de backup.
  - Máquina proxy--clique nas reticências para pesquisar e especificar um sistema proxy de backup.
  - Caminho--é possível aceitar o caminho exibido ou clicar no campo Caminho para especificar um caminho alternativo para o diretório de montagem temporário da VM.
  - Destino da VM--clique no campo Destino da VM e, em reticências para abrir a caixa de diálogo Destino.
- 5. Na lista suspensa do ESX/vCenter na caixa de diálogo Destino, selecione o sistema ESX Server no qual deseja recuperar as máquinas virtuais.
- 6. Especifique o nome de usuário e a senha necessários para efetuar logon no sistema ESX Server e clique em Conectar.

O agente enumera os armazenamentos de dados no sistema ESX Server especificado. A partir daqui, é possível especificar um armazenamento de dados da máquina virtual como o destino. Além disso, pode-se especificar um armazenamento de dados para cada máquina virtual.

**Observação:** se deseja recuperar dados da máquina virtual em um armazenamento de dados específico, siga as etapas descritas na seção <u>Recuperar máqui-</u> <u>nas virtuais VMware em armazenamentos de dados específicos</u>.

7. Clique em OK para aplicar o destino.

**Observação:** repita as etapas 4, 5 e 6 para cada máquina virtual que está recuperando nesta tarefa.

8. Clique na guia Programar e especifique a programação necessária para a tarefa.

**Observação:** <u>para obter mais informações sobre a programação de tarefas, con</u>-<u>sulte o Guia de Administração</u>.

- 9. Clique no botão Opções da barra de ferramentas para abrir a caixa de diálogo Opções globais.
- 10. Clique na guia Operação e especifique as seguintes opções:

#### Ligar a VM VMware ou Hyper-V após a restauração

Valor padrão: Ativado.

**Exemplo:** especifique essa opção quando precisar usar a VM imediatamente depois que a recuperação for concluída.

#### Substituir a VM VMware, se ela existir

Ao restaurar máquinas virtuais VMware, o agente detecta as máquinas virtuais que residem no sistema do host. Se a máquina virtual estiver presente no sistema do host, essa opção permite substituir a máquina virtual usando o UUID existente e o nome do host da máquina virtual.

#### Valor padrão: Ativado.

**Observação:** para obter informações sobre solução de problemas, consulte <u>O</u> <u>agente não exclui VMs existentes após a conclusão de uma tarefa de recuperação</u> da VM.

- 11. Clique em OK para aplicar as opções.
- 12. Clique em Enviar para enviar a tarefa de restauração.
- 13. Preencha os campos obrigatórios da caixa de diálogo Enviar tarefa e clique em OK.

**Observação:** *para obter mais informações sobre como enviar tarefas, consulte o Guia de Administração*.

# Recuperar máquinas virtuais VMware em ESX Servers por meio de sistemas vCenter Server

O processo de recuperação permite usar o vCenter Server para a recuperação de máquinas virtuais VMware em sistemas ESX Server por meio de sistemas vCenter Server. Usar sistemas vCenter Server para facilitar as operações de recuperação desse tipo permite fazer o seguinte:

- Simplificar o processo de gerenciamento de recuperações do ESX Server. É possível gerenciar todas as operações de recuperação usando um sistema vCenter Server.
- Elimina a necessidade de fornecer as credenciais de logon ESX Server para os discos que esteja recuperando.
- Reduz a carga de trabalho em sistemas ESX Server.

Use esse método para mover todas as máquinas virtuais e seus dados para sistemas ESX Server ou vCenter Server diferentes ou quando quiser clonar máquinas virtuais.

#### Siga estas etapas:

- 1. Abra o gerenciador de restauração, clique na guia Origem e selecione Recuperar máquina virtual na lista suspensa conforme ilustrado na tela Recuperar máquina virtual:
- 2. Clique na opção VMware na tela Recuperar máquina virtual, conforme ilustrado a seguir:

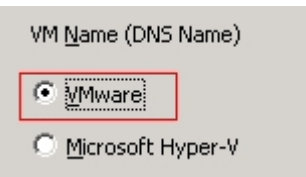

A caixa de diálogo Modo de transporte para VMs VMware será exibida.

Selecione um dos seguintes métodos de transporte a ser usado para o backup:

- Dinâmico--(padrão). Esta opção faz com que o VDDK (VMware Virtual Disk Development Kit) selecione o modo de transporte disponível.
- SAN--(Storage Area Network) Esta opção permite a transferência de dados de backup de sistemas proxy conectados à SAN para armazenar dispositivos usando a comunicação por Fiber Channel.

- HOTADD -- Esta opção permite fazer backup de máquinas virtuais configuradas com discos SCSI.
- NBDSSL--(Network Block Device Secure Sockets Layer) Esta opção permite usar o protocolo NFC (Network File Copy) para se comunicar. O NBDSSL transfere dados criptografados usando redes de comunicação TCP/IP.
- NBD--(Network Block Device Dispositivo de Bloco de Rede, também conhecido como modo de transporte LAN) Esta opção permite usar o protocolo NFC (Network File Copy) para se comunicar. Várias operações do VDDK usam uma conexão para cada disco virtual acessado em cada host ESX/ESXi Server ao usar o NDB.

**Observação**: se o modo de transporte especificado não estiver disponível, é usado o modo de transporte padrão, que é a opção Dinâmica.

- 3. Para pesquisar máquinas virtuais, use um dos seguintes métodos de pesquisa e prossiga para a próxima etapa:
  - Pesquisar uma máquina virtual específica
  - Pesquisar todas as máquinas virtuais

**Observação:** selecione < < ANY > > no campo Nome da VM (nome DNS) e clique em Consultar.

Pesquisar usando caracteres curinga

**Observação:** substitua os caracteres desconhecidos do nome da máquina virtual por um asterisco no campo Nome da VM (nome DNS) e clique em Consultar. Exemplo: usar 100-\* retorna os nomes de todas as máquinas virtuais que iniciam por 100-, por exemplo, 100-1, 100-01 e 100-001.

- 4. Na coluna Nome da VM (nome DNS), clique na caixa de seleção ao lado das máquinas virtuais que deseja recuperar. Em seguida, especifique os valores necessários para cada máquina virtual selecionada nas seguintes colunas:
  - Versões do backup--clique nas reticências para pesquisar várias versões dos dados de backup.
  - Máquina proxy--clique nas reticências para pesquisar e especificar um sistema proxy de backup.
  - Caminho--é possível aceitar o caminho exibido ou clicar no campo Caminho para especificar um caminho alternativo para o diretório de montagem temporário da VM.
  - Destino da VM--clique no campo Destino da VM e, em reticências para abrir a caixa de diálogo Destino.

Clique no campo Destino da VM e, em reticências para abrir a caixa de diálogo Destino.

5. Na lista suspensa do ESX/vCenter na caixa de diálogo Destino, selecione o sistema vCenter Server no qual deseja recuperar as máquinas virtuais.

Especifique o nome de usuário e a senha necessários para efetuar logon no sistema vCenter Server ou no sistema ESX Server. Depois, siga este procedimento:

a. Clique em Conectar.

O agente enumera todos os sistemas ESX Server que estejam associados ao sistema vCenter Server especificado na lista suspensa.

b. Na lista suspensa do ESX Server, especifique o sistema ESX Server no qual queira recuperar as máquinas virtuais.

Ao especifica um sistema ESX Server, o agente enumera os armazenamentos de dados no sistema ESX Server especificado. Em seguida, é possível especificar o armazenamento de dados que deseja usar como o destino para a recuperação.

**Observação:** se deseja recuperar dados da máquina virtual em um armazenamento de dados específico, siga as etapas descritas na seção <u>Recuperar máqui-</u> <u>nas virtuais VMware em armazenamentos de dados específicos</u>.

6. Clique em OK.

A caixa de diálogo Destino é fechada e o agente preenche o campo Destino da VM com o local para recuperar os dados.

**Observação:** repita as etapas 4, 5 e 6 para cada máquina virtual que deseja recuperar nesta tarefa.

7. Clique na guia Programar e especifique a programação necessária para a tarefa.

**Observação:** <u>para obter mais informações sobre a programação de tarefas, con</u>sulte o Guia de Administração.

- 8. Clique no botão Opções da barra de ferramentas para abrir a caixa de diálogo Opções globais.
- 9. Clique na guia Operação e especifique o seguinte:

#### Ligar a VM VMware ou Hyper-V após a restauração

Valor padrão: Ativado.

**Exemplo:** especifique essa opção quando precisar usar a máquina virtual imediatamente depois que a recuperação for concluída.

Substituir a VM VMware, se ela existir

Ao restaurar uma máquina virtual VMware, o agente detecta as máquinas virtuais que residem no sistema do host. Se a máquina virtual estiver presente no sistema do host, essa opção permite substituir a máquina virtual usando o UUID existente e o nome do host da máquina virtual.

#### Valor padrão: Ativado.

**Observação:** para obter informações sobre solução de problemas, consulte <u>O</u> agente não exclui VMs existentes após a conclusão de uma tarefa de recuperação da VM.

- 10. Clique em OK para aplicar as opções.
- 11. Clique em Enviar para enviar a tarefa de restauração.
- Preencha os campos obrigatórios da caixa de diálogo Enviar tarefa e clique em OK.
  Observação: para obter mais informações sobre como enviar tarefas, consulte o Guia de Administração.

# Recuperar máquinas virtuais VMware em armazenamentos de dados específicos

O agente permite recuperar máquinas virtuais em qualquer armazenamento de dados que reside nos sistemas vCenter Server ou ESX Server de destino. Por exemplo, um único armazenamento de dados não contém espaço livre em disco suficiente para recuperar todos os arquivos VMDK. O processo de recuperação permite especificar um armazenamento de dados diferente que contenha espaço em disco suficiente para recuperar todos os arquivos VMDK.

#### Siga estas etapas:

- Abra o gerenciador de restauração, clique na guia Origem e selecione Recuperar máquina virtual na lista suspensa conforme ilustrado na tela Recuperar máquina virtual:
- Clique na opção VMware na tela Recuperar máquina virtual, conforme ilustrado na tela a seguir:

A caixa de diálogo Modo de transporte para VMs VMware será exibida.

Selecione um dos seguintes métodos de transporte a ser usado para o backup:

- Dinâmico--(padrão). Esta opção faz com que o VDDK (VMware Virtual Disk Development Kit) selecione o modo de transporte disponível.
- SAN--(Storage Area Network) Esta opção permite a transferência de dados de backup de sistemas proxy conectados à SAN para armazenar dispositivos usando a comunicação por Fiber Channel.
- HOTADD -- Esta opção permite fazer backup de máquinas virtuais configuradas com discos SCSI.
- NBDSSL--(Network Block Device Secure Sockets Layer) Esta opção permite usar o protocolo NFC (Network File Copy) para se comunicar. O NBDSSL transfere dados criptografados usando redes de comunicação TCP/IP.
- NBD--(Network Block Device Dispositivo de Bloco de Rede, também conhecido como modo de transporte LAN) Esta opção permite usar o protocolo NFC (Network File Copy) para se comunicar. Várias operações do VDDK usam uma conexão para cada disco virtual acessado em cada host ESX/ESXi Server ao usar o NDB.

**Observação**: se o modo de transporte especificado não estiver disponível, é usado o modo de transporte padrão, que é a opção Dinâmica.

- 3. Para pesquisar máquinas virtuais, use um dos seguintes métodos de pesquisa e prossiga para a próxima etapa:
  - Pesquisar uma máquina virtual específica
  - Pesquisar todas as máquinas virtuais

**Observação:** selecione < < ANY > > no campo Nome da VM (nome DNS) e clique em Consultar.

Pesquisar usando caracteres curinga

**Observação:** substitua os caracteres desconhecidos do nome da máquina virtual por um asterisco no campo Nome da VM (nome DNS) e clique em Consultar. Exemplo: usar 100-\* retorna os nomes de todas as máquinas virtuais que iniciam por 100-, por exemplo, 100-1, 100-01 e 100-001.

- 4. Na coluna Nome da VM (nome DNS), clique na caixa de seleção ao lado das máquinas virtuais que deseja recuperar. Em seguida, especifique os valores necessários para cada máquina virtual selecionada nas seguintes colunas:
  - Versões do backup--clique nas reticências para pesquisar várias versões dos dados de backup.
  - Máquina proxy--clique nas reticências para pesquisar e especificar um sistema proxy de backup.
  - Caminho--é possível aceitar o caminho exibido ou clicar no campo Caminho para especificar um caminho alternativo para o diretório de montagem temporário da VM.
  - Destino da VM--clique no campo Destino da VM e, em reticências para abrir a caixa de diálogo Destino.
- 5. Na lista suspensa do ESX/vCenter na caixa de diálogo Destino, selecione o sistema ESX Server ou vCenter Server no qual deseja recuperar as máquinas virtuais.

Especifique o nome de usuário e a senha necessários para efetuar logon no sistema vCenter Server ou no sistema ESX Server e clique em Conectar.

O agente se conecta ao sistema especificado com base nos seguintes cenários:

- Ao especificar sistemas vCenter Server na lista suspensa de vCenter/ESX, o agente se conecta ao sistema vCenter Server especificado e enumera os sistemas ESX Server disponíveis na lista suspensa do ESX Server. Assim, é possível especificar o sistema ESX Server e selecionar um armazenamento de dados de destino na lista suspensa Armazenamento de dados da VM.
- Ao especificar os sistemas ESX Server na lista suspensa vCenter/ESX, o agente se conecta ao sistema ESX Server especificado e enumera os

armazenamentos de dados disponíveis para o sistema ESX Server especificado. Desse modo, é possível especificar o armazenamento de dados de destino necessário na lista suspensa Armazenamento de dados da VM. Neste cenário, pode-se clicar na lista suspensa do ESX Server para especificar um sistema ESX Server diferente.

6. Preencha os seguintes campos da caixa de diálogo Destino:

#### ESX Server

Especifique o nome do host ou o endereço IP do sistema ESX Server em que deseja recuperar as máquinas virtuais.

**Observação:** quando o sistema especificado na lista suspensa vCenter/ESX for um sistema ESX Server, não é possível clicar na lista suspensa do ESX Server.

#### Armazenamento de dados da VM

Especifique o nome do armazenamento de dados em que deseja recuperar os arquivos de configuração da máquina virtual.

- Para cada arquivo VMDK relacionado na tabela de armazenamento de dados do disco, especifique o armazenamento de dados em que deseja armazenar o arquivo VMDK. Para fazer isso, clique na lista suspensa de armazenamento de dados de VMDK e clique no armazenamento de dados necessário.
- 8. Clique em OK.

A caixa de diálogo Destino é fechada e o agente preenche o campo Destino da VM com o local para recuperar os dados.

**Observação:** repita as etapas 4 até 7 para cada máquina virtual que está recuperando nesta tarefa.

9. Clique na guia Programar e especifique a programação necessária para a tarefa.

**Observação:** <u>para obter mais informações sobre a programação de tarefas, con</u>-<u>sulte o Guia de Administração</u>.

- 10. Clique no botão Opções da barra de ferramentas para abrir a caixa de diálogo Opções globais.
- 11. Clique na guia Operação e especifique as seguintes opções:

#### Ligar a VM VMware ou Hyper-V após a restauração

Valor padrão: Ativado.

**Exemplo:** especifique essa opção quando precisar usar a VM imediatamente depois que a recuperação for concluída.

#### Substituir a VM VMware, se ela existir

Ao restaurar máquinas virtuais VMware, o agente detecta as máquinas virtuais que residem no sistema do host. Se a máquina virtual estiver presente no sistema do host, essa opção permite substituir a máquina virtual usando o UUID existente e o nome do host da máquina virtual.

Valor padrão: Ativado.

**Observação:** para obter informações sobre solução de problemas, consulte <u>O</u> agente não exclui VMs existentes após a conclusão de uma tarefa de recuperação da VM.

- 12. Clique em OK para aplicar as opções.
- 13. Clique em Enviar para enviar a tarefa de restauração.
- 14. Preencha os campos obrigatórios da caixa de diálogo Enviar tarefa e clique em OK.

**Observação:** <u>para obter mais informações sobre como enviar tarefas, consulte o</u> <u>Guia de Administração</u>.

Após a conclusão da tarefa, o agente recupera os arquivos VMDK nos armazenamentos de dados especificados na caixa de diálogo Destino.

## Recuperar máquinas virtuais VMware em um determinado vDS

O processo de recuperação permite recuperar máquinas virtuais conectadas a computadores de origem em vDS (vNetwork Distributed Switches). Usando a tela Recuperar VM, é possível procurar informações do dispositivo de rede vDS. Por exemplo, é possível procurar nomes e de opções vDS, bem como chaves de grupo de porta vDS.

O agente sempre restaura as máquinas virtuais de origem residentes em redes diferentes de vDS para sistemas ESX Server ou vCenter Server como redes diferentes de vDS. O agente se comporta dessa maneira, independentemente se a caixa de seleção vDS estiver selecionada na tela Recuperar VM.

**Observação:** quando o vDS não está configurado no sistema ESX Server ou vCenter Server de destino, o agente executa a operação de recuperação como uma recuperação tradicional de rede virtual.

#### Siga estas etapas:

- Abra o gerenciador de restauração, clique na guia Origem e selecione Recuperar máquina virtual na lista suspensa conforme ilustrado na tela Recuperar máquina virtual:
- 2. Clique na opção VMware na tela Recuperar máquina virtual, conforme ilustrado na tela a seguir:

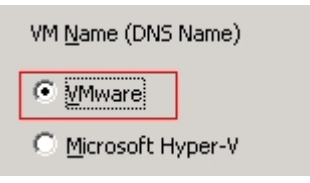

A caixa de diálogo Modo de transporte para VMs VMware será exibida.

Selecione um dos seguintes métodos de transporte a ser usado para o backup:

- Dinâmico--(padrão). Esta opção faz com que o VDDK (VMware Virtual Disk Development Kit) selecione o modo de transporte disponível.
- SAN--(Storage Area Network) Esta opção permite a transferência de dados de backup de sistemas proxy conectados à SAN para armazenar dispositivos usando a comunicação por Fiber Channel.
- HOTADD -- Esta opção permite fazer backup de máquinas virtuais configuradas com discos SCSI.

- NBDSSL--(Network Block Device Secure Sockets Layer) Esta opção permite usar o protocolo NFC (Network File Copy) para se comunicar. O NBDSSL transfere dados criptografados usando redes de comunicação TCP/IP.
- NBD--(Network Block Device Dispositivo de Bloco de Rede, também conhecido como modo de transporte LAN) Esta opção permite usar o protocolo NFC (Network File Copy) para se comunicar. Várias operações do VDDK usam uma conexão para cada disco virtual acessado em cada host ESX/ESXi Server ao usar o NDB.

**Observação**: se o modo de transporte especificado não estiver disponível, é usado o modo de transporte padrão, que é a opção Dinâmica.

- 3. Para pesquisar máquinas virtuais, use um dos seguintes métodos de pesquisa e prossiga para a próxima etapa:
  - Pesquisar uma máquina virtual específica
  - Pesquisar todas as máquinas virtuais

**Observação:** selecione < < ANY > > no campo Nome da VM (nome DNS) e clique em Consultar.

#### Pesquisar usando caracteres curinga

**Observação:** substitua os caracteres desconhecidos do nome da máquina virtual por um asterisco no campo Nome da VM (nome DNS) e clique em Consultar. Exemplo: usar 100-\* retorna os nomes de todas as máquinas virtuais que iniciam por 100-, por exemplo, 100-1, 100-01 e 100-001.

- 4. Na coluna Nome da VM (nome DNS), clique na caixa de seleção ao lado das máquinas virtuais que deseja recuperar. Em seguida, especifique os valores necessários para cada máquina virtual selecionada nas seguintes colunas:
  - Versões do backup--clique nas reticências para pesquisar várias versões dos dados de backup.
  - Máquina proxy--clique nas reticências para pesquisar e especificar um sistema proxy de backup.
  - Caminho--é possível aceitar o caminho exibido ou clicar no campo Caminho para especificar um caminho alternativo para o diretório de montagem temporário da VM.
  - Destino da VM--clique no campo Destino da VM e, em reticências para abrir a caixa de diálogo Destino.
- 5. Na lista suspensa do ESX/vCenter na caixa de diálogo Destino, selecione o sistema vCenter Server no qual deseja recuperar as máquinas virtuais.

Especifique o nome de usuário e a senha necessários para efetuar logon no sistema vCenter Server e clique em Conectar.

O agente enumera todos os sistemas ESX Server associados ao sistema vCenter Server especificado na lista suspensa.

6. Na lista suspensa do ESX Server, especifique o sistema ESX Server no qual queira recuperar as máquinas virtuais.

**Observação:** se deseja recuperar dados da máquina virtual em um armazenamento de dados específico, siga as etapas descritas na seção <u>Recuperar máqui-</u> <u>nas virtuais VMware em armazenamentos de dados específicos</u>.

Para especificar uma opção vDS, execute as seguintes etapas:

- a. Marque a opção vDS para enumerar a opção vDS.
- b. Na lista suspensa Opção vDS, selecione uma opção vDS para enumerar o grupo de portas vDS.
- c. No grupo de portas vDS, selecione um grupo de portas.
- 7. Clique em OK.

A caixa de diálogo Destino é fechada e o agente preenche o campo Destino da VM com o local para recuperar os dados.

**Observação:** repita as etapas 4, 5 e 6 para cada máquina virtual que deseja recuperar nesta tarefa.

8. Clique na guia Programar e especifique a programação necessária para a tarefa.

**Observação:** para obter mais informações sobre a programação de tarefas, consulte o Guia de Administração.

- 9. Clique no botão Opções da barra de ferramentas para abrir a caixa de diálogo Opções globais.
- 10. Clique na guia Operação e especifique o seguinte:

#### Ligar a VM VMware ou Hyper-V após a restauração

Valor padrão: Ativado.

**Exemplo:** especifique essa opção quando precisar usar a máquina virtual imediatamente depois que a recuperação for concluída.

#### Substituir a VM VMware, se ela existir

Quando se restaura uma máquina virtual VMware, o agente detecta as máquinas virtuais que residem no sistema do host. Se a máquina virtual estiver presente no

sistema do host, essa opção permite substituir a máquina virtual usando o UUID existente e o nome do host da máquina virtual.

Valor padrão: Ativado.

**Observação:** para obter informações sobre solução de problemas, consulte <u>O</u> agente não exclui VMs existentes após a conclusão de uma tarefa de recuperação da VM.

- 11. Clique em OK para aplicar as opções.
- 12. Clique em Enviar para enviar a tarefa de restauração.
- Preencha os campos obrigatórios da caixa de diálogo Enviar tarefa e clique em OK.
  Observação: para obter mais informações sobre como enviar tarefas, consulte o Guia de Administração.

## Restaurar dados da máquina virtual do Hyper-V

Esta seção contém os seguintes tópicos:

Como navegar em sessões do Hyper-V

Recuperar máquinas virtuais do Hyper-V

Recuperar máquinas virtuais do Hyper-V para locais alternativos

### Como navegar em sessões do Hyper-V

Você deve usar o mesmo processo para restaurar dados de uma VM ou de qualquer outro servidor físico.

**Observação:** para obter mais informações sobre como restaurar dados, consulte o *Guia de Administração*.

No entanto, a restauração de dados de uma VM apresenta as seguintes limitações:

 É possível restaurar backups no nível de arquivo (Modo de arquivo) em seu local original ou em um local alternativo.

**Observação:** para restaurar arquivos em seu local original em uma VM, o agente cliente para Windows deve estar instalado na VM.

 É possível restaurar backups no nível simples (VM integral) apenas em um local alternativo.

## **Recuperar máquinas virtuais do Hyper-V**

O processo de recuperação das VMs do Hyper-V permite recriar toda a VM e restaurar os dados. Com esse processo, é possível recuperar uma VM de uma falha e clonar uma VM.

#### Navegando na janela Recuperar VM

A janela Recuperar VM permite navegar, selecionar e modificar vários campos. Ao posicionar o cursor do mouse em um campo editável, a cor do plano de fundo de tal campo fica amarela.

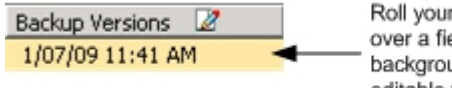

Roll your mouse pointer over a field. The yellow background denotes an editable field.

Para modificar um campo editável, selecione o campo de destino e clique nas reticências para navegar no campo.

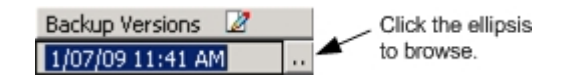

#### Considerações

Observe a seguinte consideração:

A VM de destino deve ser desativada e excluída do sistema ou renomeada. Se a VM não estiver desligada e excluída ou renomeada, o processo de restauração sobrescreve os dados na VM de destino.

#### Para recuperar máquinas virtuais do Hyper-V

1. Abra o Gerenciador de restauração, clique na guia Origem e selecione Recuperar máquina virtual na lista suspensa.
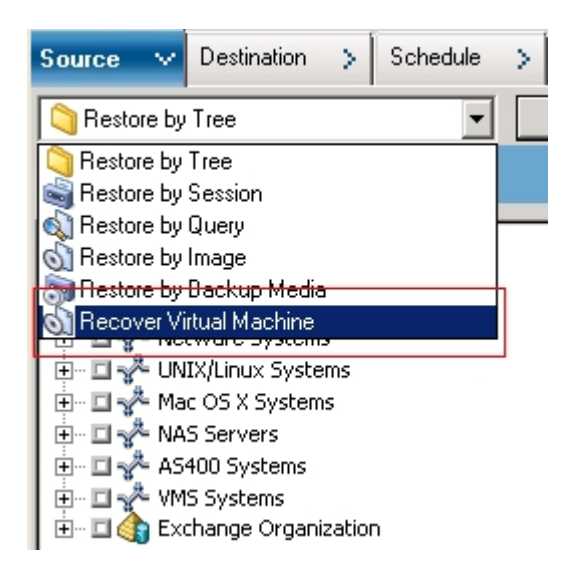

A janela Restaurar máquina virtual é exibida.

| Source V Destination > Schedule >                                                                                                    |                                                                    |                   |                           |  |  |
|----------------------------------------------------------------------------------------------------|--------------------------------------------------------------------|-------------------|---------------------------|--|--|
| Recover Virtual Machine                                                                                                    |                                                                    |                   |                           |  |  |
| Search for What incline using the Whited name or Whitee                                                                                                |                                                                    |                   |                           |  |  |
| Wiljane (XK Skane) <<< > V Query                                                                                                    |                                                                    |                   |                           |  |  |
| C ylware                                                                                                    |                                                                    |                   |                           |  |  |
| @ Microsoft Hyper-V                                                                                                    |                                                                    |                   |                           |  |  |
| Importanti                                                                                                    |                                                                    |                   |                           |  |  |
| The VM that you select to recover will not be available during the recover<br>and close all active network connections to the VM before you submit the | / process. To ensure that you do not lose data, you should<br>job. | save your work    |                           |  |  |
|                                                                                                    |                                                                    |                   |                           |  |  |
| Please select one or more sessions you like to restore.                                                                                                |                                                                    |                   |                           |  |  |
| VM Name (DNS Name) Backup Versions 🛛 Host Name 🖉                                                                                                    | Path 🛛                                                             | VM Size Session # | Media Name                |  |  |
| COMP-001-VM 2/15/10 7:46 PM COMP-001                                                                                                    |                                                                    | 51.89 GB 5        | MLK-MD/ED (JD:F87C,SEQ:1) |  |  |
| COMP-002-VM 2/16/10 3:42 AM COMP-002                                                                                                    |                                                                    | 9.13 GB 4         | MUX-MD/ED [ID:F87C,SEQ:1] |  |  |

- 2. Para procurar por uma VM do Hyper-V, execute uma das seguintes ações e vá para a próxima etapa.
  - Para procurar por uma determinada VM, especifique o nome da VM no campo Nome da máquina virtual e clique em Consultar.

O nome da máquina virtual especificado é exibido na lista de VMs.

 Para procurar em todas as VMs, selecione << ANY >> no campo Nome da máquina virtual e clique em Consultar.

Todas as VMs do ambiente são exibidas na lista de VMs.

 Para procurar usando um nome de máquina virtual parcial, substitua os caracteres desconhecidos por um asterisco e clique em Consultar.

As máquinas virtuais que atendam aos critérios de procura são exibidas na lista de VMs.

**Exemplo:** Usar 100-\* retorna os nomes de todas as VMs começadas por 100-, por exemplo, 100-1, 100-01 e 100-001.

• Na caixa Procurar máquina virtual, clique em Hyper-V.

Todas as VMs do Hyper-V no ambiente são exibidas na lista de VMs.

- 3. Preencha os campos a seguir na lista de VMs.
  - Nome da máquina virtual (Nome DNS) -- marque a caixa de seleção próxima ao Nome da máquina virtual para especificar as VMs que deseja recuperar.

**Observação:** o Arcserve Backup processa as operações de restauração em sequência quando você especifica mais de uma VM.

• Versões do backup -- permite especificar uma versão do backup.

É possível aceitar a Versão de backup exibida ou clicar no campo Versões do backup e, em seguida, nas reticências para procurar várias versões dos dados de backup.

Nome do host -- permite especificar o sistema de host do Hyper-V e as informações de segurança necessárias para recuperar a imagem da VM.

Se você deseja recuperar o sistema Hyper-V para outro host Hyper-V, é necessário especificar o diretório em que você deseja recuperar a imagem de VM.

 Caminho -- permite especificar o caminho em que deseja recuperar a imagem da VM.

**Observação:** se o campo Caminho estiver vazio, o Arcserve Backup irá recupera a imagem da VM em seu local original.

4. Na barra de ferramentas, clique em Opções.

A caixa de diálogo Opções globais é aberta.

5. Clique na guia Operação e especifique as seguintes opções:

**Observação:** as opções a seguir não são exibidas na guia Operação, a menos que o método Recuperar máquina virtual seja especificado.

**Ligar a VM VMware ou Hyper-V após a restauração --** permite ligar a VM após a conclusão da recuperação.

Valor padrão: Ativado.

**Exemplo:** especifique essa opção quando precisar usar a VM imediatamente depois da conclusão da recuperação.

6. Clique em OK.

As opções de são aplicadas.

7. Clique em Enviar para enviar a tarefa de restauração.

A caixa de diálogo Enviar tarefa é aberta.

- 8. Na caixa de diálogo Enviar tarefa, selecione Executar agora para executar a tarefa imediatamente ou selecione Executar em e selecione uma combinação de data/-hora futuras para executar a tarefa.
- 9. Digite uma descrição para a tarefa e clique em OK.

A tarefa é enviada.

**Observação:** <u>para obter mais informações sobre como enviar tarefas, consulte o</u> <u>Guia de Administração</u>.

# Recuperar máquinas virtuais do Hyper-V para locais alternativos

O Arcserve Backup permite recuperar VMs do Hyper-V em um local alternativo e proteger VMs que residem em volumes não nomeados.

**Observação:** um volume não nomeado é um volume que não possui uma letra de unidade atribuída.

Esses recursos permitem fazer o seguinte:

- Recuperar VMs (Virtual Machines Máquinas Virtuais) para o mesmo sistema Hyper-V do Windows Server ou para um sistema diferente.
- Criar diretórios (com ou sem letras de unidade) nas máquinas virtuais de destino durante o processo de recuperação, caso os diretórios não existam.

A tela Recuperar VM no Gerenciador de restauração apresenta controles que permitem executar as seguintes tarefas:

- Recuperar as VMs do Hyper-V para um local alternativo em que o servidor Hyper-V é um sistema Hyper-V do Windows Server.
- Especificar caminhos para um local alternativo no sistema Hyper-V do Windows Server de destino.

Esteja ciente do seguinte:

- Caso seja especificado um caminho alternativo, o Arcserve Backup pega o caminho inteiro do conjunto de backup, exceto a unidade raiz ou o nome do volume, e o adiciona ao caminho especificado.
- Se você tentar recuperar a VM em um servidor diferente, onde há uma diferença nas configurações de rede do servidor, a VM não é ligada. Modifique as configurações de VM para as configurações do adaptador de rede disponíveis no servidor para que a VM seja ligada.

# Restaurar dados com detalhamento de nível de arquivo

Este tópico descreve como restaurar dados dos quais foi feito backup usando os seguintes modos de backup:

- Modo de arquivo
- Modo simples com a opção Permitir restauração no nível de arquivo especificada
- Modo misto com a opção Permitir restauração no nível de arquivo especificada

**Observação:** para obter mais informações, consulte <u>Como funcionam as</u> <u>opções globais e locais de backup.</u>

Use estas etapas para executar operações de restauração em VMs (máquinas virtuais) baseadas no disco local e baseadas na SAN. A fim de recuperar o sistema de uma falha ou clonar um sistema, é possível restaurar dados em nível de arquivo submetidos a backup em uma VM quando um arquivo for corrompido ou excluído por engano. Você de usar o mesmo processo para restaurar dados de backup no nível de arquivo que o de restauração de qualquer arquivo de agente cliente com base no Windows.

**Observação:** para obter mais informações sobre como restaurar dados, consulte o *Guia de Administração*.

Ao restaurar dados de backup no nível de arquivo, considere o seguinte:

É possível procurar e restaurar dados no diretório e no detalhamento do arquivo somente se esses dados tiverem sido submetidos a backup usando o modo de nível de arquivo, o modo simples de backup (VM completa) com a opção Permitir restauração no nível do arquivo especificada ou o modo misto de backup, também com a opção Permitir restauração no nível do arquivo especificada.

**Observação:** para obter mais informações, consulte <u>Como funcionam as</u> opções globais e locais de backup.

- A versão atual do agente cliente para Windows deve ser instalada no sistema de destino para restaurar dados cujo backup foi feito usando o agente para máquinas virtuais.
- Ao restaurar dados com granularidade de nível de arquivo e especificar Restaurar arquivos no local original, o Arcserve Backup omite intencionalmente os

arquivos do sistema Windows. Os arquivos do sistema Windows geralmente são armazenados nos seguintes diretórios:

- C:\WINDOWS\SYSTEM
- C:\WINDOWS\SYSTEM32

### Para restaurar dados com dados de detalhamento de nível de arquivo

- 1. Abra o Gerenciador de restauração, clique na guia Origem e selecione Restaurar por árvore na lista suspensa.
- 2. Expanda o objeto Sistemas Windows e procure pelos dados a serem restaurados.

| Corputer [Jone ]                                                                                                    | Hone     Hone     Hone     Hone     Hone     Hone Address     Hone And Settin     Program Files     RecYCLER     Hone Inform     Hone Inform     Hone Inf | Ljodate<br>rgs | Repet<br>Type<br>File Folder<br>File Folder<br>File Folder<br>File Folder<br>File Folder<br>File Folder                                                                                                    | Size                                                                                                    | Last Modified Date<br>9/11/09 11:52 PM<br>11/03/06 2:00 AM<br>1/17/10 10:22 PM<br>12/10/08 7:51 PM<br>9/11/09 1:48 PM                                                                                                    |            |
|----------------------------------------------------------------------------------------------------|----------------------------------------------------------------------------------------------------|----------------|----------------------------------------------------------------------------------------------------|----------------------------------------------------------------------------------------------------|----------------------------------------------------------------------------------------------------|------------|
|                                                                                                    | Rone     Mane     Mane    | ngs<br>nation  | Type<br>File Folder<br>File Folder<br>File Folder<br>File Folder<br>File Folder<br>File Folder                                                                                                    | Size                                                                                                    | Last Modified Date<br>9/11/09 11:52 PM<br>11/03/06 2:00 AM<br>1/17/10 10:22 PM<br>12/18/08 7:51 PM<br>9/13/09 11:48 PM                                                                                                    | <u> </u> ; |
| 0:         ■         ■         ■         ■         ■         ■         ■         ■         ■         ■         ■         ■         ■         ■         ■         ■         ■         ■         ■         ■         ■         ■         ■         ■         ■         ■         ■         ■         ■         ■         ■         ■         ■         ■         ■         ■         ■         ■         ■         ■         ■         ■         ■         ■         ■         ■         ■         ■         ■         ■         ■         ■         ■         ■         ■         ■         ■         ■         ■         ■         ■         ■         ■         ■         ■         ■         ■         ■         ■         ■         ■         ■         ■         ■         ■         ■         ■         ■         ■         ■         ■         ■         ■         ■         ■         ■         ■         ■         ■         ■         ■         ■         ■         ■         ■         ■         ■         ■         ■         ■         ■         ■         ■         ■         ■         ■ | BAUTOSECS.ext     Bone, an.b.t     Bone, an.b.t     Bone, pr.b.t     Bone, pr.b.t     Bone, pr.b.t     Bone, stat     Bone, stat     Bon |                | File Folder<br>File Folder<br>Windows Batch File<br>Configuration settings<br>Text Document<br>Text Document<br>Text Document<br>Text Document<br>Text Document<br>File System File<br>System File<br>System File<br>System File<br>System File | 0 Byte(s)<br>210 Dyte(s)<br>1.07 MB<br>1.01 MB<br>1.66 MB<br>1.64 MB<br>0 Byte(s)<br>0 Dyte(s)<br>0 Dyte(s)<br>92 KB | 1201007 551 84<br>1201007 156 99<br>101005 152 84<br>1010006 152 84<br>1010006 152 84<br>1200008 251 84<br>1200008 251 84<br>1200008 251 84<br>1200008 251 84<br>1200008 251 84<br>1200008 152 84<br>120008 152 84<br>120008 152 84<br>120008 152 84<br>120008 152 84<br>120008 152 84<br>120008 152 84<br>100008 152 84<br>10008 152 84<br>10008 155 85<br>10008 156 85<br>10008 156 85<br>10008 156 85<br>10008 156 85<br>10 |            |
|                                                                                                    |                                                                                                    | Additional     | Information                                                                                                    |                                                                                                    |                                                                                                    |            |
|                                                                                                    |                                                                                                    | Media Name     |                                                                                                    | 2/02/                                                                                                    | 10 10:22 AH[S/N:1100031]                                                                                                    | ]          |
|                                                                                                    |                                                                                                    | ID             |                                                                                                    | 7387                                                                                                    |                                                                                                    | ·          |
|                                                                                                    |                                                                                                    | Sequence No    | 0.                                                                                                    | 1                                                                                                    |                                                                                                    |            |

3. Clique na guia Destino. Clique na caixa de seleção Restaurar arquivos nos locais originais para restaurar os arquivos em seus locais originais.

Para restaurar arquivos em seus locais originais, o agente cliente para Windows deve estar instalado na VM. Se o agente cliente para Windows não estiver instalado na VM, é possível restaurar os dados em qualquer local e copiá-los manualmente na VM usando um compartilhamento de sistema de arquivos da rede.

**Observação:** quando você restaura dados com granularidade de nível de arquivo e especifica Restaurar arquivos no local original, o Arcserve Backup omite os arquivos do sistema Windows.

Se os dados de backup foram criados a partir de um backup simples (VM completa), o Arcserve Backup não oferecerá suporte à opção Restaurar arquivos no local original.

4. Clique na guia Programar e especifique uma programação no menu suspenso Repetir o método. 5. Clique em Enviar na barra de ferramentas para enviar a tarefa de restauração.

A caixa de diálogo Informações de segurança e de agente é aberta. Para enviar a tarefa, é necessário fornecer as credenciais de logon do sistema no qual os dados estão sendo restaurados.

6. Especifique suas credenciais de logon nos campos Nome do usuário e Senha e clique em OK.

O Arcserve Backup aplica as credenciais de segurança e a caixa de diálogo Enviar tarefa é aberta.

7. Preencha os campos na caixa de diálogo Enviar tarefa e clique em OK.

A tarefa é enviada.

**Observação:** para obter mais informações sobre como enviar tarefas, clique em Ajuda na caixa de diálogo Enviar tarefa. Para obter mais informações sobre a exibição do status da tarefa e outras tarefas relacionadas à ela, consulte o <u>Guia de</u> <u>Administração</u>.

## Restaurar dados de backup em nível simples (VM integral)

Use as etapas a seguir para executar operações de restauração em VMs (máquinas virtuais) baseadas no disco local e baseadas na SAN. Você deve restaurar os dados simples (VM integral) quando precisar recuperar um sistema de uma falha ou clonar um sistema. Você de usar o mesmo processo para restaurar dados de backup no nível de arquivo que o de restauração de qualquer arquivo de agente cliente com base no Windows.

**Observação:** para obter mais informações sobre como restaurar dados, consulte o <u>*Guia de Administração*</u>.

Ao restaurar dados de backup de nível simples, considere o seguinte:

- A versão atual do agente cliente para Windows deve ser instalada no sistema de destino para restaurar dados cujo backup foi feito usando o agente para máquinas virtuais.
- Não é possível procurar e restaurar dados com granularidade no nível de diretório e arquivo nos dados que foram salvos em backup usando o modo simples (VM integral) ou modo misto sem especificar a opção Permitir restauração no nível do arquivo.

#### Para restaurar dados de backup em nível simples (VM completa)

- 1. Abra o Gerenciador de restauração, clique na guia Origem e selecione Restaurar por árvore na lista suspensa.
- 2. Expanda o objeto Sistemas Windows e procure o sistema VMware ou o sistema Hyper-V a ser restaurado.
- 3. Expanda o sistema a ser restaurado e selecione os dados a serem restaurados.

| Restore by Tree Search                                                                                                    | Recovery Point 9/20/2015                                                                                                    | <ul> <li>9/20/15 11:42 PM Full</li> </ul>           |                                                                         | -                                                                                                    |                                   |
|----------------------------------------------------------------------------------------------------|----------------------------------------------------------------------------------------------------|-----------------------------------------------------|-------------------------------------------------------------------------|----------------------------------------------------------------------------------------------------|-----------------------------------|
| Computer Name:                                                                                                    |                                                                                                    | Update Reset                                        |                                                                         |                                                                                                    |                                   |
| <ul> <li>R<sup>A</sup> Windows Systems</li> <li>DEDUPF-VM</li> <li>CEDUPF-VM</li> <li>CEDUFF-VM</li> <li>CEDUFF-VM</li> <li>CEDUFF-VM</li>     &lt;</ul> | Name A<br>> 1VM-00001/vmdk<br>> VM_1-00001/vmdk<br>> VM_2-00001/vmdk<br>> VM_2-00001/vmdk<br>> VM_4-00001/vmdk<br>> VM_4-00001/vmdk<br>> VM/vmcenfig.dat | Type<br>VMDK<br>VMDK<br>VMDK<br>VMDK<br>VMDK<br>DAT | Size<br>22.87 GB<br>4.54 GB<br>3.81 GB<br>3.46 GB<br>537.44 MB<br>26 KB | Last Medified Date<br>9/20/15 11:39 PM<br>9/20/15 11:39 PM<br>9/20/15 11:39 PM<br>9/20/15 11:39 PM<br>9/20/15 11:39 PM<br>9/20/15 11:39 PM |                                   |
|                                                                                                    |                                                                                                    | Additional Information                              |                                                                         |                                                                                                    | DTARE                             |
|                                                                                                    |                                                                                                    | 1D                                                  |                                                                         |                                                                                                    | 5023                              |
|                                                                                                    |                                                                                                    | Sequence No.                                        |                                                                         |                                                                                                    | 1                                 |
|                                                                                                    |                                                                                                    | Session No.                                         |                                                                         |                                                                                                    | 6                                 |
|                                                                                                    |                                                                                                    | Backed Up On                                        |                                                                         |                                                                                                    | 0.000.000 0.000                   |
|                                                                                                    |                                                                                                    |                                                     |                                                                         |                                                                                                    | 9/20/15 11:42                     |
|                                                                                                    |                                                                                                    | Source Path                                         |                                                                         |                                                                                                    | 5/20/15 11:42<br>\\\\WM           |
|                                                                                                    |                                                                                                    | Source Path<br>Session Status                       |                                                                         |                                                                                                    | V20/15 11:4:<br>\\\VM<br>Pinished |

- 4. Clique na guia Destino.
- 5. Especifique o local para restaurar os dados.
- Clique na guia Programar e especifique uma programação no menu suspenso Repetir o método.
- 7. Clique em Enviar na barra de ferramentas para enviar a tarefa de restauração.

A caixa de diálogo Informações de segurança e de agente é aberta. Para enviar a tarefa, é necessário fornecer as credenciais de logon do sistema no qual os dados estão sendo restaurados.

 Especifique suas credenciais de logon nos campos Nome do usuário e Senha e clique em OK.

O Arcserve Backup aplica as credenciais de segurança e a caixa de diálogo Enviar tarefa é aberta.

9. Preencha os campos na caixa de diálogo Enviar tarefa e clique em OK.

A tarefa é enviada.

**Observação:** para obter mais informações sobre como enviar tarefas, clique em Ajuda na caixa de diálogo Enviar tarefa. Para obter mais informações sobre a exibição do status da tarefa e outras tarefas relacionadas à ela, consulte o <u>Guia de</u> Administração.

# Capítulo 6: Solução de problemas

Esta seção contém os seguintes tópicos:

| Operações de backup e de recuperação                   |  |
|--------------------------------------------------------|--|
| Problemas da operação de montagem                      |  |
| Problemas com a ferramenta de configuração do Arcserve |  |
| Problemas diversos                                     |  |

## **Operações de backup e de recuperação**

Os tópicos a seguir descrevem como solucionar problemas de operações de backup e recuperação em sistemas que executam o VMware vSphere:

- <u>O processo de preenchimento automático da VM não é iniciado conforme a programação</u>
- <u>O agente não exclui VMs existentes após a conclusão de uma tarefa de recuperação da VM</u>
- Falha nas tarefas de backup com Erros de criação de instantâneos
- Tarefas relatam incorretamente que os instantâneos não são excluídos
- Os backups de VMs, em um ambiente que reconhece agrupamentos, falham
- Falha nas tarefas de backup do VDDK
- Recuperar tarefas de VM falha nas VMs do VMware
- Falha nas operações da VM com erros desconhecidos
- Não é possível ligar as VMs ao restaurar dados
- <u>Não é possível ligar as VMs do Hyper-V ao restaurar dados em um local alter-nado</u>
- Operações de backup e recuperação da VM falham ao usar o modo de transporte NBD
- Não é possível recuperar as VMs do Hyper-V para um local alternativo
- O agente exclui instantâneos após a recuperação de VMs
- Erros de licença ocorrem durante o backup e a recuperação das VMs
- O agente não gera sessões internas
- O agente não recupera instantâneos
- Taxa de transferência diminui em backups da SAN
- Uma mensagem de erro é exibida ao fazer backup de máquinas virtuais que residem no mesmo CSV
- Falha nas tarefas de recuperação de VM ao usar portas HTTPS personalizada para sistemas em vCenter Server ou ESX Server
- Usando o VDDK para diferentes versões dos backups do VMware
- O backup de VM em um Hyper-V Server falha

## O processo de preenchimento automático da VM não é iniciado conforme a programação

Válido para todos os sistemas operacionais Windows suportados pelo Arcserve Backup.

#### Sintoma

O processo de preenchimento automático da VM não é iniciado conforme a programação. A frequência do processo de preenchimento automático foi alterada recentemente.

#### Solução

Depois de alterar a frequência do processo de preenchimento automático, o processo iniciará no dia seguinte.

#### Exemplo: alteração da frequência do processo de preenchimento automático da VM

Você alterou a frequência do processo de preenchimento automático da VM para uma hora às 11h do dia 5 de abril. Você acredita que o processo começará às 12h do dia 5 de abril, mas ele não começa. Ele começará às 12h do dia 6 de abril e será executado a cada uma hora.

Opcionalmente, é possível executar manualmente o processo de preenchimento automático para atualizar o banco de dados do Arcserve usando o utilitário de linha de comando ca\_vcbpopulatedb. Para obter mais informações sobre o utilitário da linha de comando ca\_vcbpopulatedb, consulte o <u>Guia de Referência da Linha de</u> <u>Comando</u>.

# O agente não exclui VMs existentes após a conclusão de uma tarefa de recuperação da VM

#### Válido em todos os sistemas operacionais Windows suportados.

#### Sintoma

O Arcserve Backup não pode excluir a VM existente no sistema ESX Server de destino no cenário a seguir:

- Você envia uma tarefa Recuperar VM.
- Você especificou a opção global de restauração Substituir VM VMware.
- O Arcserve Backup recupera com êxito a VM para o sistema proxy de backup (sistema ESX Server).

#### Solução

Esse comportamento é esperado.

O agente combina a UUID e o nome do host de uma VM para criar um identificador exclusivo para a VM. O Arcserve Backup usa o identificador para distinguir as operações de backup e restauração para uma determinada VM. No entanto, o VMware vSphere não usa mais a UUID como um mecanismo para identificar as VMs. Ao enviar uma tarefa para recuperar a VM e especificar a opção Substituir VM, o Arcserve Backup não exclui a VM original caso não possa detectar uma VM com o mesmo UUID e nome do host da VM original. Como resultado, o Arcserve Backup cria uma nova VM em vez de substituir a VM existente. A abordagem ajuda a garantir que o Arcserve Backup não exclua a VM por engano. O Arcserve Backup também se comporta dessa maneira nas seguintes situações:

- A UUID ou o nome do host da VM foi alterado.
- A VM foi desligada ou está inoperante (o agente não pode recuperar o nome do host da VM).

# Falha nas tarefas de backup com Erros de criação de instantâneos

### Válido em plataformas Windows.

Ao enviar backups do VMware com base em máquinas virtuais, os seguintes sintomas ocorrem:

### Sintoma 1

As tarefas de backup falham e a mensagem a seguir é exibida no arquivo ca\_vcbpopulatedb.log:

Falha ao capturar instantâneo de Erro de relatório do ESX/vCenter. Ocorreu um erro geral de sistema. Erro de protocolo de VMX.

### Solução 1

Esse erro é um problema do VMware. Para corrigir o problema, desinstale e reinstale o VMware Tools no sistema operacional convidado e envie a tarefa novamente.

#### Sintoma 2

As tarefas de backup falham e a mensagem a seguir é exibida no arquivo ca\_vcbpopulatedb.log:

Não foi possível obter instantâneo da máquina virtual. O ESX Server/vCenter Server relatou o seguinte erro: não é possível criar um instantâneo fechado, pois a operação de criação de instantâneo excedeu o limite de tempo para desativar a E/S na máquina virtual congelada.

## Solução 2

Este erro ocorre quando o VSS encontra erros durante a criação de instantâneos. O VSS pode encontrar erros nas seguintes condições:

## Um gravador VSS está em um estado instável.

Para determinar a origem e corrigir esse comportamento, execute as seguintes ações corretivas:

- 1. Execute o comando "vssadmin list writers" na linha de comando do sistema operacional convidado da máquina virtual.
- 2. Verifique se todos os gravadores VSS se encontram em um estado íntegro.
- 3. Para gravadores que estão nos seguintes estados, entre em contato com a Microsoft ou com o fornecedor do gravador para obter

informações sobre como corrigir os erros.

estado = Estável

Último erro = Sem erro

Observação: reiniciar os gravadores geralmente resolve o problema.

#### O VSS encontrou erros ao criar instantâneos.

Para determinar a origem e corrigir esse comportamento, execute as seguintes ações corretivas:

- Examine o log de eventos do Windows no sistema operacional convidado. Verifique se existem erros relacionados aos componentes VSS sobre a hora em que o backup foi iniciado.
- 2. Quando o VSS relata erros devido ao espaço em disco insuficiente, libere espaço em disco no volume associado ao erro.
- 3. Quando o VSS ou o driver do Windows Volsnap gera erros de tempo esgotado, os aplicativos em execução na máquina virtual estão em um estado altamente ativo. O estado altamente ativo evita que o VSS crie instantâneos de maneira consistente. Para solucionar essa condição, agendar backups quando os aplicativos realizam menos operações de entrada e saída para o volume.
- Quando o Log de eventos do Windows indica que o driver VolSnap encontrou erros, consulte o artigo do <u>Integridade do driver de instantâneo de volume</u> na Biblioteca Technet da Microsoft para obter informações sobre como corrigir erros do driver VolSnap.

# Tarefas relatam incorretamente que os instantâneos não são excluídos

#### Válido em plataformas Windows.

#### Sintoma

Ao fazer o backup e a restauração de máquinas virtuais executadas no ESX Server, a operação exclui os instantâneos da máquina virtual convidada com êxito. No entanto, as tarefas falham e o log de atividades relata que os instantâneos não foram excluídos. A seguir é apresentado um exemplo da mensagem que aparece no log de atividades:

AW0585 RMDMISLARCRW009 01/06/2013 11:03:38 AM 54 Falha ao excluir o instantâneo da máquina virtual para a VM no servidor ESX/VC.

#### Solução

Esse comportamento ocorre devido ao período de tempo necessário para excluir os instantâneos. Por padrão, o agente relata mensagens de erro de tempo limite quando há um período de inatividade para a tarefa de 10 ou mais minutos. Devido ao período de tempo necessário para excluir os instantâneos, o agente interpretou o atraso (excluir os instantâneos) como uma falha da operação e retornou a mensagem AW0585 no log de atividades.

Use uma das seguintes soluções para modificar esse comportamento:

Aumente o valor de tempo limite: por padrão, o agente aguardará
 10 minutos antes de relatar um erro de tempo limite. Para aumentar o valor do tempo limite, abra a seguinte chave de registro:

 $\label{eq:hkey_local_machine} \\ HKey_local_MACHINE \mbox{SOFTWARE} \mbox{ComputerAssociates} \mbox{CA ARCServe} \\ Backup \mbox{ClientAgent} \mbox{Parameters} \mbox{VimTimeout} \\ \mbox{Figure 1} \mbox{Figure 1} \mbox{Figu$ 

Altere os dados do valor do DWORD VimTimeout para um valor de 10 a 20 (inclusive).

Observação: talvez seja necessário criar o DWORD VimTimeout.

Envie a tarefa novamente.

 Executar consolidação do disco na máquina virtual convidada: use o VMware VI Client para consolidar os discos e, em seguida, envie a tarefa novamente.

**Observação:** é possível usar essa solução somente nos ambientes vSphere 5.0 (ESX Server).

# Os backups de VMs, em um ambiente que reconhece agrupamentos, falham

#### Válido em sistemas Windows Hyper-V.

#### Sintoma

Os backups de VMs, em um ambiente que reconhece agrupamentos, falham.

#### Solução

O diagrama a seguir ilustra as VMs instaladas em um ambiente que reconhece agrupamentos:

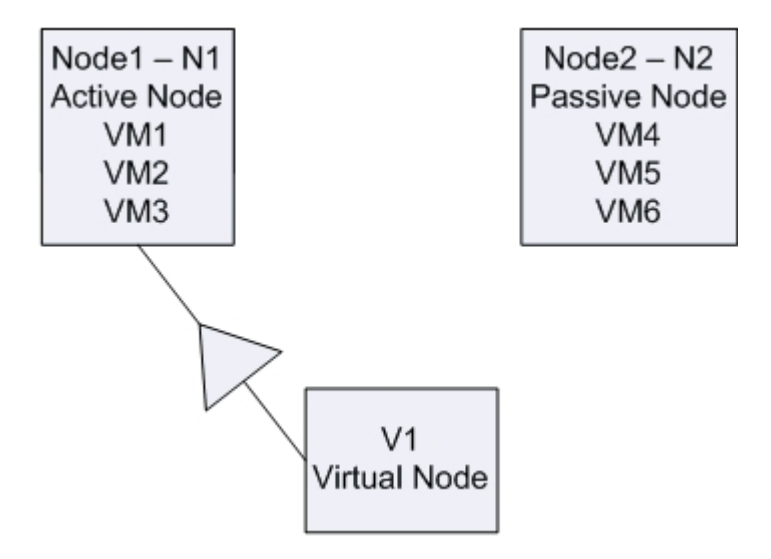

Em um cenário ideal, o nó virtual V1 do agrupamento direciona o tráfego de rede para o nó ativo (N1). Quando ocorre tolerância a falhas, o nó virtual V1 do agrupamento direciona o tráfego de rede para o nó passivo (N2) e todas as VMs no nó ativo (N1) são movidas para o nó passivo (N2).

Se o Arcserve Backup fizer backup do nó ativo (N1) após a tolerância a falhas, o backup falhará porque o Arcserve Backup não poderá localizar as VMs no nó ativo (N1).

Para resolver esse problema, faça o seguinte:

- Envie backups especificando todo o nó do Hyper-V, o que inclui o nó ativo e o nó passivo, em vez das VMs individuais que estão configuradas no nó do Hyper-V.
- Certifique-se de que o Arcserve Backup execute o processo de preenchimento automático antes que o Arcserve Backup faça o backup dos nós agrupados.

**Observação:** o Arcserve Backupnão oferece suporte ao backup de VMs que estão configuradas com nomes de nó virtual. Por exemplo, se você enviar uma tarefa de backup usando o nó virtual V1 como sistema proxy de backup, o Arcserve Backup fará backup dos dados usando o nó ativo (N1 ou N2), como sistema proxy de backup.

## Falha nas tarefas de backup do VDDK

#### Válido em sistemas operacionais Windows.

#### Sintoma

As tarefas de backup falham quando você usar o VDDK para fazer backup de VMs do VMware. Esse problema é evidente devido aos seguintes sintomas:

- O erro E8535 aparece no log de atividades do Arcserve Backup.
- A mensagem de erro abaixo é exibida no arquivo VMDKIO.log:

System libeay32.dll library is older than our library (90709F < 9070AF) SSLLoadSharedLibrary: Falha ao carregar a biblioteca libeay32.dll:126

#### Solução

O VDDK da VMware instala os arquivos libeay32.dll e ssleay32.dll no diretório de instalação padrão do VDDK. O problema ocorre quando outros aplicativos instalam versões diferentes das mesmas bibliotecas no diretório Windows\System32. Com várias instâncias da mesma biblioteca, o Agente para Virtual Machines pode tentar carregar versões incorretas dessas bibliotecas quando o backup for executado. Como resultado, a mensagem acima é exibida no arquivo VMDKIO.log e as tarefas de backup envolvendo o VDDK podem falhar.

Para resolver esse problema, faça o seguinte:

1. Procure o diretório de instalação do VDDK no sistema proxy de backup.

## Sistemas x64 (padrão):

C:\Arquivos de programas (x86)\VMware\VMware Virtual Disk Development Kit

2. Localize os arquivos libeay32.dll e ssleay32.dll no diretório de instalação abaixo:

#### Sistemas x64:

C:\Arquivos de programas (x86)\VMware\VMware Virtual Disk Development Kit\vddk64\bin

 Copie libeay32.dll e ssleay32.dll do diretório acima para o diretório de instalação do agente universal, no sistema proxy de backup. Por padrão, o agente universal é instalado no seguinte diretório:

C:\Arquivos de programas\CA\Componentes compartilhados\ARCserve Backup\UniAgent

## Recuperar tarefas de VM falha nas VMs do VMware

#### Válido em plataformas Windows.

#### Sintoma

Quando são enviadas tarefas de recuperação de VM no VMware baseado em VMS, as tarefas falham com o erro AE0564.

#### Soluções:

Existem diversas razões pelas quais as tarefas Recuperar VM nas VMs do VMware podem falhar. A lista a seguir descreve as razões pelas quais as tarefas podem falhar, bem como as ações corretivas necessárias.

Sintoma 1: as credenciais especificadas para o sistema VMware ESX Host não estão corretas:

**Solução 1:** verifique se as credenciais especificadas para o sistema VMware ESX Host estão corretas.:

• Sintoma 2: não há espaço livre suficiente na restauração de dados de destino.

**Solução 2:** verifique se há espaço em disco livre suficiente no armazenamento de dados de destino no sistema VMware ESX Host. Além disso, é possível mover o armazenamento de dados de destino para um sistema VMware ESX Host diferente.

 Sintoma 3: o sistema VMware ESX Host está inoperante ou não é possível se conectar a ele.

**Solução 3:** verifique se o sistema VMware ESX Host pode se comunicar com o sistema proxy de backup.

## Falha nas operações da VM com erros desconhecidos

(missing or bad snippet)

## Não é possível ligar as VMs ao restaurar dados

#### Válido em plataformas Windows.

#### Sintoma

O Arcserve Backup pode não conseguir ligar VMs após a conclusão das restaurações. Este comportamento ocorre apenas quando todas as seguintes condições estão presentes:

- A VM foi configurada com o Windows Server 2008 R2 ou Windows 7 como um sistema operacional convidado no VMware ESX Server 5.5. O controlador SCSI padrão foi especificado para a VM (por exemplo, SAS da lógica LSI).
- O Agente do Arcserve Backup para Windows para Virtual Machines está instalado no sistema proxy de backup.
- O sistema operacional convidado contido na VM recuperada é o Windows Server 2008 R2 ou Windows 7.
- O backup foi enviado pelo agente para máquinas virtuais e VMware vSphere Web Services SDK e a abordagem VMware VDDK.
- A restauração foi enviada com a opção Ligar a VM após a restauração especificada.

#### Solução

Para resolver esse problema, faça o seguinte:

- 1. Permita que o Arcserve Backup conclua a operação de restauração.
- 2. Acesse o sistema de host VMware ESX por meio do cliente VI em que a VM foi recuperada.
- 3. Selecione a VM que foi recuperada.
- 4. Clique com o botão direito do mouse na VM e selecione Editar configurações a partir do menu pop-up.
- 5. Altere o tipo de controlador de BusLogic Parallel para LSI Logic SAS.
- 6. Ligue a VM.

# Não é possível ligar as VMs do Hyper-V ao restaurar dados em um local alternado

#### Válido em sistemas Windows Server 2008.

#### Sintoma 1:

Ao restaurar VMs do Hyper-V para um local alternativo, o Arcserve Backup talvez não seja capaz de ligar a VM de destino. Esse comportamento ocorre se o nome adequado do comutador de rede não for o mesmo do backup original.

#### Solução 1:

Há várias abordagens que podem ser usadas para solucionar esse problema.

- A melhor prática é assegurar, antes de enviar a restauração, que o nome adequado da VM de destino (local alternativo) seja igual ao do local de origem.
- Uma solução alternativa é editar as configurações das VMs após a restauração ser concluída e, em seguida, configurar o comutador de rede apropriado antes de ligar a VM.

#### Sintoma 2:

Ao restaurar VMs do Hyper-V para um local alternativo, o Arcserve Backup talvez não seja capaz de ligar a VM de destino. Esse comportamento ocorre se o nome do CD/DVD não for o mesmo do backup original.

#### Solução 2:

Há várias abordagens que podem ser usadas para solucionar esse problema.

- A melhor prática é assegurar, antes de enviar a restauração, que o nome do CD/DVD da VM de destino (local alternativo) seja igual ao do local de origem.
- Uma solução alternativa é editar as configurações das VMs após a restauração ser concluída e, em seguida, configurar o nome do CD/DVD apropriado antes de ligar a VM.

#### Sintoma 3:

Não é possível ligar as VMs Hyper-V manualmente no seguinte cenário:

- A VM Hyper-V foi restaurada em um local diferente.
- A opção Ligar a VM VMware ou Hyper-V após a restauração não foi especificada.

**Observação:** a opção Ligar a VM VMware ou Hyper-V após a restauração é uma opção de restauração global que aparece na guia Operações, na caixa de diálogo Opções.

### Solução 3:

Para resolver esse problema, faça o seguinte:

- 1. Após a conclusão da restauração, abra o Hyper-V Manager e especifique a opção Remove Saved State.
- 2. Ligue a VM Hyper-V.

## Operações de backup e recuperação da VM falham ao usar o modo de transporte NBD

Válida em todas as plataformas Windows em execução nos sistemas proxy de backup.

#### Sintoma

As operações de backup e recuperação da VM falham.

Os seguintes erros são exibidos nos logs de erros do VDDK:

Failed to open NBD extent

NBD\_ERR\_GENERIC

Erros de conexão do NFC relacionados às operações do NFC são exibidos nos logs de erros. Por exemplo:

NfcFssrvrRecv

NfcFssrvr\_DiskOpen

NfcNetTcpWriteNfcNet\_Send

NfcSendMessage

**Observação:** a depuração deve ser ativada para exibir logs de erros acima. Para obter mais informações, consulte <u>Ativar a depuração para tarefas do VDDK</u>.

#### Solução

O modo de transporte NBD, também conhecido como modo de transporte LAN, usa o protocolo NFC (Network File Copy - Cópia de arquivos de rede) para estabelecer comunicação. Várias operações do VDDK usam uma conexão para cada disco virtual acessado em cada ESX Server e host ESXi Server ao usar o NDB. Além disso, as conexões não podem ser compartilhadas entre discos. O Cliente VI e a comunicação periódica entre os sistemas de host, vpxd, ESX Server e ESXi Server contam para o número de conexões simultâneas.

A tabela a seguir descreve o número máximo de conexões do NFC:

| Pla-<br>taforma<br>host | Conect-<br>a-se a  | Limite                                                                                                    |
|-------------------------|--------------------|----------------------------------------------------------------------------------------------------|
| vSphere 5 e<br>6        | um host<br>do ESXi | Limitado por um buffer de transferência para todas as<br>conexões do NFC impostas pelo host: a soma de todos<br>os buffers de conexão do NFC para um host do ESXi não<br>pode exceder 32 MB.<br>52 conexões por meio do vCenter Server, incluindo o |

| limite por host acima. |
|------------------------|
|------------------------|

#### Esteja ciente do seguinte:

- Os valores em Maximum Connections representam os limites do host.
- Os valores em Maximum Connections não representam os limites do processo.
- Os valores em Maximum Connections não se aplicam a conexões SAN e hotadd.
- As mensagens de erro descritas em Sintomas ocorrem quando o número de conexões NFC para os sistemas de host excede o número máximo de conexões descrito na tabela acima. Quando ocorrem falhas, o número de conexões do ESX Server ou do ESXi Server aumenta, o que faz com que as sessões de comunicação dos sistemas de host excedam o número máximo de conexões.
- Se o cliente NFC não for desligado corretamente, o ESX Server e o ESXi Server permitem que as sessões de comunicação permaneçam abertas por mais dez minutos. Esse comportamento pode aumentar o número de conexões abertas.

#### Práticas recomendadas:

A solução para esse problema é usar as melhores práticas a seguir para ajudar a garantir que as operações de backup e recuperação não falhem ao usar o protocolo de transporte NDB:

- Certifique-se de que as conexões abertas com sistemas ESX Server e ESXi Server sejam fechadas corretamente.
- Use as melhores práticas a seguir ao enviar tarefas de backup e restauração:
  - Se você suspeitar que precisará de um alto número de conexões para os sistemas de host, preencha as VMs em seu ambiente do Arcserve Backup usando o VMware vCenter Server.
  - Ao fazer backup de dados usando a abordagem VDDK, é necessário otimizar o número de transmissões especificado para backups de multitransmissão e otimizar o número de operações de leitura simultâneas dos discos da VM. Essa abordagem ajuda a reduzir o número de sessões de comunicação com o sistema de host. É possível obter uma estimativa do número de conexões usando os seguintes cálculos:
    - Backups de modo misto e backups simples (VM integral) (com ou sem a opção Permitir restauração no nível do arquivo especificada) usando o VDDK -- o número de conexões é igual ao número de transmissões em uma tarefa de multitransmissão ou ao número de VMs especificado em uma tarefa de multitransmissão,

o que for menor, multiplicado pelo valor de vmdkReaderCount.

**Observação:** para backups de VMs que usam o VDDK, o Arcserve Backup faz backup de um disco por vez, e há várias conexões para cada disco, conforme indicado pelo valor de vmdkReaderCount.

**Exemplo:** uma tarefa consiste em 4 VMs. A VM1 contém 5 discos. A VM2, VM3 e VM4 contêm 4 discos cada. Há 3 transmissões especificadas para a tarefa.

O número de conexões é igual a 3 (o número de transmissões é menor que o número de VMs) multiplicado por 4 (o valor de vmdkReaderCount).

O número de conexões necessárias é 12.

**Observação:** por padrão, os backups do VDDK usam o valor 4 para o vmdkReaderCount. Para obter informações sobre como alterar o valor vmdkReaderCount do VDDK, consulte <u>Configurar o número</u> <u>de operações de leitura simultâneas usando o VDDK</u>.

 Backups simples (VM integral) (com ou sem a opção Permitir restauração no nível do arquivo especificada) e backups de modo de arquivo usando o VDDK -- O número de conexões é igual ao número total de discos para todas as VM submetidas a backup simultaneamente, limitado pelo número de transmissões especificadas para uma tarefa de multiplexação.

**Exemplo:** uma tarefa consiste em 4 VMs. A VM1 contém 5 discos. A VM2, VM3 e VM4 contêm 4 discos cada. Há 3 transmissões especificadas para a tarefa.

O número de conexões é igual a 5 (VM1) mais 4 (VM2) mais 5 (VM3).

O número de conexões necessárias é 14. O Arcserve Backup fará backup da VM4 quando o backup relativo à VM1, VM2 ou VM3 for concluído.

# Não é possível recuperar as VMs do Hyper-V para um local alternativo

#### Válido em sistemas Windows Server 2008.

#### Sintoma

Você está tentando recuperar uma VM do Hyper-V para um local alternativo usando o método de restauração Recuperar máquina virtual. A exibição Recuperar máquina virtual (no Gerenciador de restauração) não exibe informações sobre os dados de backup (por exemplo, o nome do host, a versão de backup e o caminho do backup). Esse problema ocorre apenas sob as seguintes condições:

- O Windows Server 2008 é o sistema operacional em execução no servidor Hyper-V.
- Recentemente, você fez uma tentativa malsucedida de recuperar o banco de dados do Arcserve Backup.

**Observação:** as informações do banco de dados, como o nome do host, a versão de backup, etc., são mostradas na exibição Recuperar máquina virtual apenas quando você tiver recuperado o banco de dados do Arcserve Backup com êxito.

 Os dados de backup do Hyper-V residem na mídia, como uma biblioteca de fitas, dispositivo do sistema de arquivos ou dispositivo de redução de redundância, e as informações sobre os dados de backup não podem ser recuperadas do banco de dados do Arcserve Backup.

#### Solução

O Arcserve Backup permite recuperar VMs do Hyper-V em um local alternativo. Em seguida, é possível especificar as informações ausentes (nome do host, versão de backup, caminho, e assim por diante) na janela Gerenciador de restauração. No entanto, o Windows Server 2008 não oferece suporte à recuperação das VMs do Hyper-V para um local alternativo. Como resultado, a tarefa irá falhar.

**Observação:** o Windows Server 2008 R2 oferece suporte à recuperação das VMs do Hyper-V para um local alternativo.

Para resolver esse problema, faça o seguinte:

- 1. Use o método Restauração por sessão e recupere a VM do Hyper-V em qualquer local em qualquer servidor Hyper-V no ambiente da VM do Arcserve Backup.
- 2. Use o gerenciador do Hyper-V para criar as VMs usando os arquivos VHD ou VHDX recuperados.

## O agente exclui instantâneos após a recuperação de VMs

### Válido em sistemas Windows Hyper-V.

### Sintoma

Depois de recuperar uma VM com dados cujo backup foi feito usando o modo de backup simples (VM completa) com a opção Permitir restauração no nível do arquivo, o processo de recuperação exclui o instantâneo.

## Solução

O sintoma descrito acima é o comportamento esperado. Para preservar os instantâneos após a recuperação de VMs, é necessário especificar o modo de backup simples (VM completa), mas não especifique a opção Permitir restauração no nível do arquivo.

# Erros de licença ocorrem durante o backup e a recuperação das VMs

#### Válido no Windows.

#### Sintoma

As tarefas de backup e recuperação da VM falham. As seguintes mensagens de erro são exibidas no Log de atividades do Arcserve Backup:

- **Tarefas de backup** -- se ocorrer falhas ao fazer backup da máquina virtual.
- Tarefas de recuperação de VM -- se ocorrer falhas ao recuperar a máquina virtual.

Além disso, a mensagem abaixo é exibida ao fazer backup e restauração de arquivos de log no sistema proxy de backup:

VMDKInit : falha em OpenVMDKFileA: o host não está licenciado para este recurso

**Observação:** os arquivos de log de backup e restauração são armazenados no diretório abaixo no sistema proxy de backup:

C:\Arquivos de programas\CA\Agente cliente para Windows do ARCserve Backup\LOG

#### Solução

Vários arquivos e diretórios podem ser criados e modificados ao instalar o agente cliente para Windows e o VMware VDDK em computadores que funcionam como sistemas proxy de backup. Nesse cenário, o diretório temporário abaixo é criado no sistema proxy de backup:

C:\Documentos e configurações\Administrador\Configurações locais \Temp\vmware-Administrator

Ao enviar tarefas, os arquivos deste diretório podem impedir que as tarefas de backup e restauração sejam concluídas com êxito. Para solucionar esse problema, exclua o diretório temporário mencionados acima e, em seguida, envie a tarefa novamente.

**Importante:** Este é um cenário exclusivo. É necessário excluir o diretório temporário somente quando as tarefas falharem e a mensagem de licença aparecer nos arquivos de log de backup e restauração.

## O agente não gera sessões internas

#### Válido em sistemas Windows Hyper-V.

#### Sintoma

Ao fazer backup de dados por meio de dispositivos de armazenamento de passagem, o agente não gera sessões de backup internas.

#### Solução

Esse é um comportamento esperado nas seguintes condições:

- O backup foi enviado por meio de um dispositivo de armazenamento de passagem.
- O modo de backup foi um dos seguintes:
  - O modo misto com a opção Permitir restauração no nível do arquivo especificada.
  - O modo simples (VM completa) com a opção Permitir restauração no nível do arquivo especificada.

**Observação:** para obter mais informações sobre modos de backup, consulte <u>Como</u> <u>funcionam as opções globais e locais de backup</u>.

Os arquivos de disco rígido virtual (VHD ou VHDX) são arquivos armazenados em sistemas Hyper-V que definem a configuração dos volumes que residem em sistemas do Hyper-V. Na maioria dos cenários, as máquinas virtuais do Hyper-V acessam o armazenamento de acordo com as configurações que são definidas nos arquivos VHD ou VHDX. Opcionalmente, as máquinas virtuais podem ser configuradas acessar o armazenamento usando dispositivos de armazenamento de passagem. Os dispositivos de armazenamento de passagem não são definidos em arquivos VHD ou VHDX; eles são mapeados diretamente em servidores do Hyper-V. Os dispositivos podem ser discos físicos que residam em servidores do Hyper-V ou LUNs (Logical Unit Number - Números de Unidade Lógica) de SAN (Storage Area Network) mapeados em servidores do Hyper-V.

O agente gera sessões internas dos seguintes tipos de tarefas de backup de VMs em execução:

- O modo misto com a opção Permitir restauração no nível do arquivo especificada.
- O modo simples (VM completa) com a opção Permitir restauração no nível do arquivo especificada.

No entanto, quando tarefas desse tipo são executadas, o agente não acessa os arquivos VHD ou VHDX, o que impede que o agente gere sessões internas.

## O agente não recupera instantâneos

#### Valide em hypervisors do VMware e Windows.

#### Sintoma

Ao recuperar VMs de sessões de backup, o processo de recuperação não restaura os instantâneos individuais criados na VM de origem.

#### Solução

Esse é um comportamento esperado nos seguintes modos de backup:

- Modo misto com a opção Permitir restauração no nível de arquivo especificada
- O modo simples (VM completa) com a opção Permitir restauração no nível do arquivo especificada.

**Observação:** para obter mais informações sobre modos de backup, consulte <u>Como</u> <u>funcionam as opções globais e locais de backup</u>.

Com os modos misto e simples (VM completa), o Arcserve Backup consolida as sessões de backup individual em uma sessão que representa o estado atual mais recente da VM. Consequentemente, o Arcserve Backup não retém os instantâneos individuais.

Caso seja necessário recuperar instantâneos individuais, especifique o modo de backup simples (VM completa), mas não especifique a opção Permitir restauração no nível do arquivo. Com essa abordagem, o Arcserve Backup permite que você recupere os instantâneos individuais do backup completo mais recente da VM.

## Taxa de transferência diminui em backups da SAN

#### Válido em sistemas operacionais Windows.

#### Sintoma

Ao usar o VDDK para fazer backup de dados da máquina virtual no modo de transporte da SAN, a taxa de transferência diminui enquanto a tarefa estiver em andamento.

#### Solução

Caso o VDDK seja usado para fazer backup de dados da máquina virtual no modo de transporte da SAN, a taxa de transferência diminui enquanto a tarefa estiver em andamento, portanto faça o seguinte:

1. Exclua ou renomeie o diretório abaixo no sistema proxy de backup:

C:\Documentos e configurações\Administrador\Configurações locais\Temp\vmware-<<nome do usuário>>

#### Exemplo:

C:\Documentos e configurações\Administrador\Configurações locais\Temp\vmware-Administrator\vmware-administrator

2. Envie a tarefa novamente.

# Uma mensagem de erro é exibida ao fazer backup de máquinas virtuais que residem no mesmo CSV

#### Válido em sistemas Windows Hyper-V.

#### Sintoma

Ao fazer backup de várias máquinas virtuais que residem no mesmo volume de agrupamento compartilhado simultaneamente, a ID 1584 de aviso do Windows é exibida no Visualizador de eventos do Windows. ID de aviso 1584 do Windows é:

Um aplicativo de backup que iniciou um instantâneo de VSS em volume compartilhado do agrupamento Volume1 (disco de agrupamento 8) sem preparar corretamente o volume de instantâneo. Esse instantâneo pode ser inválido, e o backup não pode ser usado para operações de restauração. Entre em contato com o fornecedor do aplicativo para verificar a compatibilidade com volumes de agrupamento compartilhados.

#### Solução

A Microsoft confirma que a mensagem é um alarme falso. Pode-se ignorar a mensagem.
# Falha nas tarefas de recuperação de VM ao usar portas HTTPS personalizada para sistemas em vCenter Server ou ESX Server

#### Válido em sistemas operacionais Windows.

#### Sintoma

Ao tentar recuperar máquinas virtuais associadas com sistemas do vCenter Server ou ESX Server que se comunicam usando uma porta https personalizada, você pode enviar a tarefa Recuperar VM com êxito, mas a operação de recuperação falha.

#### Solução

Quando você envia uma tarefa Recuperar VM, mas não fornece o nome do host ou o endereço IP e a porta personalizada na tela Recuperar VM, o Gerenciador de restauração permite que você envie a tarefa com êxito. O gerenciador de recuperação se comporta dessa maneira porque ele pode enumerar o sistema ESX Server usando a porta http quando a comunicação https falhar ou usar a porta https quando a comunicação http falhar. A tarefa, inevitavelmente falha porque o VDDK não pode reverter para a porta padrão de comunicação durante a operação de recuperação. Para evitar que esse comportamento ocorra, forneça a porta personalizada na tela Recuperar VM antes de enviar a tarefa, conforme ilustrado na tela a seguir:

| VCenter/ESX: 7 V-2k8r2-vc5u1:5                                                                                                    | 500 🔹 🔪                                                                       | ESX Server:     | V-2k8r2 | -vc5u1:500 | -        |
|----------------------------------------------------------------------------------------------------|-------------------------------------------------------------------------------|-----------------|---------|------------|----------|
| User Name:                                                                                                    |                                                                               | VM Data Store:  | í –     |            | -        |
| Password:                                                                                                    |                                                                               | VDS Switch;     |         |            | -        |
|                                                                                                    | Connect                                                                       | vDS Port Group: | ,<br>   |            | -        |
|                                                                                                    |                                                                               |                 |         |            |          |
|                                                                                                    |                                                                               |                 |         |            |          |
|                                                                                                    |                                                                               |                 |         |            |          |
|                                                                                                    |                                                                               |                 |         |            |          |
| isk Data Store                                                                                                    |                                                                               |                 |         |            |          |
| isk Data Store                                                                                                    | Disk Size                                                                     | VMDK Data Sto   | ore 🖉   | Free Space |          |
| isk Data Store<br>Virtual Disk<br>V-Win 2012 RTM - JJP2.vmdk                                                                                                    | Disk Size<br>9.09 GB                                                          | VMDK Data Sto   | ore 🖉   | Free Space |          |
| isk Data Store<br>Virtual Disk<br>V-Win 2012 RTM - JJP2.vmdk<br>V-Win 2012 RTM - JJP2_1.vmdk                                                                                                   | Disk Size<br>9.09 GB<br>1.43 GB                                               | VMDK Data Sto   | ore 📝   | Free Space |          |
| isk Data Store<br>Virtual Disk<br>V-Win 2012 RTM - JJP2.vmdk<br>V-Win 2012 RTM - JJP2_1.vmdk<br>V-Win 2012 RTM - JJP2_10.vmdk                                                                  | Disk Size<br>9.09 GB<br>1.43 GB<br>1.43 GB                                    | VMDK Data Sto   | ore 🛛   | Free Space | <b></b>  |
| isk Data Store<br>Virtual Disk<br>V-Win 2012 RTM - JJP2.vmdk<br>V-Win 2012 RTM - JJP2_1.vmdk<br>V-Win 2012 RTM - JJP2_10.vmdk<br>V-Win 2012 RTM - JJP2_11.vmdk                                 | Disk Size<br>9.09 GB<br>1.43 GB<br>1.43 GB<br>1.43 GB<br>1.43 GB              | VMDK Data Sto   | ore 🛛   | Free Space | •        |
| isk Data Store<br>Virtual Disk<br>V-Win 2012 RTM - JJP2.vmdk<br>V-Win 2012 RTM - JJP2_1.vmdk<br>V-Win 2012 RTM - JJP2_10.vmdk<br>V-Win 2012 RTM - JJP2_11.vmdk<br>V-Win 2012 RTM - JJP2_2.vmdk | Disk Size<br>9.09 GB<br>1.43 GB<br>1.43 GB<br>1.43 GB<br>1.43 GB<br>643.00 MB | VMDK Data Sto   | ore 🛛   | Free Space | <u> </u> |
| isk Data Store<br>Virtual Disk<br>V-Win 2012 RTM - JJP2.vmdk<br>V-Win 2012 RTM - JJP2_1.vmdk<br>V-Win 2012 RTM - JJP2_10.vmdk<br>V-Win 2012 RTM - JJP2_11.vmdk<br>V-Win 2012 RTM - JJP2_2.vmdk | Disk Size<br>9.09 GB<br>1.43 GB<br>1.43 GB<br>1.43 GB<br>1.43 GB<br>643.00 MB | VMDK Data Sto   | ore 📝   | Free Space | •<br>•   |

# Usando o VDDK para diferentes versões dos backups do VMware

#### Válido em sistemas operacionais Windows.

#### Sintoma

O Arcserve Backup é fornecido com os binários padrão do VDDK 6.0.1. Ao instalar uma versão diferente do VDDK, altere manualmente o local de instalação do VDDK no registro. Caso contrário, os backups do VMware usarão o VDDK 6.0.1, em vez de usar a versão instalada por você.

#### Solução

Para resolver este problema, execute as seguintes etapas:

- 1. Abra o registro.
- 2. Vá até o seguinte local:

HKEY\_LOCAL\_MACHINE\SOFTWARE\ComputerAssociates\CA ARCserve Backup\ClientAgent\Parameters

- 3. Especifique VDDKDirectory como o Nome do valor.
- 4. Altere o campo ValueData para o local em que a última versão do VDDK está instalada.

O local onde o registro é atualizado.

## O backup de VM em um Hyper-V Server falha

#### Válido em todos os sistemas operacionais Windows.

#### Sintoma

Ao executar um backup online de um VSS (Volume Shadow Copy Service - Serviço de cópia de sombra de volume), o VSS requer a montagem de instantâneo de VHD para revertê-lo para o estado adequado. Se automount estiver desativada, o VSS não consegue montar o instantâneo de VHD conforme necessário.

Para determinar se automount está ativada, execute DISKPART.EXE a partir de um prompt de comando e, em seguida, execute o comando a seguir sem as aspas no prompt DISKPART: "automount".

O backup da máquina virtual falha quando a seguinte mensagem de erro é exibida no log de atividades:

AE0603 RMDMISLARCRW009 11/05/2012 05:37:09 PM 2171 1 Falha ao criar a cópia de sombra VSS para a VM na máquina host Hyper-V.

#### Solução

Execute o DISKPART.EXE a partir de um prompt de comando e, em seguida, execute o comando a seguir sem as aspas no prompt DISKPART:

"automount enable"

Certifique-se de que o estado do "Gravador VSS do Microsoft Hyper-V" esteja estável e envie a tarefa novamente.

http://support.microsoft.com/kb/2004712

## Problemas da operação de montagem

Esta seção contém os seguintes tópicos:

- <u>O ponto de montagem não mostra os diretórios quando conclui os backups</u> <u>em nível de arquivo</u>
- O Arcserve Backup não pode montar volumes que usam partições GUID
- Os pontos de montagem do volume não podem ser desviados
- As operações de montagem da máquina virtual falham
- Não é possível abrir o arquivo VMDK

# O ponto de montagem não mostra os diretórios quando conclui os backups em nível de arquivo

Válido em todos os sistemas Windows que funcionam como sistemas de proxy de backup.

#### Sintoma

Os diretórios de arquivos e pastas não aparecem no ponto de montagem quando os backups em nível de arquivo são executados usando o VDDK.

#### Solução

O VDDK do VMware não consegue mapear os diretórios dos arquivos e pastas para um diretório de montagem em um volume ou letra de unidade. No entanto, o VDDK mapeia o volume montado para o link simbólico do caminho do dispositivo usando a assinatura a seguir:

\.\vstor2-mntapi10-F0751CFD007E000000000000000000.

A assinatura acima é um caminho de dispositivo de baixo nível que pode ser visualizado no espaco para nomes Windows Object. No entanto, o espaço para nome não está mapeado para uma letra de unidade em um volume montado no sistema proxy de backup.

## O Arcserve Backup não consegue montar volumes que usam partições GUID

Válido em todos os sistemas Windows que funcionam como sistemas de proxy de backup.

#### Sintoma

O Arcserve Backup não pode montar volumes que usam particionamento com base no GUID (Globally Unique Identifier - Identificador Único Universal).

#### Solução

Esse comportamento é esperado. O VMware VDDK não oferece suporte à montagem de volumes que usam particionamento com base no GUID.

# Os pontos de montagem do volume não podem ser desviados

Válido em todos os sistemas Windows que funcionam como sistemas de proxy de backup.

#### Sintoma

O Arcserve Backup não pode cruzar pontos de montagem de volumes depois que o agente monta um backup de modo de arquivo usando o VDDK.

#### Solução

Esse comportamento é esperado. O VDDK do VMware não oferece suporte ao recurso que desvia os pontos de montagem do volume relacionados aos backups em nível de arquivo.

# As operações de montagem da máquina virtual falham

#### Válido em plataformas Windows.

#### Sintoma

Ocorreu uma falha em uma operação de montagem simples (VM integral) ou em uma operação de montagem de VM no nível de arquivo.

#### Soluções:

Esse problema pode ocorrer por vários motivos e há diversas ações que podem ser executadas para solucioná-lo.

• Razão 1: não há espaço livre o suficiente no disco no sistema proxy de backup.

**Ação 1:** limpe o disco ou altere o caminho de montagem para um volume diferente com espaço suficiente.

• Razão 2: o sistema VMware ESX Host está inoperante.

**Ação 2:** tome medidas corretivas se o sistema VMware ESX Host em que a VM reside estiver inoperante.

 Razão 3: a origem do backup incluía VM com um modo de disco independente (persistente/não persistente) especificado.

**Ação 3:** limpe ou remova a configuração de modo de disco independente de todos os discos virtuais associados à VM.

Razão 4: a tarefa foi enviada com credenciais de usuário incorretas do host
 VMware ESX ou vCenter Server. As credenciais foram especificadas na caixa de diálogo Informações de segurança e de agente.

**Ação 4:** envie novamente a tarefa de backup da VM com credenciais válidas. Forneça credenciais válidas do sistema VMware ESX Host ou do sistema vCenter Server, bem como credenciais do sistema proxy de backup, na caixa de diálogo Informações de segurança e de agente.

**Razão 5:** uma VM não está mais disponível no ambiente do VMware.

**Ação 5:** execute a Ferramenta de configuração do VMware da Arcserve ou o utilitário ca\_vcbpopulatedb para preencher o banco de dados do Arcserve Backup com informações atualizadas sobre o ambiente do VMware.

## Não é possível abrir o arquivo VMDK

#### Válido em plataformas Windows.

#### Sintoma

AS diversas tarefas simultâneas de backup falham no modo de transporte NDB (ou LAN). A seguinte mensagem é exibida no log de atividades:

Não é possível abrir o arquivo VMDK

#### Solução

Essa é uma limitação de conexão do VMware. Os limites do protocolo NFC (Network File Copy) a seguir se aplicam:

| Pla-<br>taforma<br>host | Conect-<br>a-se a  | Limite                                                                                                    |
|-------------------------|--------------------|----------------------------------------------------------------------------------------------------|
| vSphere 5 e<br>6        | um host<br>do ESXi | Limitado por um buffer de transferência para todas as<br>conexões do NFC impostas pelo host: a soma de todos<br>os buffers de conexão do NFC para um host do ESXi não<br>pode exceder 32 MB.<br>52 conexões por meio do vCenter Server, incluindo o<br>limite por host acima. |

As conexões não podem ser compartilhadas entre discos. Os limites máximo não se aplicam a conexões SAN e HOTADD. Se o cliente NFC não for desligado corretamente, as conexões podem permanecer abertas por dez minutos.

# Problemas com a ferramenta de configuração do Arcserve

Esta seção contém os seguintes tópicos:

- Falha do utilitário ca\_vcbpopulatedb com .NET version >= Not Found
- Falha do utilitário ca\_vcbpopulatedb com Err\_code: -100 Make\_Connection

## Falha do utilitário ca\_vcbpopulatedb com .NET version >= Not Found

#### Válido em plataformas Windows.

#### Sintoma

Falha da Ferramenta de configuração do VMware da Arcserve ou do utilitário ca\_ vcbpopulatedb. A seguinte mensagem de erro é exibida no campo Resultados da Ferramenta de configuração do VMware da Arcserve.

Versão do .NET >= não encontrada. Fechando o ca\_vcbpopulatedb.

**Observação:** essa mensagem é exibida na janela do prompt de comando quando o utilitário ca\_vcbpopullatedb é executado no prompt de comando do Windows.

#### Solução

Esse erro ocorre quando o Microsoft .NET Framework, versão 4.5.1 ou superior, não é detectado no sistema proxy de backup.

Para resolver esse problema, execute as seguintes etapas:

- 1. Verifique se o Microsoft .NET Framework, versão 4.5.1 ou superior, está instalado e em execução no sistema proxy de backup.
- Abra um prompt de comando do .NET e vá para o diretório de instalação do Agente cliente para Windows. Por padrão, o Client Agent for Windows é instalado no seguinte diretório:

#### Sistemas X64

C:\Arquivos de programas\CA\Agente cliente para Windows do ARCserve Backup\x86

Execute o seguinte comando:

regasm vcb\_com.dll

(Opcional) Se você não conseguir localizar o prompt de comando do .NET, execute as seguintes etapas:

- a. Abra uma linha de comando do Windows e vá para o seguinte diretório:
  C:\WINDOWS\Microsoft.NET\Framework
- b. Ao chegar nesse diretório, vá para o diretório com número de versão superior à do Microsoft .NET Framework versão 4.5.1. Por exemplo:
  C:\WINDOWS\Microsoft.NET\Framework\v4.0.30319
- c. Execute o seguinte comando:

regasm <diretório de instalação do Client Agent for Windows>\Vcb\_com.dll

Após concluída a execução, a saída a seguir será exibida no prompt de comando do .NET ou no prompt de comando do Windows:

Microsoft (R) .NET Framework Assembly Registration Utility v4.0.30319 Copyright (C) Microsoft Corporation 1998-2004. Todos os direitos reservados. Tipos registrados com êxito.

# Falha do utilitário ca\_vcbpopulatedb com Err\_code: -100 Make\_Connection

#### Válido em plataformas Windows.

#### Sintoma

Falha da Ferramenta de configuração do VMware da Arcserve ou do utilitário ca\_ vcbpopulatedb. A seguinte mensagem de erro é exibida no campo Resultados da Ferramenta de configuração do VMware da Arcserve:

Err\_code: -100 Make\_Connection: Surgiu uma exceção - System.Net.WebException: A solicitação falhou com status HTTP 407: autenticação proxy necessária. Procurar: Surgiu uma exceção - Erro em Make\_Connection.

#### Solução

O erro descrito acima ocorre porque a Ferramenta de configuração do VMware da Arcserve e o utilitário ca\_vcbpopulatedb não podem fornecer credenciais para o sistema proxy de backup durante o tempo de execução. Para corrigir esse comportamento, é necessário permitir que o sistema VMware ESX Host ou o sistema vCenter Server ignore o processo de conexão com o sistema proxy de backup.

Para adicionar sistemas VMware ESX Host, vCenter Server ou ambos à lista de exceções, proceda da seguinte maneira:

- 1. Abra o Internet Explorer.
- 2. No menu Ferramentas, clique em Opções da Internet.

A caixa de diálogo Opções da internet é aberta.

3. Clique na guia Connections.

As opções de conexão são exibidas.

4. Clique em Configurações da LAN.

A caixa de diálogo Configurações da rede local (LAN) é aberta.

- 5. Na seção Servidor proxy, clique em Usar um servidor proxy para rede local.
- 6. Clique em Avançado.

A caixa de diálogo Configurações de proxy é aberta.

- 7. No campo Exceções, adicione o sistema VMware ESX Host ou vCenter Server. Para adicionar vários sistemas VMware ESX Host, separe as entradas usando ponto-e-vír-gula (;).
- 8. Clique em OK, conforme requerido, para fechar todas as caixas de diálogo abertas.

Os sistemas VMware ESX Host e vCenter Server são adicionados à lista de exceções.

## **Problemas diversos**

Esta seção contém os seguintes tópicos:

As VMs não aparecem na árvore de diretórios do Gerenciador de backup

# As VMs não aparecem na árvore de diretórios do Gerenciador de backup

#### Válido nos sistemas Hyper-V e VMware.

#### Sintoma

Você executa a Ferramenta de configuração do VMware da Arcserve ou a Ferramenta de configuração do Hyper-V da Arcserve. Depois de abrir o Gerenciador de backup, algumas VMs não são exibidas no objeto sistemas VMware ou no objeto sistemas Microsoft Hyper-V.

#### Solução

O sintoma descrito acima é o comportamento esperado. Embora as ferramentas mencionadas acima capturem informações de backup sobre VMs que estão no estado desligado ao executar as ferramentas, as informações relacionadas às VMs desligadas não serão exibidas no objeto sistemas VMware ou no objeto sistemas Microsoft Hyper-V. Para corrigir essa condição, é necessário ligar as VMs e executar a ferramenta apropriada.

## Capítulo 7: Configurando os sistemas VMware ESX Host e vCenter Server

As próximas seções descrevem como configurar o protocolo de comunicação para definir o backup de sistemas VMware ESX Host e vCenter Server usando um sistema proxy de backup.

Esta seção contém os seguintes tópicos:

| Configurar sistemas VMware ESX Server     | . 200 |
|-------------------------------------------|-------|
| Configurar sistemas VMware vCenter Server | 202   |

### **Configurar sistemas VMware ESX Server**

Este tópico descreve como configurar o protocolo de comunicação em sistemas VMware ESX Server

#### Para configurar sistemas VMware ESX Server

 Instale o VMware ESX Server. Para obter mais informações sobre os requisitos do VMware ESX Server, consulte o Guia de Instalação do VMware ESX Server no site da VMware.

**Observação:** para gerenciar seus sistemas VMware ESX Host usando o VMware vCenter Server, é necessário instalar e configurar o VMware vCenter Server como parte da instalação da infraestrutura virtual.

- 2. Instale o Agente para VMware no sistema proxy de backup com as seguintes condições de ambiente:
  - Para o sistema operacional Windows suportado em execução no sistema proxy de backup, consulte <u>Matriz de compatibilidade</u>.
  - Quando a VM reside em um LUN da SAN, o LUN deve ser compartilhado entre o sistema de host VMware ESX e o sistema proxy de backup, e deve ter o mesmo número de LUN atribuído. O LUN no sistema proxy de backup não deve ser assinado.
- Para configurar o backup das VM por meio de um Proxy de backup usando um sistema VMware ESX Server 5.5 ou posterior, configure o seguinte protocolo de comunicação:

#### HTTPS

Para usar https como protocolo de comunicação entre o sistema VMware ESX Host e o sistema proxy de backup, copie o certificado SSL gerado automaticamente a partir do sistema VMware ESX Host para o sistema proxy de backup e, em seguida, instale o certificado no sistema proxy de backup.

O certificado SSL (denominado rui.crt) pode ser encontrado no seguinte diretório no sistema VMware ESX Host:

#### /etc/vmware/ssl/rui.crt

Para instalar o certificado SSL, clique com o botão direito do mouse no objeto e selecione Instalar no menu pop-up.

4. No sistema proxy de backup, especifique o local de montagem da VM. Para obter mais informações, consulte Especificar um local de montagem temporário da VM.

5. Execute a Ferramenta de configuração do VMware da Arcserve para preencher o banco de dados do Arcserve Backup com informações sobre o ambiente VMware.

**Importante:** As VMs do sistema VMware ESX Host deverão estar em execução quando esse utilitário for executado. Se as VMs não estiverem em execução, esse utilitário não preencherá o banco de dados do Arcserve Backup com informações sobre as VMs. Todas as VMs devem ter um nome de host e um endereço IP atribuídos e as mais recentes ferramentas do VMware instaladas.

### **Configurar sistemas VMware vCenter Server**

Este tópico descreve como configurar o protocolo de comunicação em sistemas vCenter Server

#### Para configurar sistemas VMware vCenter Server

- Instale o VMware VCenter Server. Para obter mais informações sobre os requisitos do VMware vCenter Server, consulte o Guia de Instalação do VMware vCenter no site da VMware.
- 2. Instale o Agente para VMware para atuar como o sistema proxy de backup com as seguintes condições de ambiente:
  - Para o sistema operacional Windows suportado em execução no sistema proxy de backup, consulte <u>Matriz de compatibilidade</u>.
  - Quando a VM reside em um LUN da SAN, o LUN deve ser compartilhado entre o sistema de host VMware ESX e o sistema proxy de backup, e deve ter o mesmo número de LUN atribuído.

O LUN no sistema proxy de backup não deve ser assinado.

3. Para configurar o backup das VM por meio de um Proxy de backup e de um sistema VMware vCenter Server, configure o seguinte protocolo de comunicação:

#### HTTPS

Para usar o https como protocolo de comunicação entre o sistema vCenter Server e o sistema proxy de backup, você deve copiar o certificado SSL gerado automaticamente a partir do sistema vCenter Server para o sistema proxy de backup e, em seguida, instalar o certificado no sistema proxy de backup.

Para instalar o certificado SSL, clique com o botão direito do mouse no objeto e selecione Instalar no menu pop-up.

- 4. Reinicie o serviço VMware vCenter Server na linha de comando ou no painel de controle dos serviços do Windows.
- 5. No sistema proxy de backup, especifique o local de montagem da VM. Para obter mais informações, consulte <u>Especificar um local de montagem temporário da VM</u>.
- 6. Execute a Ferramenta de configuração do VMware da Arcserve para preencher o banco de dados do Arcserve Backup com informações sobre o ambiente VMware.

**Importante:** as VMs do sistema ESX Server deverão estar em execução quando esse utilitário for executado. Se as VMs não estiverem em execução, esse utilitário não preencherá o banco de dados do Arcserve Backup com informações sobre as VMs. Todas as VMs devem ter um nome de host e um endereço IP atribuídos e as mais recentes ferramentas do VMware instaladas.

# Capítulo 8: Glossário

Esta seção contém os seguintes tópicos:

| local temporário de montagem        |  |
|-------------------------------------|--|
| VMware Virtual Disk Development Kit |  |
| VMware vSphere                      |  |

### local temporário de montagem

O local temporário de montagem é um diretório em um sistema de proxy de backup, onde o Arcserve Backup armazena temporariamente informações de backup da VM VMware enquanto a Ferramenta de configuração do VMware da Arcserve está em execução.

Por padrão, o Arcserve Backup armazena as informações de backup no seguinte diretório do sistema proxy de backup:

C:\Arquivos de Programas\CA\Agente cliente para Windows do ARCserve Backup

Opcionalmente, pode-se alterar o local usando o Administrador do agente de backup.

### **VMware Virtual Disk Development Kit**

O VMware VDDK (Virtual Disk Development Kit) é um mecanismo que permite integrar o Arcserve Backup ao VMware ESX/ESXi Server e ao VMware vCenter Server. O VDDK permite proteger os arquivos e dados de uma máquina virtual.

## VMware vSphere

O VMware vSphere é um kit de ferramentas de virtualização que permite integrar o Arcserve Backup às versões mais recentes do VMware vCenter Server e do VMware VDDK.

## Capítulo 9: Índice remissivo

arquitetura Hyper-V 26

В

Α

backups incrementais e diferenciais 100

#### D

desinstalação do agente 66 discos rígidos virtuais visão geral 115

#### F

fazer backup de dados 85 filtrar dados de backup 112

instalar

usando a Implantação do agente 45

#### Μ

modos de backup modo misto 112 multiplexação 28

#### multitransmissão 28

rotações GFS 28

solução de problemas 155

Т

R

S

tarefas de constituição 28 teste 28

#### U

usando sistema de proxy de backup 199

#### V

volumes estendidos, distribuídos e espelhados 28